# Petitioners' Guide to Electronic Case Access and Filing

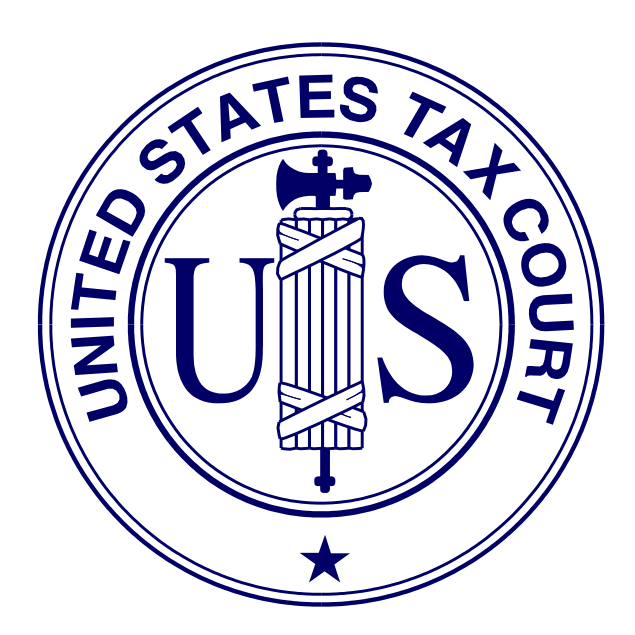

United States Tax Court Washington, D.C. December 1, 2019

# Contents

| Contents                                                          | i                |
|-------------------------------------------------------------------|------------------|
| Chapter I. Petitioner Access                                      | . 1              |
| Terms of Use                                                      | $. \overline{2}$ |
| Hardware and Software Requirements                                | . 3              |
| Chapter II. Registration                                          | . 5              |
| Chapter III. Accessing Case Information                           | 14               |
| Logging on to Petitioner Access                                   | 14               |
| Resolving Problems Logging On.                                    | 16               |
| Logging Off Petitioner Access                                     | $\overline{25}$  |
| Viewing the Docket Sheet and Documents                            | $\overline{25}$  |
| Service Documents                                                 | $\overline{25}$  |
| My Cases                                                          | $\overline{27}$  |
| The Docket Sheet and Case Index                                   | $\overline{27}$  |
| Resolving Problems Viewing Documents                              | 29               |
| Searching Docket Records                                          | 31               |
| Case Entry                                                        | 32               |
| Party Search                                                      | 32               |
| Corporate Search                                                  | 33               |
| Adding an Additional Case to Your Profile                         | $\frac{3}{34}$   |
| Chapter IV. Maintaining Your Profile                              | $\frac{1}{35}$   |
| Updating Contact Information and Consent to eService              | 35               |
| Change User Name                                                  | $\overline{36}$  |
| Change Password                                                   | $\frac{1}{36}$   |
| Change Security Image.                                            | $\frac{33}{37}$  |
| Change Security Questions.                                        | $\frac{38}{38}$  |
| My Notifications                                                  | $\frac{30}{39}$  |
| Chapter V. Electronic Service (eService)                          | $\frac{33}{41}$  |
| Chapter VI. Electronic Filing (eFiling)                           | $\frac{1}{43}$   |
| Who May eFile?                                                    | $\frac{10}{43}$  |
| What Documents May Be eFiled?                                     | $\frac{1}{43}$   |
| Timeliness of eFiled Documents.                                   | 44               |
| Format and Style of Documents                                     | $\frac{1}{45}$   |
| Consolidated Cases                                                | $\frac{10}{48}$  |
| Cases Set for Trial or Hearing                                    | $\frac{10}{50}$  |
| eFiling Wizard                                                    | $\frac{30}{50}$  |
| Service of eFiled Documents                                       | $\frac{50}{51}$  |
| My Transactions                                                   | $\frac{01}{53}$  |
| Errors                                                            | $\frac{33}{53}$  |
| Checklist for eFiling                                             | $\frac{55}{54}$  |
| Navigating the eFiling Process                                    | $\frac{01}{54}$  |
| General Instructions - eFiling in "My Cases"                      | 55               |
| eFilings That Require Additional Information                      | $\frac{60}{62}$  |
| Stimulations of Facts and Bequests for Admissions                 | <u>62</u>        |
| Opposition To Redacted Response To Reply To and Upredacted        | 04               |
| opposition 10, neutrola, neoponise 10, nepry 10, and Officiation. | 63               |
| Certificates of Service and Amended Certificates of Service       | <u>60</u><br>64  |
| Continuates of Service and Ameridae Of Encloses of Service        | 04               |

| Amended, Amendments, Supplemental, and Supplements To <u>6</u>               | 4        |
|------------------------------------------------------------------------------|----------|
| Documents Requiring Permission (Leave) for Filing and Supporting             |          |
| $Documents. \dots \underbrace{6}$                                            | 5        |
| eFiling the Motion for Leave To File                                         | 6        |
| eFiling documents in support of the Motion for Leave To File <u>6</u>        | 9        |
| eLodging documents and documents in support of eLodged documents             |          |
|                                                                              | 2        |
| Chapter VII. Help                                                            | 6        |
| Online Support                                                               | 6        |
| Telephone Support         7                                                  | 7        |
| Additional Resources 7                                                       | 7        |
| Appendix I. Definitions                                                      | 8        |
| Appendix II. What Documents May Be Filed by Self-Represented Petitioners 7   | 9        |
| Appendix III. Sample Format - Notice Regarding the Submission of Exhibits or |          |
| Attachments in Original Format 9                                             | <b>2</b> |
| Index                                                                        | 3        |

# **Chapter I. Petitioner Access**

The U.S. Tax Court (the Court) provides Petitioner Access as an optional, free service allowing registered petitioners, intervenors, corporations, fiduciaries, and certain other participants (referred to here as "petitioners") to have electronic access (eAccess) and electronically view documents in their Tax Court case or cases. In addition, those who register for Petitioner Access may elect to receive service of documents electronically (eService) rather than in paper through the U.S. Postal Service. Those who consent to receive eService may also electronically submit (eFile) documents to the Court through Petitioner Access. If you do not consent to receive eService, you may continue to send and receive documents in your case in paper format. eFiling in a case can be commenced only after a petition is filed in the Tax Court in that case. **Initial filings, such as the petition, must be filed in paper form.** 

Eligibility is limited to petitioners with cases pending before the Court. You may not register for Petitioner Access after the Court enters a decision or dismisses your case.

For each petition filed after September 9, 2008, the Court sends selfrepresented petitioners registration instructions with the Notification of Receipt of Petition. If petitioners are at the same address, the Court sends only one registration letter. Petitioners with pending cases commenced before September 10, 2008, may obtain registration instructions by sending a letter to the Clerk of the Court or submitting an online <u>Petitioner Access Request Form</u>. Note, however, that in cases commenced before 2005, only documents filed after January 12, 2009, are viewable electronically; in cases beginning in 2005 or later, all documents filed after March 1, 2008, are viewable electronically. Petitioners should include the docket number assigned to their case on all correspondence.

Petitioners represented by a practitioner may also request instructions and register to use Petitioner Access, but they should first consult their representative.

*Corporations*: A corporation may register for eAccess through counsel, if represented, or, if not represented, through the individual who signs the petition. Only one corporate officer per corporation is eligible to register.

Only the corporate officer who is authorized to represent the corporation may retain eAccess privileges. A change or replacement in the authorized representative will result in the automatic loss of eAccess privileges to that representative. The new authorized representative may register for eAccess by completing a Petitioner Access Request Form. Parties may not request access to closed cases. *Intervenors*: Intervenors may register through Petitioner Access. For cases begun after September 9, 2008, a letter containing registration instructions will be sent to the intervenor at the address of record. For cases begun before September 10, 2008, an intervenor wishing to register for eAccess may submit a request using the Petitioner Access Request form located on the Court's website. Parties may not request access to closed cases.

If you would like to register for Petitioner Access, please use the instructions in Chapter II "Registration". Before you begin, you will need the registration information letter the Court sends in the packet with your Notification of Receipt of Petition. The letter contains a temporary User Name and Password linked to your case. The temporary User Name and Password are valid for 30 days after the date printed on the registration instructions.

If you require assistance or would like to request a registration letter or extension of time to register, please submit an <u>eAccess Support Form</u> (https://psa.ustaxcourt.gov/eAccessSupport/) or telephone the Court at (202) 521-0700.

#### Terms of Use

During eAccess registration, petitioners must agree to the Terms of Use, set forth below:

Acceptance of the Terms of Use constitutes an agreement to abide by all Court Rules, policies, and procedures governing the use of the Court's electronic access and filing system. By registering for eAccess, practitioners consent to receive electronic service (eService) of documents pursuant to <u>Rule 21(b)(1)(D)</u>. Practitioners and petitioners who consent to receive eService agree to regularly log on to eAccess to view served documents. The combination of user name and password serves as the signature of the individual filing the documents. Individuals must protect the security of their login credentials and immediately notify the Court by submitting an online eAccess Support Form if they learn that their account has been compromised. In that event, the Court will deactivate the user's current account and issue new registration instructions, which will permit the user to establish a new secure user name and password for their eAccess account. The Terms of Use can be changed at any time without notice.

Acknowledgment of Policies and Procedures

I understand that:

• I must provide accurate and complete information when I register for electronic access. I must promptly notify the Court of any changes to that information.

Registration is for my and my authorized agent's use only, and I am responsible for preventing unauthorized use of my user name and password. If I believe there has been unauthorized use, I must notify the Court by completing and submitting the online eAccess Support Form.

The United States Tax Court reserves the right to deny, limit, or suspend eAccess or eFiling to anyone: (1) Who provides information that is fraudulent, (2) whose usage has the potential to cause disruption to the system; or (3) who in the judgment of the Court is misusing the system.

## Hardware and Software Requirements

Users must have access to computers meeting the following minimum requirements:

- <u>Computer and web browser</u>: Windows computer system capable of running Internet Explorer 6.0 (or later) or Firefox 2.0 (or later) is required to use eAccess. Other systems (Macintosh, Linux) and browsers (Opera, Safari, etc.) may work but are not officially supported. The Court's eAccess system is not compatible with mobile devices such as smartphones (iOS (Apple iPhone), Android, Windows, etc.) or tablet computers (iPad, Surface, Kindle, etc.).
- <u>PDF viewer</u>. Documents viewable in eAccess are in PDF and may be opened in Adobe Reader 5.0 (or later) or an equivalent viewer. Adobe Reader may be downloaded free of charge at the Adobe website (<u>www.adobe.com</u>). When installing this product, please review and follow Adobe's directions to use Adobe Reader.
- <u>Internet access</u>. High-speed cable or DSL internet service is required.
- <u>Electronic mail (email)</u>. A valid email address is required.

Additional requirements for eFiling:

- <u>Portable Document Format (PDF) or Tagged Image File Format (TIFF)</u> <u>compatible word processing program</u>. Documents may be eFiled only in PDF or TIFF formats. Some word processing programs have the capability to convert documents to PDF. Alternatively, eFilers who are unable to convert files through their word processor may use third party PDF creation software or scan their documents into PDF or TIFF formats.
- <u>Scanner</u>. A scanner is required only if the eFiler wishes to submit documents that were not prepared using a word processing program, require original signatures in addition to that of the eFiler, or exist only in paper format. Scanned documents may be submitted only in PDF or TIFF formats.

Additional software may be required if the scanner is incapable of scanning directly to PDF or TIFF.

• <u>Printer</u>. A printer is required only if a user wishes to print documents.

# **Chapter II. Registration**

1. Open your web browser, such as Microsoft Internet Explorer, and browse to the Court's website: www.ustaxcourt.gov.

| * *                                                        |                                                                                 | ED STATES TA                                                                         | COURT                                                                  |                                                             |                                                         |                                                           | UIS                                       |
|------------------------------------------------------------|---------------------------------------------------------------------------------|--------------------------------------------------------------------------------------|------------------------------------------------------------------------|-------------------------------------------------------------|---------------------------------------------------------|-----------------------------------------------------------|-------------------------------------------|
| About the Court                                            | Today's Opinions                                                                | Opinions Search                                                                      | Orders Doo                                                             | tion Clir                                                   | Final Status Rep                                        | eAccess                                                   | Forms Judges                              |
| Rules Press Releases                                       | United States                                                                   | Tax Court, 400 Second                                                                | Street, NW, Wash                                                       | ington, DC 2021                                             | 7 Telephone: 202                                        | 2-521-0700                                                | Employment help                           |
| You are here » Home                                        |                                                                                 |                                                                                      |                                                                        | -                                                           |                                                         |                                                           |                                           |
| Welcon                                                     | ne                                                                              |                                                                                      |                                                                        |                                                             |                                                         | Emplo                                                     | yment                                     |
| U.S. Tax<br>The U.S. Tax<br>individuals<br>demanding       | Court Warning<br>Court has issued a<br>fraudulently claimir<br>immediate paymen | about Tax Scam<br>warning about tax<br>ig to be from the Int<br>t by money order, gi | Click f<br>S:<br>scams concerningernal Revenue S<br>ft card, debit car | nere<br>ng unsolicited<br>Service (IRS) o<br>rd, or other m | phone calls, em<br>of other Federal<br>eans to settle a | ails, or other con<br>government age<br>tax debt. See the | munications from<br>ncies and<br>warning. |
| New<br>>> On Dece                                          | mber 16, 2016, the Court a                                                      | nnounced disciplinary action                                                         | ; see the <b>Press Relea</b> :                                         | se. For descriptions                                        | of prior                                                | eAcc                                                      | cess                                      |
| disciplina<br>>> The Chie<br>Tax Court                     | ry actions, please refer to of<br>f Judge has announced the                     | earlier press releases.<br>adoption of Rules for Judicia                             | l Conduct and Disabilit                                                | y Proceedings for th                                        | e United States                                         | NFED HEI                                                  | 17                                        |
| >> The Tax<br>Press R                                      | Court has announced in<br>elease.                                               | terim and proposed amen                                                              | dments to its Rules (                                                  | of Practice and Pr                                          | ocedure. See the                                        | TAXPAYER IN                                               | FORMATION                                 |
| Noteworth     Noteworth     The Tax     Court an     EFETT | Court has posted the Exam<br>d statistical information                          | ination Procedures for the<br>regarding the examinatio                               | Admissions of Non-att<br>n.                                            | torneys to Practice E                                       | Sefore the Tax                                          | An<br>Introduction<br>to the<br>United State<br>Tax Court |                                           |
| LLLCIN                                                     |                                                                                 |                                                                                      |                                                                        |                                                             |                                                         |                                                           |                                           |

2. Click either the eAccess button on the home page or the eAccess tab at the top of any page on the site to go to the <u>eAccess</u> webpage http://www.ustaxcourt.gov/electronic\_access.htm.

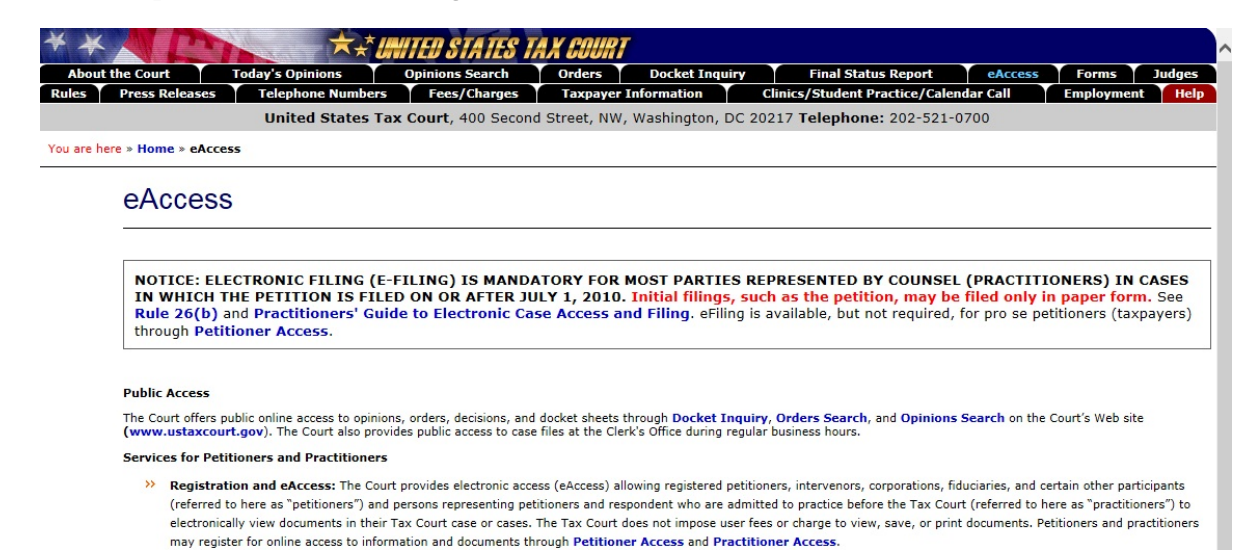

3. Scroll down the page and click the blue button on the left labeled "Petitioner Access".

| Additional | Informatio |
|------------|------------|

| further details on eAccess services, petitioners (taxpayers) should consult the Petition<br>urt should consult the Practitioners' Guide to Electronic Case Access and Filing. Fo<br>poort Form.                                                                                                    | .ers' Guide to Electronic Case Access and Filing. Counsel admitted to practice before the Tor eAccess questions, technical support, or assistance with registration, please submit an eAccess questions.                                                     |
|----------------------------------------------------------------------------------------------------|----------------------------------------------------------------------------------------------------|
| ase contact the Office of the Clerk of the Court with case-related questions at (202) 521<br>days except Saturdays, Sundays, and legal holidays in the District of Columbia.                                                                                                    | :-0700 during business hours. The Tax Court is open from 8 a.m. to 4:30 p.m. (Eastern time)                                                                                                    |
|                                                                                                    |                                                                                                    |
| or Taxpayers (Petitioners)                                                                                                    | For Counsel Admitted to Practice Before the Tax<br>Court                                                                                                    |
| Register* for or Log on to PetitionerAccess                                                                                                    | Register* for or Log on to PractitionerAccess                                                                                                    |
| *The Court mails petitioners a Notice of Receipt of Petition upon the filing of<br>a case. For cases filed on or after September 10, 2008, registration<br>instructions for eAccess are included with the Notice sent to self-<br>represented (pro se) petitioners. Pro se petitioners who started a case<br>before September 10, 2008, may obtain registration instructions by sending<br>a letter to the Clerk of the Court or completing the online <b>Petitioner</b><br><b>Access Request Form</b> . Petitioners represented by a practitioner may also<br>request instructions and register to use the Petitioner Access, but they<br>should first consult their representative. Petitioners and parties may not<br>request access to closed cases. Petitioners should include the docket<br>numbers assigned to them on all correspondence. | *The Court's Admissions Section mails newly admitted practitioners the<br>registration instructions in their Certificates of Admission package.<br>Unregistered practitioners may request registration instructions by<br>contacting the Admissions Section. |
| Petitioners' Guide to Electronic Case Access and Filing                                                                                                    | Practitioners' Guide to Electronic Case Access and Filing                                                                                                    |
|                                                                                                    | >> eFiling Information for IRS Chief Counsel Attorneys                                                                                                    |
| Petitioner Access Request Form                                                                                                    |                                                                                                    |

4. Type the temporary "User Name" from the letter sent by the Tax Court and click the "Submit" button. **Note**: The User Name must be typed in ALL CAPS. It may contain the letter "O", but will not contain the number zero ("0").

| **           | The second                                                                              | ★.* <b>U</b>      | ED STATES TAX         | COURT        |                   |                            |              |            |        |  |
|--------------|-----------------------------------------------------------------------------------------|-------------------|-----------------------|--------------|-------------------|----------------------------|--------------|------------|--------|--|
| About th     | e Court                                                                                 | Today's Opinions  | Opinions Search       | Orders       | Docket Inquiry    | Final Status Repor         | eAccess      | Forms      | Judges |  |
| Rules        | Press Releases                                                                          | Telephone Numbers | Fees/Charges          | Taxpayer I   | nformation        | Clinics/Student Practice/C | alendar Call | Employment | Help   |  |
|              |                                                                                         | United States Tax | Court, 400 Second     | Street, NW,  | Washington, DC 20 | 217 Telephone: 202-5       | 21-0700      |            |        |  |
| You are here | » Home » PSA Logor                                                                      | n                 |                       |              |                   |                            |              |            |        |  |
| Ple          | ase type your Us                                                                        | er Name:          |                       |              |                   |                            |              |            |        |  |
|              |                                                                                         | User Name:        | 57Y1FE101V65          |              |                   | ×                          |              |            |        |  |
|              |                                                                                         |                   | Click here if you for | got your use | name              |                            |              |            |        |  |
| Submit       |                                                                                         |                   |                       |              |                   |                            |              |            |        |  |
|              | Generated by Blackstone The Judicial System<br>© 2017 All Rights Reserved, CMC Software |                   |                       |              |                   |                            |              |            |        |  |

To contact the Webmaster for technical issues or problems with the Web site, send an e-mail to webmaster@ustaxcourt.gov. For your information, no documents can be filed with the Court at this or any other e-mail address. For all non-technical questions, including procedural, case-related, or general questions about the Court, you must contact the Office of the Clerk of the Court at (202) 521-0700 or by postal mail at U.S. Tax Court, 400 Second Street, N.W., Washington, DC 20217, Attention: Office of the Clerk of the Court.

**Note**: The temporary User Name and Password are valid for 30 days from the date of the Court's letter. If you are unable to complete the registration process within the time allowed, you must contact the Court at (202)521-0700 or submit a request on the eAccess Support Form to extend the deadline.

5. Enter the password that was mailed to you and click "Log on & Accept Terms of Use". The password must be typed in ALL CAPS. It may contain the letter "O", but will not contain the number zero ("0"). **Note**: You will see

dots rather than characters as you type in the password box. To view the Terms of Use, click the hyperlinked (blue) text.

| * * A Ph                        |                                | STATES TA                          | X COURT                              |                                       |                                |           |            |        |
|---------------------------------|--------------------------------|------------------------------------|--------------------------------------|---------------------------------------|--------------------------------|-----------|------------|--------|
| About the Court To              | day's Opinions Op              | oinions Search                     | Orders                               | Docket Inquiry                        | Final Status Report            | eAccess   | Forms      | Judges |
| Rules Press Releases            | Telephone Numbers              | Fees/Charges                       | Taxpayer In                          | formation                             | Clinics/Student Practice/Calen | idar Call | Employment | Help   |
|                                 | United States Tax Co           | ourt, 400 Secon                    | d Street, NW, V                      | Vashington, DC 2                      | 0217 Telephone: 202-521-       | 0700      |            |        |
| You are here » Home » PSA Logon |                                |                                    |                                      |                                       |                                |           |            |        |
| Please type your Pass           | word                           |                                    |                                      |                                       |                                |           |            |        |
|                                 | Password:                      | •••••                              |                                      |                                       |                                |           |            |        |
|                                 |                                | Click here                         | if you forgot                        | your password                         |                                |           |            |        |
|                                 | By logging on<br>United States | to Petitioner A<br>Tax Court's Ter | ccess, you ack<br>ms of Use.         | nowledge that yo                      | ou accept the                  |           |            |        |
|                                 |                                |                                    | Log on & Accep                       | t Terms of Use                        |                                |           |            |        |
|                                 |                                |                                    | Clea                                 | ar                                    |                                |           |            |        |
|                                 |                                | Generate<br>© 201                  | d by Blackstone<br>7 All Rights Rese | The Judicial Sys<br>rved, CMC Softwar | tem<br>e                       |           |            |        |

To contact the Webmaster for technical issues or problems with the Web site, send an e-mail to webmaster@ustaxcourt.gov. For your information, no documents can be filed with the Court at this or any other e-mail address. For all non-technical questions, including procedural, case-related, or general questions about the Court, you must contact the Office of the Clerk of the Court at (202) 521-0700 or by postal mail at U.S. Tax Court, 400 Second Street, N.W., Washington, DC 20217, Attention: Office of the Clerk of the Court.

6. Complete the form by entering the required information and click "Next". Required information is indicated by an asterisk (\*):

| * » Petitioners' Guide to Electronic Case Access and Filing, eAccess Support Form, Terms of Use titioner: John Smith  Please enter your user information                                                                                                    | e here » Home » My Inform   | ation                                                                                                    | Laga |
|----------------------------------------------------------------------------------------------------|-----------------------------|----------------------------------------------------------------------------------------------------|------|
| Attioner: John Smith          Please enter your user information         a) * New User Name: JohnSmith13         NOTE: User Name must be 10 to 34 characters long and contain only letters and numbers.         b) * New Password:         * Strong         * Confirm New ise         Password must be 10 to 34 characters long and contain at least one capital letter and at least one special character. Leading and trailing spaces are not allowed.         c) * Service E-mail Address:         * Confirm Service:         * Confirm Service:         e-mail Address:         ioInsmith@example.com         d) Recovery E-mail Address:         ioInsmith@example.com         e       * Primary Phone         Number:       [0] Landline Mobile         f) Secondary Phone       @ Landline Mobile         g) * By checking this box, 1 hereby certify that 1 agree to the Terms of Use.                                                                                                    | P » Petitioners' Guide to E | lectronic Case Access and Filing, eAccess Support Form, Terms of Use                                                                                                    | Logo |
| Please enter your user information         a) * New User Name: JohnSmith13         NOTE: User Name must be 10 to 34 characters long and contain only letters and numbers.         b) * New Password: ••••••••••••••••••••••••••••••••••••                                                                                                    | titioner: John Smith        |                                                                                                    |      |
| <ul> <li>a * New User Name: johnSmith13<br/>NOTE: User Name must be 10 to 34 characters long and contain only letters and numbers.</li> <li>b * New Password:</li></ul>                                                                                                    | Please enter your           | user information                                                                                                    |      |
| <ul> <li>a) * New User Name: JohnSmith13<br/>NOTE: User Name must be 10 to 34 characters long and contain only letters and numbers.</li> <li>b) * New Password: ••••••••••••••••••••••••••••••••••••</li></ul>                                                                                                    | -                           |                                                                                                    |      |
| NOTE: User Name must be 10 to 34 characters long and contain only letters and numbers.         b)       * New Password:         * Confirm New         Password:       Strong         * Confirm New         Password:       NOTE: Password must be 10 to 34 characters long and contain at least one capital letter and at least one number or special character. Leading and trailing spaces are not allowed.         c.       * Service E-mail johnsmith@example.com         * Confirm Service johnsmith@example.com         E-mail Address:         iohnsmith@example.com         d.       Recovery E-mail address:         confirm Recovery E-mail Address:         iohnsmith@example.com         e       * Primary Phone 202-555-1212 @ Landline Mobile         f.       Secondary Phone @ Landline Mobile         f.       * By checking this box, I hereby certify that I agree to the Terms of Use.                                                                                                    | (a.)                        | * New User Name: JohnSmith13                                                                                                    |      |
| b) * New Password:       Strong         * Confirm New<br>Password:       ************************************                                                                                                    |                             | NOTE: User Name must be 10 to 34 characters long and contain only letters and numbers.                                                                                                    |      |
| <ul> <li>* Confirm New Password:</li> <li>Password:</li> <li>NOTE: Password must be 10 to 34 characters long and contain at least one capital letter and at least one number or special character. Leading and trailing spaces are not allowed.</li> <li>c. * Service E-mail iphnsmith@example.com</li> <li>* Confirm Service iphnsmith@example.com</li> <li>C. * Confirm Service iphnsmith@example.com</li> <li>d. Recovery E-mail Address:</li> <li>C. Confirm Recovery E-mail Address:</li> <li>C. * Definition Provide iphnsmith@example.com</li> <li>e. * Primary Phone 202-555-1212  <ul> <li>Landline Mobile</li> <li>Mumber:</li> <li>Landline Mobile</li> </ul> </li> <li>g. * By checking this box, I hereby certify that I agree to the Terms of Use. Image: A service iphnsmith@example.com</li> </ul>                                                                                                    | (b.)                        | * New Password: •••••••• Strong                                                                                                    |      |
| NOTE: Password must be 10 to 34 characters long and contain at least one capital letter and at least one number or special character. Leading and trailing spaces are not allowed.         C       * Service E-mail Address:         Address:       iohnsmith@example.com         * Confirm Service iohnsmith@example.com         C       Recovery E-mail Address:         Confirm Service iohnsmith@example.com         Confirm Recovery E-mail Address:         Confirm Recovery E-mail Address:         Confirm Recovery E-mail Address:         Confirm Recovery E-mail Address:         Image: Confirm Recovery E-mail Address:         Image: Confirm Recovery E-mail Address:         Image: Confirm Recovery E-mail Recomentation in the service Recomentation in the service Recomentation in th                                                                                                    |                             | * Confirm New Password:                                                                                                    |      |
| at least one number or special character. Leading and trailing spaces are not allowed.  C * Service E-mail Address: * Confirm Service E-mail Address: Confirm Recovery E-mail Address:  Confirm Recovery E-mail Address:  e * Primary Phone 202-555-1212    Landline Mobile  f Secondary Phone Number:  ④ Landline Mobile                                                                                                    |                             | NOTE: Password must be 10 to 34 characters long and contain at least one capital letter and                                                                                                    |      |
| <ul> <li>C. * Service E-mail johnsmith@example.com</li> <li>* Confirm Service johnsmith@example.com</li> <li>E-mail Address:</li> <li>(d) Recovery E-mail Address:</li> <li>Confirm Recovery</li></ul>                                                                                                    |                             | at least one number or special character. Leading and trailing spaces are not allowed.                                                                                                    |      |
| <ul> <li>* Confirm Service johnsmith@example.com</li> <li>E-mail Address:</li> <li>Confirm Recovery E-mail</li> <li>Confirm Recovery</li> <li>E-mail Address:</li> <li>* Primary Phone 202-555-1212  <ul> <li>Landline Mobile</li> </ul> </li> <li>f. Secondary Phone  <ul> <li>Landline Mobile</li> </ul> </li> <li>(1) * By checking this box, I hereby certify that I agree to the Terms of Use. </li> </ul>                                                                                                    | C.                          | Address:                                                                                                    |      |
| d.       Recovery E-mail         Address:       3         Confirm Recovery       -         E-mail Address:       •         e.       * Primary Phone         Number:       • Landline O Mobile         f.       Secondary Phone         Number:       • Landline O Mobile         g.       * By checking this box, I hereby certify that I agree to the Terms of Use.                                                                                                    |                             | * Confirm Service johnsmith@example.com                                                                                                    |      |
| Address:       3         Confirm Recovery       5         E-mail Address:       6         * Primary Phone       202-555-1212         Number:       10         Mobile       10         f.       Secondary Phone         Number:       10         Mobile       10         Mumber:       10         Image:       10         Image:       <                                                                                                    | 0                           | Recovery E-mail                                                                                                    |      |
| Confirm Recovery<br>E-mail Address:<br>e. * Primary Phone 202-555-1212                                                                                                    | <b>U</b>                    | Address:                                                                                                    |      |
| e.       * Primary Phone 202-555-1212       Image: Comparison of Landline Ome         f.       Secondary Phone Image: Image: Comparison of Landline Ome       Mobile         g.       * By checking this box, I hereby certify that I agree to the Terms of Use.       Image: Image: I                                                                                         |                             | E-mail Address:                                                                                                    |      |
| f.       Secondary Phone       Image: Control of the control of the control o | (e.)                        | * Primary Phone 202-555-1212 © Landline O Mobile                                                                                                    |      |
| Section of Virtual Comparison of Landline Comparison of Use.     Section of Use.     Section of Use.                                                                                                    | ()                          | Secondary Phone Secondary Phone Secondary Phon |      |
| g. * By checking this box, I hereby certify that I agree to the Terms of Use. 🗹                                                                                                    | U                           | Number: O Landline O Mobile                                                                                                    |      |
|                                                                                                    | g.                          | * By checking this box, I hereby certify that I agree to the Terms of Use. ☑                                                                                                    |      |
|                                                                                                    | <u> </u>                    |                                                                                                    |      |

Generated by Blackstone ... The Judicial System © 2017 All Rights Reserved, CMC Software

- a. **New User Name** The new username must be 10 to 34 characters in length and contain only letters and numbers.
- b. **New Password** The case-sensitive password must be 10 to 34 characters long and contain at least one capital letter and at least one number or special character such as a symbol (\*, #, \_) or punctuation. Leading and trailing spaces are not allowed. As you type, you will see a password strength indicator. You should use a strong password. You must type the same password in both the **New Password** and **Confirm New Password** boxes.
- c. Service E-mail Address This is the primary Petitioner Access email address to which the Court will send email notifications of service. The email address entered must be a valid address that is able to receive messages from the Court. Enter only one email address. You must type the same email address in both the Service E-mail Address and Confirm Service E-mail Address boxes.
- d. **Recovery E-mail Address** Optional. This is an alternate email address that you may use to recover or reset user names and passwords. It cannot be the same as your primary email address. The email address entered must be a valid address that is able to receive messages from the Court. Enter only one email address. You must type the same email address in both the **Recovery E-mail Address** and **Confirm Recovery E-mail Address** boxes.
- e. **Primary Phone Number** Enter your 10-digit telephone number and click the radio button to indicate whether it is a landline or mobile number.
- f. **Secondary Phone Number** Optional. Enter another 10-digit telephone number and click the radio button to indicate whether it is a landline or mobile number.
- g. **Agree to the Terms of Use** Click the box to agree to the Terms of Use. Click the hyperlinked (blue) text to view the Terms of Use.

- 7. Select a security image:
  - a. Select a category from the drop-down list to display sixteen random photos.

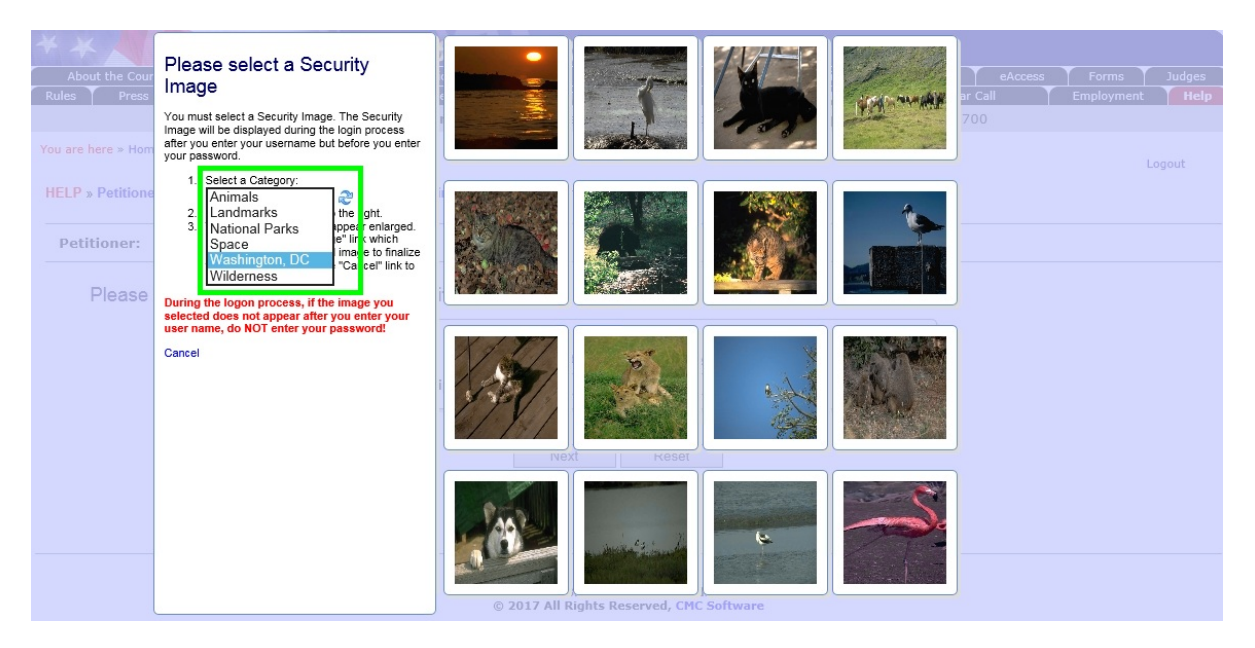

b. Click an image to preview it in a new window. To view a new set of images, click the refresh button or select a different category from the drop down list.

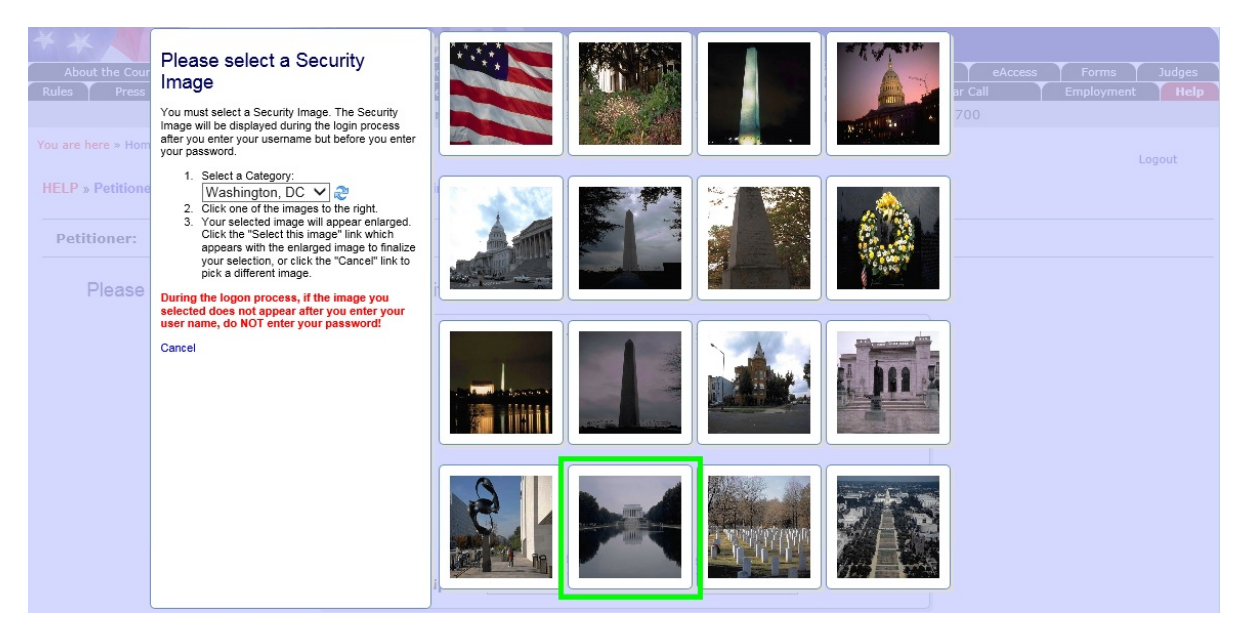

c. You may choose again by clicking "Pick a Different Image" or finalize your selection by clicking "Pick This Image".

8. After you have selected a security image, you must enter a description of the image and click "Next". When you log on to Petitioner Access after registering, you should see the image you selected and the description you created. If you do not see them, contact the Court at (202) 521-0700 or submit an eAccess Support request. Do NOT enter your password.

| * × N Ph                                   | ** UNITED STATE            | S TAX COURT                                                                                                    |                   |                                 |         |            |        |
|--------------------------------------------|----------------------------|----------------------------------------------------------------------------------------------------|-------------------|---------------------------------|---------|------------|--------|
| About the Court Today's Opinio             | ons Opinions Searc         | ch Orders                                                                                                    | Docket Inquiry    | Final Status Report             | eAccess | Forms      | Judges |
| Rules Press Releases Telephone             | Numbers Fees/Char          | ges Taxpayer In                                                                                                    | formation         | Clinics/Student Practice/Calend | ar Call | Employment | Help   |
| United                                     | States Tax Court, 400      | Second Street, NW,                                                                                                    | Washington, DC 20 | 217 Telephone: 202-521-0        | 700     |            |        |
| You are here » Home » My Information       |                            |                                                                                                    |                   |                                 |         | l          | .ogout |
| HELP » Petitioners' Guide to Electronic Ca | ase Access and Filing, eAc | cess Support Form, Te                                                                                                    | erms of Use       |                                 |         |            |        |
| Petitioner: John Smith                     |                            |                                                                                                    |                   |                                 |         |            |        |
| Please enter a description                 | for your Security Ima      | ige                                                                                                    |                   |                                 |         |            |        |
|                                            | * Description:             | New Security Ir         Image: Security Ir         Click here to change y         Lincoln_sunset         Image: Security Ir         Next         (* = Required Field) | nage will be:     |                                 |         |            |        |

Generated by Blackstone ... The Judicial System © 2017 All Rights Reserved, CMC Software

9. Select three security questions from the drop-down lists, type your answers to each of the questions, and click the "Next" button.

| * * A P                     | ×.*                                            | TED STATES TAX                                                                                              | COURT                                                                           |                                       |                            |              |            |        |
|-----------------------------|------------------------------------------------|----------------------------------------------------------------------------------------------------|---------------------------------------------------------------------------------|---------------------------------------|----------------------------|--------------|------------|--------|
| About the Court             | Today's Opinions                               | Opinions Search                                                                                             | Orders                                                                          | Docket Inquiry                        | Final Status Repor         | t eAccess    | Forms      | Judges |
| Rules Press Releases        | Telephone Numbers                              | Fees/Charges                                                                                                | Taxpayer Inf                                                                    | ormation                              | Clinics/Student Practice/C | alendar Call | Employment | Help   |
|                             | United States Ta                               | x Court, 400 Second                                                                                         | Street, NW, V                                                                   | Vashington, DC 2                      | 0217 Telephone: 202-5      | 21-0700      |            |        |
| You are here » Home » My In | formation                                      |                                                                                                    |                                                                                 |                                       |                            |              |            |        |
| HELP » Petitioners' Guide   | to Electronic Case Access                      | and Filing, eAccess Su                                                                                      | oport Form, Ter                                                                 | rms of Use                            |                            |              | Log        | jout   |
| Petitioner: John Sm         | ith                                            |                                                                                                    |                                                                                 |                                       |                            |              |            |        |
| Please select 3             | 3 Security Questions<br>* Security Question 1: | What is the first movie y                                                                                   | ou saw in theat                                                                 | ers?                                  |                            | ~            |            |        |
|                             | * Answer 1:<br>* Security Question 2:          | Giant<br>What is your favorite wil                                                                          | d animal?                                                                       |                                       |                            | ~            |            |        |
|                             | * Answer 2:                                    | bear                                                                                                    |                                                                                 |                                       |                            |              |            |        |
|                             | * Security Question 3:<br>* Answer 3:          | -Select One-<br>In what city or town was<br>To what city did you go<br>What is the country of y             | your first job?<br>the first time you<br>our ultimate drea                      | u flew on a plane?<br>am vacation?    |                            | ^            |            |        |
|                             |                                                | What is the first movie y<br>What is the first name o<br>What is the last name o<br>What is the name of the | ou saw in theate<br>f your best friend<br>f your first boss?<br>first beach you | ers?<br>d in high school?<br>visited? |                            |              |            |        |

Please pay close attention to how you type the answers. When you log on to Petitioner Access after registering, you must enter the answer to one of your security questions exactly as you typed it during registration, including any spaces and punctuation. For example, if you selected "In what city or town was your first job?" as your question and typed "New York, NY" as the answer, you will not be able to log in if you type "New York", "New York NY" or "New York, N.Y." The Court cannot reset the security questions. If you are unable to correctly answer one of the three questions, you will need to re-register.

10. Enter the confirmation code.

| About the Court             | Today's Opinions Opinions S            | Search Orders              | Docket Inquiry   | Final Status Report            | eAccess   | Forms      | Judges |
|-----------------------------|----------------------------------------|----------------------------|------------------|--------------------------------|-----------|------------|--------|
| ules Press Releases         | Telephone Numbers Fees/0               | Charges Taxpayer Info      | rmation          | Clinics/Student Practice/Calen | ıdar Call | Employment | Hel    |
|                             | United States Tax Court, 4             | 00 Second Street, NW, W    | ashington, DC 20 | 217 Telephone: 202-521-        | 0700      |            |        |
| u are here » Home » My Infe | ormation                               |                            |                  |                                |           |            |        |
|                             |                                        |                            |                  |                                |           | L          | ogout  |
| ELP » Petitioners' Guide t  | o Electronic Case Access and Filing, o | eAccess Support Form, Terr | ns of Use        |                                |           |            |        |
|                             |                                        |                            |                  |                                |           |            |        |
| Petitioner: John Smit       | :h                                     |                            |                  |                                |           |            |        |
|                             |                                        |                            |                  |                                |           |            |        |
| Please enter yo             | ur Confirmation Code                   |                            |                  |                                |           |            |        |
|                             |                                        |                            |                  |                                |           |            |        |
|                             | A                                      | confirmation code has b    | een e-mailed to  | you.                           |           |            |        |
|                             |                                        | * Please enter the co      | nfirmation code  | :                              |           |            |        |
|                             |                                        | 585KN3                     |                  |                                |           |            |        |
|                             |                                        | Re-send confirm            | ation code       |                                |           |            |        |
|                             |                                        | E-mail sent at 4:10:24     | PM Eastern time  |                                |           |            |        |
|                             |                                        |                            |                  |                                |           |            |        |
|                             |                                        |                            |                  |                                |           |            |        |
|                             |                                        | Next                       | Reset            |                                |           |            |        |
|                             |                                        |                            |                  |                                |           |            |        |
|                             |                                        |                            |                  |                                |           |            |        |
|                             |                                        | (* = Required Field)       |                  |                                |           |            |        |
|                             |                                        | (* = Required Field)       |                  |                                |           |            |        |
|                             |                                        | (* = Required Field)       |                  |                                |           |            |        |
|                             |                                        | (* = Required Field)       |                  |                                |           |            |        |

- a. Once you have submitted the registration information, the system automatically sends an email message from psa@ustaxcourt.gov to the primary email address you entered in step 6 to validate the address and verify that your email account is able to receive messages from the Court. The message contains a Confirmation Code that you must enter to activate your Petitioner Access account.
- b. The confirmation code must be typed in ALL CAPS. If you prefer, you may copy the code (without quotation marks) from the email message and paste it in the Confirmation Code box. If you have multiple codes, please use the one you received most recently.
- c. Click "Next".

Your Petitioner Access registration cannot be completed without entering the confirmation code. If you do not receive the message containing the confirmation code, your junk email filter may be blocking it. The Tax Court

does not respond to sender verification messages automatically generated by junk email or spam filters. Please add "ustaxcourt.gov" to your email program's list of safe or trusted domains. If you use Gmail, you may need to create a filter to direct the Court's messages to your Inbox. The Court's system will generate and send another Confirmation Code if you click the "Re-send confirmation code" button. If you still do not receive the confirmation message, you should register with a different email address.

11. Indicate your email notification preferences:

| * * MITED STATES TA                                                                                               | X COURT                          |                                   |              |            |        |
|----------------------------------------------------------------------------------------------------|----------------------------------|-----------------------------------|--------------|------------|--------|
| About the Court Today's Opinions Opinions Search                                                                  | Orders Docket Inquiry            | Final Status Report               | eAccess      | Forms      | Judges |
| Rules Press Releases Telephone Numbers Fees/Charges                                                               | Taxpayer Information             | Clinics/Student Practice/Calendar | Call         | Employment | Help   |
| United States Tax Court, 400 Second                                                                               | nd Street, NW, Washington, DC 20 | 217 Telephone: 202-521-070        | 00           |            |        |
| fou are here > Home > My Information<br>HELP > Petitioners' Guide to Electronic Case Access and Filing, eAccess ! | Support Form, Terms of Use       |                                   |              | I          | Logout |
| Petitioner: John Smith                                                                                            |                                  |                                   |              |            |        |
| Please enter your preferences                                                                                     |                                  |                                   |              |            |        |
|                                                                                                    | E-mail Notifications             |                                   |              |            |        |
| Consent to eService?                                                                                              | ● Yes ○ No                       |                                   |              |            |        |
| eService provides notification of service via e-mai                                                               | I. Served documents can be vie   | wed electronically through        | Petitioner A | ccess.     |        |
| Service E-mail Address:                                                                                           |                                  |                                   |              |            |        |
| Courtesy Copy Service E-mail Address 1:                                                                           |                                  | (1)                               |              |            |        |
| Courtesy Cony Service E-mail Address 2:                                                                           |                                  |                                   |              |            |        |
| Consent to general information e-mails from the                                                                   | ⊖Yes                             |                                   |              |            |        |
| Group multiple eService notifications into a single<br>message when possible?                                     | ⊖Yes <sup>®</sup> No             |                                   |              |            |        |
| (* :                                                                                                    | Next Reset                       |                                   |              |            |        |

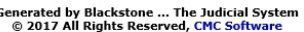

a. **Consent to eService?** - You may elect to receive eService by clicking the "Yes" radio button in answer to "Consent to eService?". If you click "Yes", the Court will send eService notifications via email to your Service E-mail Address. By accepting the Terms of Use and consenting to eService, you agree to regularly log on to Petitioner Access to view served documents.

An indication of "Yes" to "Consent to eService?" constitutes consent to electronic service of documents. You may rescind your consent by logging on to Petitioner Access, clicking the "Update Info" link, and changing the selection to "No". Consent to eService is a prerequisite for eFiling. If you rescind your consent, you will not be able to electronically submit documents to the Court. You are not required to receive eService or electronically file documents in your case.

- b. **Courtesy Copy Service** You may provide up to 2 additional email addresses to which the Court will send courtesy notifications of service.
- c. **Consent to information email messages** You may elect to receive informational emails from the Court by clicking the "Yes" radio button at the "Consent to information emails from the Court". You may change your election after registration by clicking the "Update Info" link and changing the selection to "No".
- d. **Group eService notifications?** Indicate whether you would like the Court to group email notifications into a single message when possible.

You have successfully registered and may now use Petitioner Access.

# **Chapter III. Accessing Case Information**

#### Logging on to Petitioner Access

1. To log on to Petitioner Access after registration, click the blue Petitioner Access button near the bottom-left of the eAccess page webpage (http://www.ustaxcourt.gov/electronic\_access.htm).

| Addit                   | ional Information                                                                                                    |                                                                                                    |
|-------------------------|----------------------------------------------------------------------------------------------------|----------------------------------------------------------------------------------------------------|
| For fu<br>Court<br>Supp | rther details on eAccess services, petitioners (taxpayers) should consult the Petitione<br>should consult the Practitioners' Guide to Electronic Case Access and Filing. For<br>ort Form.                                                                                                    | ers' Guide to Electronic Case Access and Filing. Counsel admitted to practice before the Tax<br>eAccess questions, technical support, or assistance with registration, please submit an eAccess                                                                      |
| Please<br>all day       | e contact the Office of the Clerk of the Court with case-related questions at (202) 521-<br>ys except Saturdays, Sundays, and legal holidays in the District of Columbia.                                                                                                    | 0700 during business hours. The Tax Court is open from 8 a.m. to 4:30 p.m. (Eastern time) on                                                                                                    |
|                         |                                                                                                    |                                                                                                    |
| For                     | Taxpayers (Petitioners)                                                                                                    | For Counsel Admitted to Practice Before the Tax<br>Court                                                                                                    |
| Re                      | gister* for or Log on to PetitionerAccess                                                                                                    | Register* for or Log on to PractitionerAccess                                                                                                    |
|                         | *The Court mails petitioners a Notice of Receipt of Petition upon the filing of<br>a case. For cases filed on or after September 10, 2008, registration<br>instructions for eAccess are included with the Notice sent to self-<br>represented (pro se) petitioners. Pro se petitioners who started a case<br>before September 10, 2008, may obtain registration instructions by sending<br>a letter to the Clerk of the Court or completing the online <b>Petitioner</b><br><b>Access Request Form</b> . Petitioners represented by a practitioner may also<br>request instructions and register to use the Petitioner Access, but they<br>should first consult their representative. Petitioners and parties may not<br>request associate so closed cases. Petitioners should include the docket<br>numbers assigned to them on all correspondence. | *The Court's Admissions Section mails newly admitted practitioners the<br>registration instructions in their Certificates of Admission package.<br>Unregistered practitioners may request registration instructions by<br>contacting the <b>Admissions Section</b> . |
| >>                      | Petitioners' Guide to Electronic Case Access and Filing                                                                                                    | Practitioners' Guide to Electronic Case Access and Filing                                                                                                    |
| >>                      | Petitioner Access Request Form                                                                                                    | Piling Information for IRS Chief Counsel Attorneys                                                                                                    |
|                         |                                                                                                    |                                                                                                    |

To contact the Webmaster for technical issues or problems with the Web site, send an e-mail to webmaster@ustaxcourt.gov. For your information, no documents can be filed with the Court at this or any other e-mail address. For all non-technical questions, including procedural, case-related, or general questions about the Court, you must contact the Office of the Clerk of the Court at (202) 521-0700 or by postal mail at U.S. Tax Court, 400 Second Street, N.W., Washington, DC 20217, Attention: Office of the Clerk of the Court.

 Enter the new user name you created during registration and click "Submit". If you do not remember your user name, select the "Click here if you forgot your user name" link and follow the prompts. See page <u>16</u> for more information.

| **          | ME                                          | ×*                | ITED STATES TA       | x court        |                     |                                   |         |            |        |  |  |
|-------------|---------------------------------------------|-------------------|----------------------|----------------|---------------------|-----------------------------------|---------|------------|--------|--|--|
| About       | the Court                                   | Today's Opinions  | Opinions Search      | Orders         | Docket Inquiry      | Final Status Report               | eAccess | Forms      | Judges |  |  |
| Rules       | Press Releases                              | Telephone Numbers | Fees/Charges         | Taxpayer I     | nformation          | Clinics/Student Practice/Calendar | Call    | Employment | Help   |  |  |
|             |                                             | United States Ta  | ax Court, 400 Second | d Street, NW,  | Washington, DC 20   | 217 Telephone: 202-521-070        | 00      |            |        |  |  |
| You are her | e » Home » PSA Logo                         | n                 |                      |                |                     |                                   |         |            |        |  |  |
|             |                                             |                   |                      |                |                     |                                   |         |            |        |  |  |
| PI          | ease type your U                            | ser Name:         |                      |                |                     |                                   |         |            |        |  |  |
|             |                                             |                   |                      |                |                     |                                   |         |            |        |  |  |
|             |                                             | User Nam          | e: JohnSmith13       |                |                     |                                   |         |            |        |  |  |
|             |                                             |                   | Click here if you fo | orgot your use | name                |                                   |         |            |        |  |  |
|             |                                             |                   |                      |                |                     |                                   |         |            |        |  |  |
|             |                                             |                   |                      | Submit         | Clear               |                                   |         |            |        |  |  |
|             |                                             |                   |                      |                |                     |                                   |         |            |        |  |  |
|             |                                             |                   |                      |                |                     |                                   |         |            |        |  |  |
|             | Generated by Blackstone The Judicial System |                   |                      |                |                     |                                   |         |            |        |  |  |
|             |                                             |                   | © 2017               | All Rights Res | erveu, ene soltware |                                   |         |            |        |  |  |
|             |                                             |                   |                      |                |                     |                                   |         |            |        |  |  |

To contact the Webmaster for technical issues or problems with the Web site, send an e-mail to webmaster@ustaxcourt.gov. For your information, no documents can be filed with the Court at this or any other e-mail address. For all non-technical questions, including procedural, case-related, or general questions about the Court, you must contact the Office of the Clerk of the Court at (202) 521-0700 or by postal mail at U.S. Tax Court, 400 Second Street, N.W., Washington, DC 20217, Attention: Office of the Clerk of the Court.

3. Type the answer to your security question exactly as you typed it during registration, including any punctuation or spaces. For example, if you selected the "In what city or town was your first job" question and typed "New York, NY" as the answer, you must type "New York, NY" as the answer. You will not be able to log on if you type "New York", "New York,NY" or "New York, N.Y." Click the "Submit" button.

| About the Court       Today's Opinions       Opinions Search       Orders       Docket Inquiry       Final Status Report       eAccess       Forms       Judges         Rules       Press Releases       Telephone Numbers       Fees/Charges       Taxpayer Information       Clinics/Student Practice/Calendar Call       Employment       Help         United States Tax Court, 400 Second Street, NW, Washington, DC 20217 Telephone:       202-521-0700       You are here > Home > PSA Logon         What is the first movie you saw in theaters?       Answer:       Giant       X | * × A Ph                                     | ★.* <i>\\</i>     | TED STATES TA             | X COURT                                   |                                       |                                   |         |            |        |  |  |
|----------------------------------------------------------------------------------------------------|----------------------------------------------|-------------------|---------------------------|-------------------------------------------|---------------------------------------|-----------------------------------|---------|------------|--------|--|--|
| Rules       Press Releases       Telephone Numbers       Fees/Charges       Taxpayer Information       Clinics/Student Practice/Calendar Call       Employment       Help         United States Tax Court, 400 Second Street, NW, Washington, DC 20217       Telephone: 202-521-0700       202-521-0700         You are here > Home > PSA Logon       What is the first movie you saw in theaters?       X                                                                                                    | About the Court Toda                         | ay's Opinions     | Opinions Search           | Orders                                    | Docket Inquiry                        | Final Status Report               | eAccess | Forms      | Judges |  |  |
| United States Tax Court, 400 Second Street, NW, Washington, DC 20217 Telephone: 202-521-0700 You are here > Home > PSA Logon What is the first movie you saw in theaters? Answer: Giant × Remember my answer when logging on from this computer                                                                                                    | Rules Press Releases                         | Telephone Numbers | Fees/Charges              | Taxpayer 1                                | information                           | Clinics/Student Practice/Calendar | Call    | Employment | Help   |  |  |
| You are here > Home > PSA Logon What is the first movie you saw in theaters? Answer: Giant × Remember my answer when logging on from this computer                                                                                                    |                                              | United States Tax | <b>Court</b> , 400 Second | Street, NW,                               | Washington, DC 202                    | 217 Telephone: 202-521-07         | 00      |            |        |  |  |
| What is the first movie you saw in theaters?  Answer: Giant ×  Remember my answer when logging on from this computer                                                                                                    | You are here » Home » PSA Logon              |                   |                           |                                           |                                       |                                   |         |            |        |  |  |
| Answer: Giant ×                                                                                                    | What is the first movie you saw in theaters? |                   |                           |                                           |                                       |                                   |         |            |        |  |  |
| Remember my answer when logging on from this computer                                                                                                    |                                              | Answer: Giar      | nt .                      |                                           |                                       | ×                                 |         |            |        |  |  |
| Ask another one of my questions           Submit         Clear                                                                                                    |                                              |                   | temember my answer        | r when logain<br>sk another one<br>Submit | on from this compu<br>of my questions | ter.                              |         |            |        |  |  |

If you are unable to correctly answer the question, you may click the "Ask another one of my questions" button (see red box above). For security reasons, you cannot log on to Petitioner Access without correctly answering a security question. If you cannot gain access, you will need to re-register. If you wish to do so, please submit an eAccess Support Form or call the Court to delete your existing Petitioner Access profile. Once your profile is deleted, you may use the User Name and Password from the Court's original letter containing registration instructions to register for Petitioner Access. If you no longer have the letter, please contact the Court at (202) 521-0700 to request another.

If you do not want to answer the security question each time you log on from the same computer, you may check the box below the security answer block and you will not be prompted to answer a security question on subsequent login attempts.

Generated by Blackstone ... The Judicial System © 2017 All Rights Reserved, CMC Software

4. If you see the security image you selected and the description you typed during registration, type your new password and click the "Log on & Accept Terms of Use" button to continue. If you do not see the security image and description, contact the Court at (202) 521-0700 or submit an <u>eAccess</u> <u>Support</u> request.

| About the Court Today's Opin | nions                                      | Opinions Search                                                  | Orders                        | Docket Inquiry             | Final Status Report                 | eAccess | Forms      | Judges |
|------------------------------|--------------------------------------------|------------------------------------------------------------------|-------------------------------|----------------------------|-------------------------------------|---------|------------|--------|
| les Press Releases Telepho   | ne Numbers                                 | Fees/Charges                                                     | Taxpayer Inf                  | ormation                   | Clinics/Student Practice/Calendar ( | Call    | Employment | Help   |
| Unite                        | ed States Tax                              | Court, 400 Second                                                | l Street, NW, V               | Vashington, DC 20          | 217 Telephone: 202-521-070          | 0       |            |        |
| are here » Home » PSA Logon  |                                            |                                                                  |                               |                            |                                     |         |            |        |
| Please type your Password    |                                            |                                                                  |                               |                            |                                     |         |            |        |
|                              | lf you do not<br>NOT enter yo              | recognize your se<br>our password belo                           | curity image a<br>w.          | nd/or security im          | age description, do                 |         |            |        |
|                              | Password:                                  | •••••                                                            |                               |                            |                                     |         |            |        |
|                              |                                            | Click here if you<br>password                                    | forgot your                   |                            |                                     |         |            |        |
|                              | By logging o<br>acknowledg<br>United State | on to Petitioner Ac<br>e that you accept t<br>s Tax Court's Term | cess, you<br>he<br>ns of Use. |                            |                                     |         |            |        |
|                              |                                            |                                                                  | Log on & Accept               | Lincoln_<br>t Terms of Use | _sunset                             |         |            |        |

#### Generated by Blackstone ... The Judicial System © 2017 All Rights Reserved, CMC Software

## **Resolving Problems Logging On**

You may reset your Petitioner Access user name and/or password if you do not remember them or you are unable to log on. Follow the steps below to select a new user name and/or password and access your account. Either the Service E-mail address or Recovery E-mail address in your Petitioner Access profile must be valid and able to receive automatically generated messages from the Court.

If you think you are correctly entering your username or password, it is possible there is a corrupt cookie or data stored in your web browser. Try deleting your browser's cookies, passwords, and form data. If you are using Internet Explorer, click "Tools" and "Delete Browsing History", and then click the appropriate button. You may also try using a different internet browser or computer.

Please confirm your computer meets the minimum eAccess hardware and software requirements: Windows computer system capable of running Internet Explorer 6.0 (or later) or Firefox 2.0 (or later) is required to use eAccess. Other systems (Macintosh, Linux) and browsers (Opera, Safari, etc.) may work but are not officially supported. The Court's eAccess system is not compatible with mobile devices such as smartphones (iOS (Apple iPhone), Android, Windows, etc.) or tablet computers (iPad, Surface, Kindle, etc.).

- 1. Resetting your user name.
  - a. If you forget your user name, select the "Click here if you forgot your user name" link which will open a new tab in your browser.

| * × M Ph                       |                   | NITEN CTATEC TA                                 | V POLIDT                                                                    |                                                   |                            |         |            |        |
|--------------------------------|-------------------|-------------------------------------------------|-----------------------------------------------------------------------------|---------------------------------------------------|----------------------------|---------|------------|--------|
| About the Court                | Today's Opinions  | Oninions Search                                 | Orders Docket I                                                             | nguiry                                            | Final Status Report        | eAccess | Forms      | Judges |
| Rules Press Releases           | Telephone Numbers | Fees/Charges                                    | Taxpayer Information                                                        | Clinics                                           | /Student Practice/Calendar | Call    | Employment | Help   |
|                                | United States T   | ax Court, 400 Second                            | l Street, NW, Washingto                                                     | n, DC 20217 <b>Te</b>                             | lephone: 202-521-07        | 00      |            |        |
| You are here » Home » PSA Logo | n                 |                                                 |                                                                             |                                                   |                            |         |            |        |
| Please type your Us            | ser Name:         |                                                 |                                                                             |                                                   |                            |         |            |        |
|                                | User Nan          | ne:                                             |                                                                             |                                                   | ×                          |         |            |        |
|                                |                   | Click here if you fo                            | rgot your user name                                                         |                                                   |                            |         |            |        |
|                                |                   |                                                 | Submit Clear                                                                |                                                   |                            |         |            |        |
|                                |                   | Generated<br>© 2017                             | l by Blackstone The Judi<br>All Rights Reserved, CMC :                      | cial System<br>Software                           |                            |         |            |        |
|                                |                   |                                                 |                                                                             |                                                   |                            |         |            |        |
| b. Cl                          | ick the box       | next to "I'                                     | 'm not a rob                                                                | ot".                                              |                            |         |            |        |
| **                             | ★.* <b></b>       | HTED STATES TA)                                 | K COURT                                                                     |                                                   |                            |         |            |        |
|                                | United States T   | ax Court, 400 Second                            | l Street, NW, Washingtor                                                    | n, DC 20217 <b>Te</b>                             | lephone: 202-521-07        | 00      |            |        |
|                                |                   | E                                               | orgot User Nam                                                              | e                                                 |                            |         |            |        |
|                                |                   | Hu                                              | man Confirmat                                                               | ion:                                              |                            |         |            |        |
|                                |                   | [ In                                            | n not a robot                                                               | reCAPTCHA<br>Privacy - Terms                      |                            |         |            |        |
|                                |                   | Check the box a<br>If prompted<br>After the gre | bove to indicate that yo<br>d, solve the reCAPTCH/<br>een check mark appear | u are not a rob<br>\ challenge.<br>s, click Next. | ot.                        |         |            |        |
|                                |                   |                                                 | Next Cancel                                                                 |                                                   |                            |         |            |        |

c. Respond to the reCAPTCHA challenge to prove that you are not a computer program trying to access the system.

(1) Select all the tiles with the object described in the text and click the "Verify" button. If new images appear with the same object, click those as well.

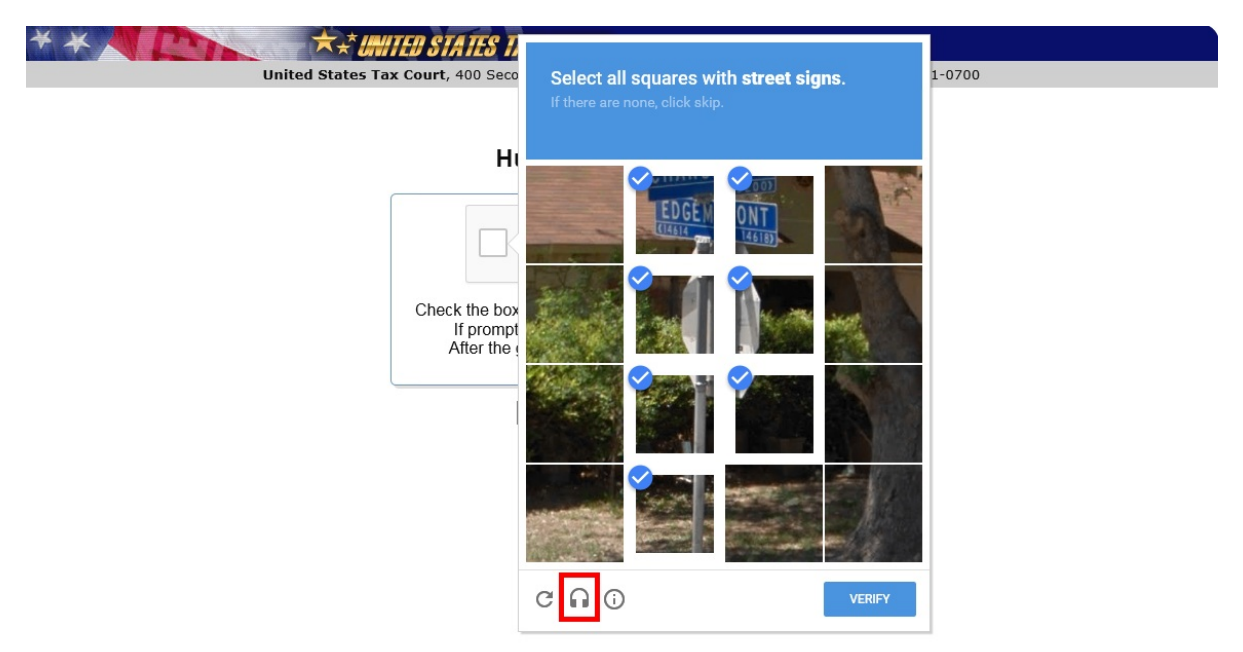

- (2) To see a new challenge, click the refresh button.
- (3) To hear an audio challenge through your computer's speakers instead, click the headphone icon (see red box above) and then "Play". Write down the characters you hear, type them in the box, and then click the "Verify" button.

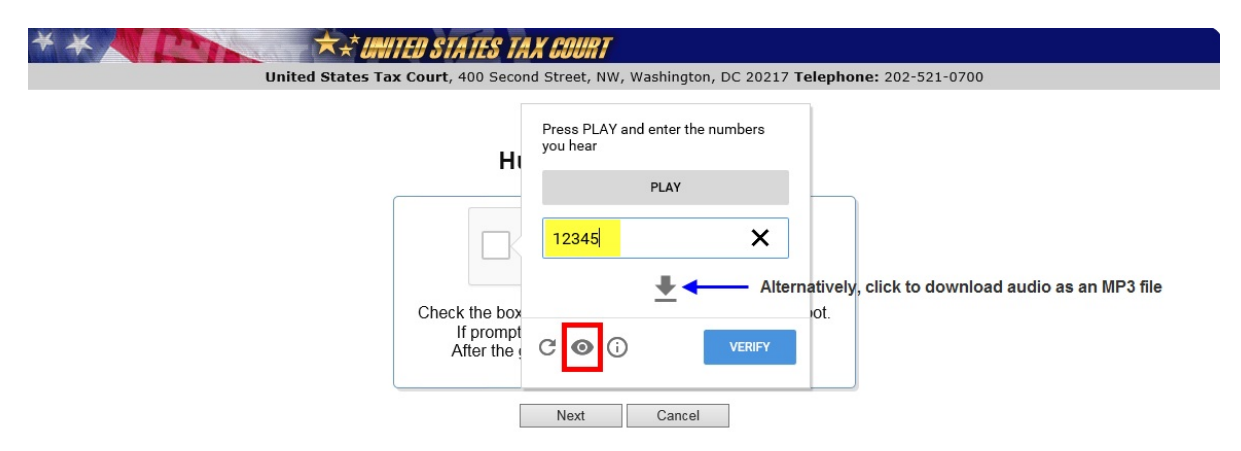

Tip: If you don't hear the challenge, you may need to turn up the speaker volume or check your computer's media player. You may also download the audio challenge as an MP3 file. To return to a visual challenge, click the eye icon (see red box above). d. When a green check appears in the box next to "I'm not a robot", click "Next".

| * * Inited states tax court                                                                  |                                                                        |
|----------------------------------------------------------------------------------------------|------------------------------------------------------------------------|
| United States Tax Court, 400 Second Street, NW, Wa                                           | shington, DC 20217 Telephone: 202-521-0700                             |
| Human Confi                                                                                  | rmation:                                                               |
| V I'm not a robot                                                                            | reCAPTCHA<br>Prixey-Tems                                               |
| Check the box above to indicate<br>If prompted, solve the reCA<br>After the green check mark | that you are not a robot.<br>APTCHA challenge.<br>appears, click Next. |
| Next                                                                                         | Cancel                                                                 |

e. Enter your primary email address in the "Service E-mail" address box. Alternatively, you may click the "Ask for Recovery E-mail Address" button if you are unable to access your service email account.

| * * Inited States Tax Court                                                                  |  |  |  |  |  |  |  |  |
|----------------------------------------------------------------------------------------------|--|--|--|--|--|--|--|--|
| United States Tax Court, 400 Second Street, NW, Washington, DC 20217 Telephone: 202-521-0700 |  |  |  |  |  |  |  |  |
| Forgot User Name                                                                             |  |  |  |  |  |  |  |  |
| Please enter your Service E-mail Address:                                                    |  |  |  |  |  |  |  |  |
| E-mail Address: johnsmith@example.com Ask for Recovery E-mail Address                        |  |  |  |  |  |  |  |  |
| Next Cancel                                                                                  |  |  |  |  |  |  |  |  |

- f. Click "Next".
- g. Type the answer to your security question exactly as you typed it during registration, including any punctuation or spaces. For example, if you selected the "In what city or town was your first job?" question and typed "New York, NY" as the answer, you must type "New York, NY" as the answer. You will not be able to log on if you type "New York", "New York,NY" or "New York, N.Y." If you are unable to correctly answer the question, you may click the "Ask another one of my questions" button. If you are unable to correctly answer one of the three questions, you will need to re-register.

| Control States Tax Court     United States Tax Court, 400 Second Street, NW, Washington, DC 20217 Telephone: 202-521-07 | 700 |
|----------------------------------------------------------------------------------------------------|-----|
| Forgot User Name                                                                                                    |     |
| What is the first movie you saw in theaters?                                                                            |     |
| Answer: Giant × Ask another one of my questions                                                                         |     |
| Next Cancel                                                                                                    |     |

h. The system will automatically send an email message containing a Recovery PIN to the email address you entered in step e above. If you do not receive the message, check your junk or spam folder. You may also click the "Click here if you did not receive the Recovery PIN and another one will be sent to you" button to generate and email another PIN. If you receive more than one Recovery PIN, please use the one you received most recently.

| * * Inited states tax court                                                                                                    |  |  |  |  |  |  |  |
|----------------------------------------------------------------------------------------------------|--|--|--|--|--|--|--|
| United States Tax Court, 400 Second Street, NW, Washington, DC 20217 Telephone: 202-521-0700                                                                                                    |  |  |  |  |  |  |  |
| Forgot User Name                                                                                                    |  |  |  |  |  |  |  |
| Please enter your Recovery PIN:                                                                                                    |  |  |  |  |  |  |  |
| A Recovery PIN has been e-mailed to you. Please enter the Recovery PIN:           181853         ×           Click here if you did not receive the Recovery PIN and another one will be sent to you |  |  |  |  |  |  |  |
| Next Cancel                                                                                                    |  |  |  |  |  |  |  |

i. You must enter a new user name and click "Save". The new username must be 10 to 34 characters in length and contain only letters and numbers.

| * * Inited States I                                                                          | AK COURT                                                                            |  |  |  |  |  |  |  |
|----------------------------------------------------------------------------------------------|-------------------------------------------------------------------------------------|--|--|--|--|--|--|--|
| United States Tax Court, 400 Second Street, NW, Washington, DC 20217 Telephone: 202-521-0700 |                                                                                     |  |  |  |  |  |  |  |
| Forgot User Name                                                                             |                                                                                     |  |  |  |  |  |  |  |
| Please e                                                                                     | enter your new User Name:                                                           |  |  |  |  |  |  |  |
| User Name:                                                                                   | JohnSmith1234                                                                       |  |  |  |  |  |  |  |
| Confirm User Name:                                                                           | JohnSmith1234                                                                       |  |  |  |  |  |  |  |
| NOTE: User Name must be numbers.                                                             | 10 to 34 characters long and contain only letters and           Save         Cancel |  |  |  |  |  |  |  |

j. Click the "Close" button to return to the Petitioner Access login tab and enter your new user name.

| * * United | States Tax Court, 400 Second Street, NW, Washington, DC 20217 Telephone: 202-521-0700 |
|------------|---------------------------------------------------------------------------------------|
|            | Forgot User Name                                                                      |
|            | Your new user name has been successfully saved.                                       |
|            | Close                                                                                 |

- 2. Resetting your password
  - a. If you forget your password, click the "Click here if you forgot your password" link below the password box to display the "Forgot Password" page.

| * × N CD                        | ★**                                        | ED STATES TA                                                   | x court                        |                   |                                       |             |            |
|---------------------------------|--------------------------------------------|----------------------------------------------------------------|--------------------------------|-------------------|---------------------------------------|-------------|------------|
| About the Court Today's (       | Opinions                                   | Opinions Search                                                | Orders                         | Docket Inquiry    | Final Status Report                   | eAccess For | ms Judges  |
| Rules Press Releases Tele       | phone Numbers                              | Fees/Charges                                                   | Taxpayer Inform                | nation            | Clinics/Student Practice/Calendar Cal | Emplo       | yment Help |
| Un                              | ited States Tax                            | Court, 400 Second                                              | d Street, NW, Was              | shington, DC 20   | 217 Telephone: 202-521-0700           |             |            |
| You are here » Home » PSA Logon |                                            |                                                                |                                |                   |                                       |             |            |
| Please type your Password       |                                            |                                                                |                                |                   |                                       |             |            |
|                                 | lf you do not<br>NOT enter yo              | recognize your se<br>our password belo                         | ecurity image and<br>w.        | l/or security ima | age description, do                   |             |            |
|                                 | Password:                                  | Click here if you<br>password                                  | ı forgot your                  |                   |                                       |             |            |
|                                 | By logging o<br>acknowledg<br>United State | on to Petitioner Ac<br>e that you accept<br>s Tax Court's Terr | cess, you<br>the<br>ns of Use. | Lincoln_          | sunset                                |             |            |
|                                 |                                            |                                                                | Log on & Accept Te             | rms of Use        |                                       |             |            |
|                                 |                                            |                                                                | Clear                          |                   |                                       |             |            |
|                                 |                                            |                                                                |                                |                   |                                       |             |            |

Generated by Blackstone ... The Judicial System © 2017 All Rights Reserved, CMC Software

b. Click the box next to "I'm not a robot". Respond to the reCAPTCHA challenge to prove that you are not a computer program trying to access the system.

| * * CHITED STATES TAX COURT                                                                                                    |
|----------------------------------------------------------------------------------------------------|
| United States Tax Court, 400 Second Street, NW, Washington, DC 20217 Telephone: 202-521-0700                                                                                                    |
| Forgot Password                                                                                                    |
| Human Confirmation:                                                                                                    |
| I'm not a robot     I'm not a robot       Check the box above to indicate that you are not a robot.       If prompted, solve the reCAPTCHA challenge.       After the green check mark appears, click Next. |

(1) Select all the tiles with the object described in the text and click the "Verify" button. If new images appear with the same object, click those as well.

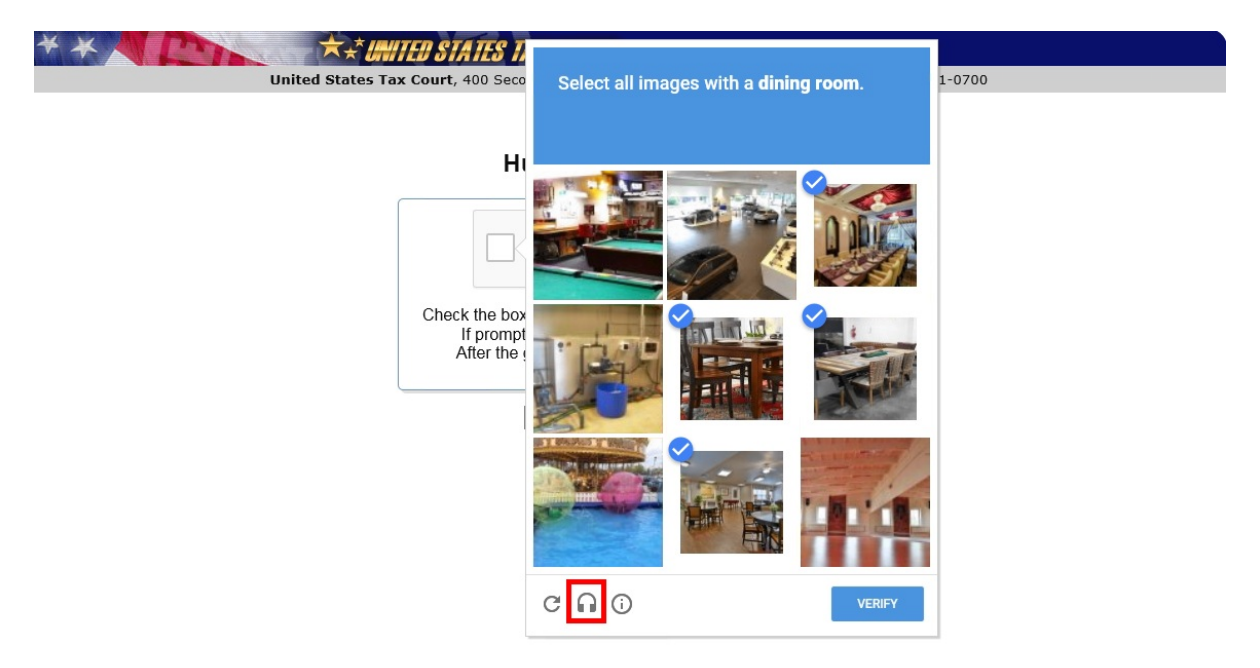

- (2) To see a new challenge, click the refresh button.
- (3) To hear an audio challenge through your computer's speakers instead, click the headphone icon and then "Play". Write down the characters you hear, type them in the box, and then click the "Verify" button.

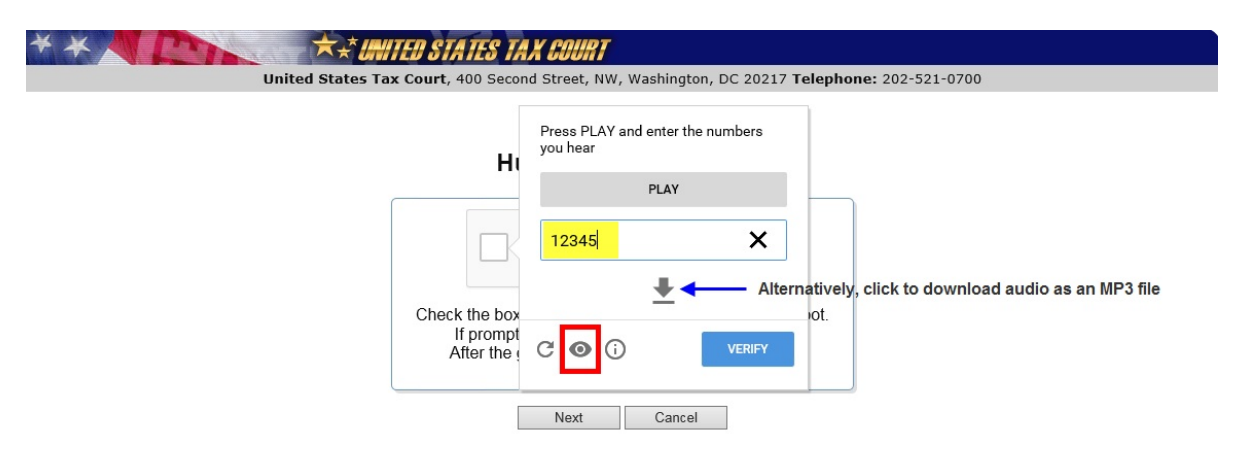

Tip: If you don't hear the challenge, you may need to turn up the speaker volume or check your computer's media player. You may also download the audio challenge as an MP3 file. To return to a visual challenge, click the eye icon (see red box above). c. When a green check appears in the box next to "I'm not a robot", click "Next".

| United States Tax Court, 400 Second Street, NW, Was                                          | shington, DC 20217 <b>Telephone:</b> 202-521-0700                     |
|----------------------------------------------------------------------------------------------|-----------------------------------------------------------------------|
| Forgot Pass                                                                                  | sword                                                                 |
| Human Confi                                                                                  | rmation:                                                              |
| ✓ I'm not a robot                                                                            | reCAPTCHA<br>Princy-Terma                                             |
| Check the box above to indicate<br>If prompted, solve the reCA<br>After the green check mark | that you are not a robot.<br>PTCHA challenge.<br>appears, click Next. |
| Next                                                                                         | Cancel                                                                |

d. Enter your primary email address in the "Service E-mail" address box. Alternatively, you may click the "Ask for Recovery E-mail Address" button if you are unable to access your service email account.

| **  | ★★ UNITED STATES TAX COURT                                                                |
|-----|-------------------------------------------------------------------------------------------|
| Uni | ted States Tax Court, 400 Second Street, NW, Washington, DC 20217 Telephone: 202-521-0700 |
|     | Forgot Password                                                                           |
|     | Please enter your Service E-mail Address:                                                 |
|     | E-mail Address: johnsmith@example.com Ask for Recovery E-mail Address                     |
|     | Next Cancel                                                                               |

- e. Click "Next".
- f. Type the answer to your security question exactly as you typed it during registration, including any punctuation or spaces. For example, if you selected the "In what city or town was your first job?" question and typed "New York, NY" as the answer, you must type "New York, NY" as the answer. You will not be able to log on if you type "New York", "New York,NY" or "New York, N.Y." If you are unable to correctly answer the question, you may click the "Ask another one of my questions" button. If you are unable to correctly answer one of the three questions, you will need to re-register.

| * * Inited states tax court                                                                |    |
|--------------------------------------------------------------------------------------------|----|
| United States Tax Court, 400 Second Street, NW, Washington, DC 20217 Telephone: 202-521-07 | 00 |
| Forgot Password                                                                            |    |
| What is the first movie you saw in theaters?                                               |    |
| Answer: Giant × Ask another one of my questions                                            |    |
| Next Cancel                                                                                |    |

g. The system will automatically send an email message containing a Recovery PIN to the email address you entered in step d above. If you do not receive the message, check your junk or spam folder. You may also click the "Click here if you did not receive the Recovery PIN and another one will be sent to you" button to generate and email another PIN. If you receive more than one Recovery PIN, please use the one you received most recently.

| * * A COURT                                                                                                    |      |
|----------------------------------------------------------------------------------------------------|------|
| United States Tax Court, 400 Second Street, NW, Washington, DC 20217 Telephone: 202-521-                                                                                                    | 0700 |
| Forgot Password                                                                                                    |      |
| Please enter your Recovery PIN:                                                                                                    |      |
| A Recovery PIN has been e-mailed to you. Please enter the Recovery PIN:           575643         ×           Click here if you did not receive the Recovery PIN and another one will be sent to you |      |
| Next Cancel                                                                                                    |      |

h. You must enter and confirm a new password. The case-sensitive password must be 10 to 34 characters long and contain at least one capital letter and at least one number or special character such as a symbol (\*, #, \_) or punctuation. Leading and trailing spaces are not allowed. Click "Save".

| * * United States Tax Court                                                                                                  | V. Washington, DC 20217 <b>Telephone:</b> 202-521-0700                                       |
|----------------------------------------------------------------------------------------------------|----------------------------------------------------------------------------------------------|
| Forgot                                                                                                    | Password                                                                                     |
| Please enter yo                                                                                                    | ur new Password:                                                                             |
| Password:<br>Confirm Password:<br>NOTE: Password must be 10 to 34 characters lo<br>least one number or special character. Le | Ig and contain at least one capital letter and at ading and trailing spaces are not allowed. |
|                                                                                                    |                                                                                              |

i. Click the "Close" button to return to the Petitioner Access login tab and enter your new password.

| * * CHITED STATES TAX COURT                                                              |      |
|------------------------------------------------------------------------------------------|------|
| United States Tax Court, 400 Second Street, NW, Washington, DC 20217 Telephone: 202-521- | 0700 |
| Forgot Password                                                                          |      |
| Your new password has been successfully saved.                                           |      |
| Close                                                                                    |      |

### **Logging Off Petitioner Access**

At the end of your Petitioner Access session, you may log out the system by clicking the "Logout" hyperlink in the upper-right corner of the screen below the date.

### Viewing the Docket Sheet and Documents

You may view case information and documents available in electronic form in your case(s) by logging on to Petitioner Access.

**Note:** Transcripts of hearings and trials are not electronically viewable until 90 days after the proceeding.

#### What Can Be Viewed Through eAccess?

In cases commenced before 2005, documents filed after January 12, 2009, and in all other cases, documents filed after March 1, 2008, are viewable through eAccess.

#### What Cannot Be Viewed Through eAccess?

The following documents cannot be viewed through eAccess:

- Documents in sealed cases Individual documents that have been sealed or deemed stricken from the record
- Documents in disclosure cases (i.e., cases where the docket number ends with the letter "D")
- Exhibits (unless submitted with an eFiled document)
- Transcripts (until 90 days after the date of the proceeding)

As a reminder, the general public may use Docket Inquiry on the Court's website to view all Tax Court opinions, orders, decisions, and docket records in unsealed cases without registering for eAccess.

#### **Service Documents**

If you consented to receive eService, you will see a list of unviewed documents eServed in your cases on the "My Service" page each time you log on to Petitioner Access. If all previously eServed documents have been viewed and no new documents have been served in your case(s), you will see the "No unviewed Service Documents" message. Documents served in paper, if any, will not appear on the "My Service" page.

|                                                                                  | ★.* <i>!</i> ₩                                                                                            | TEN STATES TA                                                                  | X COURT                                             |                                                          |                                                                          |                                           |                                         |                        |
|----------------------------------------------------------------------------------|----------------------------------------------------------------------------------------------------|--------------------------------------------------------------------------------|-----------------------------------------------------|----------------------------------------------------------|--------------------------------------------------------------------------|-------------------------------------------|-----------------------------------------|------------------------|
| About the Court                                                                  | Today's Opinions                                                                                          | Opinions Search                                                                | Orders                                              | Docket Inquiry                                           | Final Status Report                                                      | eAccess                                   | Forms                                   | Judges                 |
| Rules Press Releases                                                             | Telephone Numbers                                                                                         | Fees/Charges                                                                   | Taxpayer I                                          | nformation                                               | Clinics/Student Practice/Calenc                                          | lar Call                                  | Employment                              | Help                   |
|                                                                                  | United States Ta                                                                                          | x Court, 400 Secon                                                             | d Street, NW,                                       | Washington, DC 2                                         | 0217 Telephone: 202-521-0                                                | 0700                                      |                                         |                        |
| You are here » Home » My S                                                       | ervice                                                                                                    |                                                                                |                                                     |                                                          |                                                                          |                                           |                                         |                        |
| Go to » My Cases My Sen<br>Go to » Update Inio, Chan<br>HELP » Petitioners' Guid | vice, <mark>M</mark> y Transactions, My Noti<br>ge oser Name, Change Passw<br>e to Electronic Case Access | fications, Case Entry, F<br>ord, Change Security Ir<br>and Filing, eAccess S   | Party Search, Co<br>mage, Change<br>Support Form, 1 | orporate Search<br>Security Questions, A<br>Ferms of Use | dditional Case                                                           |                                           |                                         |                        |
| Petitioner: John Sm                                                              | nith                                                                                                    |                                                                                |                                                     |                                                          |                                                                          |                                           |                                         |                        |
| My Service                                                                       |                                                                                                    |                                                                                |                                                     |                                                          |                                                                          |                                           |                                         |                        |
| No Unviewed                                                                      | Service Documents.                                                                                        |                                                                                |                                                     |                                                          |                                                                          |                                           |                                         |                        |
|                                                                                  |                                                                                                    | Generate<br>© 201                                                              | d by Blackston<br>7 All Rights Re                   | e The Judicial Sys<br>served, CMC Softwar                | item<br>re                                                               |                                           |                                         | _                      |
| o contact the Webmaster for<br>ther e-mail address. For all n                    | technical issues or problems with<br>ion-technical questions, including<br>400 Second Street, N.W. Washi  | h the Web site, send an<br>procedural, case-related<br>noton, DC 20217, Attent | e-mail to webma<br>d, or general que                | ster@ustaxcourt.gov.<br>istions about the Court          | For your information, no document<br>, you must contact the Office of th | s can be filed witl<br>e Clerk of the Cou | h the Court at thi<br>ırt at (202) 521- | s or any<br>0700 or by |

If new documents have been served or you have not viewed previously served documents, they will be listed on the "My Service" page. The page displays the date of service, the docket number and caption of the case, type of document served, and a "View" hyperlink showing the number of pages in the document. Clicking the hyperlinked docket number will take you to the "Case Index" for the case. Clicking the "View" hyperlink in the "Service Document" column will open the document in Adobe Reader or equivalent PDF viewer. The PDF viewer's toolbar appears directly above the document window. If the displayed document is larger than the screen or consists of multiple pages, the scroll bars on the right side of the window may be used to move through the document. Clicking the appropriate icons on the toolbar will save or print the document.

| *                                           | A Ch                                                                                                    | ×*#                                                                              | HTED STATES TAX                                                                   | e court                                     |                                                        |                       |                               |                   |            |        |
|---------------------------------------------|----------------------------------------------------------------------------------------------------|----------------------------------------------------------------------------------|-----------------------------------------------------------------------------------|---------------------------------------------|--------------------------------------------------------|-----------------------|-------------------------------|-------------------|------------|--------|
| \bout                                       | the Court                                                                                                    | Today's Opinions                                                                 | Opinions Search                                                                   | Orders                                      | Docket Inquiry                                         |                       | Final Status Report           | eAccess           | Forms      | Jud    |
| s                                           | Press Releases                                                                                                    | Telephone Numbers                                                                | Fees/Charges                                                                      | Taxpayer                                    | r Information                                          | Cli                   | nics/Student Practice/Calenda | r Call            | Employment |        |
|                                             |                                                                                                    | United States T                                                                  | ax Court, 400 Second                                                              | l Street, NW                                | /, Washington, DC                                      | 20217                 | Telephone: 202-521-07         | 00                |            |        |
| re her<br>o » M<br>o » U<br>P » P<br>etitic | re » Home » <b>My Serv</b><br>ly Cases My Service<br>pdate Info, Change t<br>retitioners' Guide to<br>poner: John Smith | ice<br>My Transactions, My No<br>Ser Name, Change Pass<br>Electronic Case Access | ifications, Case Entry, Pa<br>vord, Change Security Im,<br>and Filing, eAccess Su | rty Search, C<br>age, Change<br>pport Form, | orporate Search<br>Security Questions,<br>Terms of Use | Addition              | al Case                       |                   |            | Logout |
| M                                           | ly Service<br>Max. Results per Pa                                                                                       | ige: 25 🗸                                                                        |                                                                                   |                                             |                                                        |                       |                               |                   |            |        |
| [                                           | Service Date                                                                                                    | Docket Number                                                                    | C                                                                                 | aption                                      |                                                        | C                     | Oocument Type                 | Service           | Document   |        |
|                                             | 01/25/2017                                                                                                    | 321119-13                                                                        | John Smith & Mary Sr                                                              | mith                                        | 1                                                      | Miscellar             | neous Documents               | View 2            |            |        |
|                                             | Service Date<br>01/25/2017                                                                                              | Docket Number<br>321119-13                                                       | John Smith & Mary Sr                                                              | aption<br>mith                              | 1                                                      | <b>I</b><br>Miscellar | Document Type                 | Service<br>View 2 | Document   |        |

#### Generated by Blackstone ... The Judicial System © 2017 All Rights Reserved, CMC Software

Documents will remain on the list of unviewed service documents until they are viewed. Clicking the "View" hyperlink to download a document counts as viewing the document. After the service view is exhausted, the document may be viewed again from the Case Index or Miscellaneous Unfiled Documents.

If the document window opens to a blank screen, please see page  $\underline{29}$  for instructions on changing your Adobe Acrobat or Adobe Reader settings. Should you encounter problems viewing documents, please seek help.

#### **My Cases**

After viewing a service document or to view other documents in your cases, click the "My Cases" hyperlink near the top of the page to display a list of your open cases. If you did not consent to receive eService, you will see a list of open cases on the "My Cases" page after logging on to Petitioner Access.

Click the "Closed Cases" radio button to display a list of your closed cases (see purple box below). You may also click the "Open and Closed Cases" radio button to display all your cases (both open and closed).

Click the hyperlinked docket number to view the docket sheet for the selected case.

**Note**: If you have more than one case before the Tax Court, you must add each additional case to your Petitioner Access profile using the instructions on page <u>34</u> before you will see them in your "My Cases" list.

|                                                                               | Today's Opinions                                                        | Opinions Search                                  | Orders Do              | ket Inquiry    | Final Status Report           | eAccess    | Forms      | Judges |
|-------------------------------------------------------------------------------|-------------------------------------------------------------------------|--------------------------------------------------|------------------------|----------------|-------------------------------|------------|------------|--------|
| es Press Releases                                                             | Telephone Numbers                                                       | Fees/Charges                                     | Taxpayer Informat      | ion            | Clinics/Student Practice/Cale | endar Call | Employment | Hel    |
|                                                                               | United States Ta                                                        | <b>x Court</b> , 400 Secon                       | d Street, NW, Washi    | ngton, DC 20   | 217 Telephone: 202-52         | L-0700     |            |        |
| are here » Home » My Case                                                     | es                                                                      |                                                  |                        |                |                               |            |            |        |
|                                                                               |                                                                         |                                                  |                        |                |                               |            | L          | .ogout |
| to > My Cases, My Servic                                                      | e, My Transactions, My Noti                                             | fications, Case Entry, P                         | arty Search, Corporate | Search         |                               |            |            |        |
| to » Opdate into, Change                                                      | User Name, Change Passw<br>o Electronic Case Access                     | ord, Change Security In<br>and Filing, Access Si | nage, Change Security  | Questions, Add | litional Case                 |            |            |        |
| Lr » retuoners Guide t                                                        | o Liectronic Case Access                                                | and Filling, eAccess 5                           | apport ronn, renns o   | 050            |                               |            |            |        |
|                                                                               |                                                                         |                                                  |                        |                |                               |            |            |        |
| Intitioner: John Cmit                                                         |                                                                         |                                                  |                        |                |                               |            |            |        |
| euroner. John Shirt                                                           | h                                                                       |                                                  |                        |                |                               |            |            |        |
| -entitienen. John Shift                                                       | h                                                                       |                                                  |                        |                |                               |            |            |        |
| My Cases                                                                      | h                                                                       |                                                  |                        |                |                               |            |            |        |
| My Cases                                                                      | h                                                                       |                                                  | -                      |                |                               |            |            |        |
| My Cases                                                                      | h<br>Cases 🔿 Closed Cases 🖲 C                                           | Open and Closed Cases                            | ]                      |                |                               |            |            |        |
| My Cases<br>Display » O Open                                                  | h<br>Cases O Closed Cases I C                                           | Open and Closed Cases                            |                        |                |                               |            |            |        |
| My Cases<br>Display » Open<br>Max. Results per P                              | h<br>Cases ○ Closed Cases ◉ C<br>age: [25 ☑]                            | Open and Closed Cases                            |                        |                |                               |            |            |        |
| My Cases<br>Display » Open<br>Max. Results per P<br>Docket Numbe              | h<br>Cases ○ Closed Cases ● C<br>age: [25 ∨]<br>r                       | Open and Closed Cases                            | c                      | aption         |                               |            |            |        |
| My Cases<br>Display » Open<br>Max. Results per P<br>Docket Numbe<br>311198-13 | h<br>Cases O Closed Cases • C<br>age: 25 •<br>r<br>John Smith & Mary Sm | Open and Closed Cases                            | c                      | aption         |                               |            |            |        |

Generated by Blackstone ... The Judicial System © 2017 All Rights Reserved, CMC Software

#### The Docket Sheet and Case Index

The docket sheet shows the Docket Number and caption (the names of petitioners) of your case, the names of the counsel, including the IRS attorney handling your case (see "Respondent Counsel" in the purple box below), and the

Case Index--a list of all filings and proceedings in the case. You will see "Pro Se" in the Petitioner Counsel box if you are the primary petitioner and you are representing yourself before the Court.

To print the docket sheet, click the gray "View/Print Docket Sheet" button located above the Case Index to open a printer friendly version. Click the print button in the printer friendly window.

For documents available in electronic form, you will see a "View" hyperlink that includes the number of pages in the document. The Tax Court does not impose user fees or charge to view, save, or print documents. To view a document, click the hyperlink once. In the example below, the Petition contains eleven pages. Clicking the "View 11" hyperlink would open the document. Please allow a sufficient amount of time for a document to open. Large documents take longer to open.

|                                       |                                                               | *                                                          | V OOUDT                            |                                 |                   |                                                 |              |                      |       |
|---------------------------------------|---------------------------------------------------------------|------------------------------------------------------------|------------------------------------|---------------------------------|-------------------|-------------------------------------------------|--------------|----------------------|-------|
|                                       |                                                               | UNITED STATES TA                                           | IA GUURI                           | Dealert Inc.                    |                   |                                                 |              |                      |       |
| It the Court                          | Today's Opinions                                              | Opinions Search                                            | Orders<br>Taxpaver In              | Docket Inquiry                  | Y [<br>Clinice//  | Final Status Report<br>Student Practice/Calend: | eAccess      | Employment           |       |
| FICSS Releases                        | United State                                                  | es Tax Court, 400 Second                                   | d Street, NW, V                    | Vashington, DO                  | C 20217 Tel       | ephone: 202-521-0                               | 0700         | Employment           |       |
| nere » Home » PSA                     | - Case Index                                                  |                                                            | ,                                  | ,,                              |                   | •                                               | Wednes       | day, February :      | 22, 2 |
| My Cases, My Se                       | rvice, My Transactions, N                                     | ly Notifications, Case Entry, I                            | Party Search, Co                   | rporate Search                  |                   |                                                 |              |                      | Logo  |
| Update Info, Char<br>Petitioners' Gui | nge User Name, Change<br><mark>de to Electronic Case A</mark> | Password, Change Security I<br>ccess and Filing, eAccess S | lmage, Change S<br>Support Form, T | ecurity Question<br>erms of Use | ns, Additional    | Case                                            |              |                      |       |
|                                       |                                                               |                                                            |                                    |                                 |                   |                                                 |              |                      |       |
| ioner: John Sn                        | nith                                                          |                                                            |                                    |                                 |                   |                                                 |              |                      |       |
| Case Index                            |                                                               |                                                            |                                    |                                 |                   |                                                 | C            |                      |       |
| Case moex                             |                                                               |                                                            |                                    |                                 |                   |                                                 |              | eFile                |       |
| Docket No.:                           | 311198-13                                                     | Caption: John Smith                                        | & Mary Smit                        | h                               |                   |                                                 |              |                      |       |
| Docket Non                            | 511150 15                                                     | cuption someonia                                           | r a mary sinia                     |                                 |                   |                                                 |              |                      |       |
|                                       |                                                               |                                                            |                                    |                                 |                   |                                                 |              |                      |       |
| Bar No: DD                            | Petitione                                                     | r Counsel                                                  |                                    | Bar No: BE                      | R0539 Bar         | <b>tespondent Coun</b><br>ov Black              | isel         |                      |       |
| No: 1                                 | .0 3L                                                         |                                                            |                                    | No: 1                           | Offi              | ce of Chief Counse                              | el. Irs      |                      |       |
|                                       |                                                               |                                                            |                                    |                                 | •                 |                                                 | .,           |                      |       |
|                                       |                                                               |                                                            |                                    |                                 | 111               | 1 Constitution Ave                              | e., Nw       |                      |       |
|                                       |                                                               |                                                            |                                    |                                 | was               | snington, DC, 202                               | 24           |                      |       |
|                                       |                                                               |                                                            |                                    |                                 |                   |                                                 |              |                      |       |
|                                       | rint Docket Sheet                                             | <ul> <li>See the Abbrev</li> </ul>                         | iations List for defin             | tions of certain abb            | previations on th | e docket record                                 |              |                      |       |
| VICWIT                                | The Docker Sheer                                              | <ul> <li>See Parties for a</li> </ul>                      | additional parties ar              | d attorneys in a ca             | se                |                                                 |              |                      |       |
| Go to » Case In                       | dex <mark>, Miscellaneous Unfil</mark> e                      | ed Documents, Service Partie                               | s, Parties, Partic                 | pants, Responde                 | ent Practitione   | ers, eFiling                                    |              |                      |       |
| Max Resulte no                        | Page: 25                                                      |                                                            |                                    |                                 |                   |                                                 |              |                      |       |
| Filed                                 |                                                               | Filings and Proc                                           | eedings                            |                                 | A                 | ction/Status Date                               | Served       | Documen              | It    |
|                                       |                                                               |                                                            |                                    |                                 |                   | -                                               |              | -                    | -     |
| 11/19/2013 F                          | PETITION Filed:Fee Pa                                         | id                                                         |                                    |                                 |                   |                                                 | R 12/03/2013 | <sup>3</sup> View 11 |       |

Documents are in portable document format (PDF) and require Adobe Reader or equivalent to view them. Clicking "View" launches Adobe Reader or an equivalent PDF viewer and displays the document within the browser window. The PDF viewer's toolbar appears directly above the document window. If the displayed document is larger than the screen or consists of multiple pages, the scroll bars on the right side of the window may be used to move through the document. Clicking the appropriate icons on the toolbar will save or print the document. A document may be saved or printed each time it is viewed through eAccess, and parties are encouraged to do so. If the document window opens to a blank screen, please see below for instructions on changing your Adobe Acrobat or Adobe Reader settings. Should you encounter problems viewing documents, please seek help immediately.

The docket sheet also contains links (see the red box, above) to certain correspondence documents, information on parties, participants, and practitioners in the case. If you consent to eService, you will also see an eFiling link:

- **Miscellaneous Unfiled Documents** displays a list of viewable documents that were not filed in the case, such as correspondence from the Court, Standing Pretrial Notices, Final Status Report instructions, etc.
- Service Parties displays the parties in the case who require service with the type of service (paper or electronic) they receive and the party whom they represent, if any.
- **Parties** displays petitioners, intervenors, corporations, and fiduciaries in the case and their counsel, if any.
- **Participants** displays the partner(s) who elect to participate in a partnership action by filing a notice of election to participate under <u>Rule 245</u>.
- **Respondent Practitioners** displays the attorneys representing the IRS.
- **eFiling** displays the eFiling form that allows you to electronically transmit documents to the Court. See Chapter VI "Electronic Filing (eFiling)" for more information.

#### **Resolving Problems Viewing Documents**

To avoid problems using eAccess, try adding www.ustaxcourt.gov to your list of trusted sites and change your browser settings to allow pop-up windows on the Court's site. The Court requires high-speed cable or DSL internet service to use eAccess. Dial-up service may not allow a document to download before the eAccess connection times out.

A large document may take several minutes to open, even with a high-speed connection. Please allow sufficient time for it to download. The system will alert you when the document is very large (greater than 500 pages or 500MB).

Petitioner Access is not compatible with mobile devices, such as tablet computers or smartphones. You should attempt to view documents only from a notebook or desktop computer.

The Court's system sends a Notification of Service immediately after a document is eFiled. The document must be indexed before it may be viewed

through Petitioner Access. This may take several minutes or longer, depending on the size of the document and volume of transactions the system is processing. The Court recommends waiting approximately 30 minutes after receiving the Notification of Service before attempting to view the document eServed.

Adobe Acrobat, Adobe Reader, or equivalent PDF viewer is required to view documents. Adobe Reader may be obtained free of charge from the Adobe website (<u>http://get.adobe.com/reader/</u>). If you are having trouble viewing a document, try downloading and installing the latest version of the viewer.

If a document opens to a blank screen or you receive an error when opening a document, a setting in Adobe Acrobat or Adobe Reader may be preventing it from opening. To change the setting:

- 1. Close Petitioner Access and all web browser windows.
- 2. Launch Adobe Reader. (Depending on your computer, you may need to click the "Start" button and then "All programs", and select Adobe Reader from the list of programs.)
- 3. Select "Edit" on the menu and click "Preferences" at the bottom of the menu.

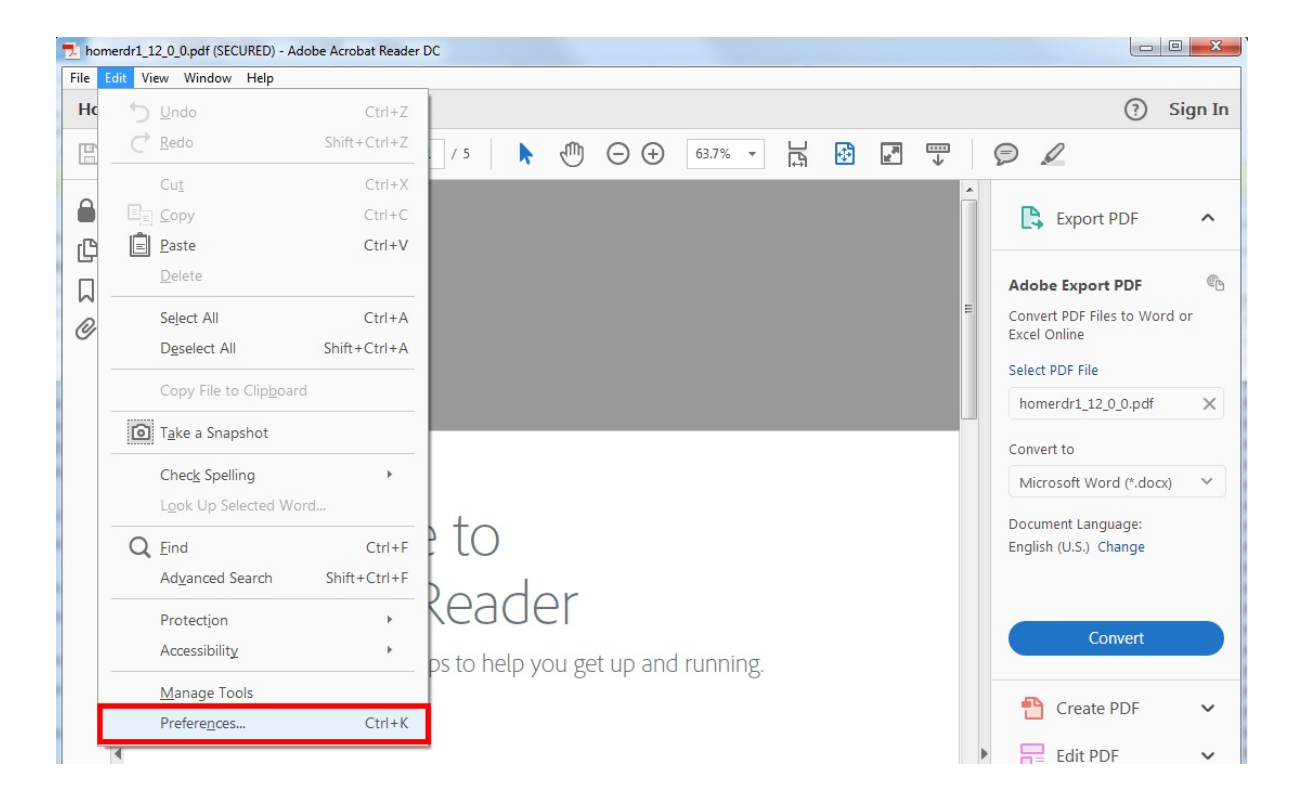

4. Select the "Internet" category on the left of the "Preferences" window.

| Preferences                                                       | x.                                                                                                    |
|-------------------------------------------------------------------|----------------------------------------------------------------------------------------------------|
| Categories:                                                       | Web Browser Options                                                                                                    |
| Commenting<br>Documents<br>Full Screen<br>General<br>Page Display | Use your browser to control viewing of PDF documents directly in the browser using Adobe<br>Acrobat Reader DC or Adobe Acrobat DC. The following Adobe product is currently available for<br>use by browsers:<br>C:\Program Files\Adobe\Acrobat Reader DC\Reader\AcroRd32.exe |
| 3D & Multimedia<br>Accessibility<br>Adobe Online Services         | How to set up your browser to use Adobe products to view PDF documents                                                                                                    |
| Email Accounts                                                    | Display in Read Mode by default                                                                                                    |
| Forms                                                             |                                                                                                    |
| Identity                                                          | Allow fast web view                                                                                                    |
| Internet                                                          | Allow speculative downloading in the background                                                                                                    |
| JavaScript                                                        |                                                                                                    |
| Language                                                          | Internet Options                                                                                                    |
| Measuring (2D)                                                    |                                                                                                    |
| Measuring (3D)                                                    | Connection speed: 56 Kbps 👻                                                                                                    |
| Measuring (Geo)                                                   |                                                                                                    |
| Multimedia (legacy)                                               |                                                                                                    |
| Multimedia Trust (legacy)                                         |                                                                                                    |
| Reading                                                           |                                                                                                    |
| Reviewing                                                         |                                                                                                    |
| Search                                                            |                                                                                                    |
| Security                                                          | Internet Settings                                                                                                    |
| Security (Ennanced)                                               |                                                                                                    |
| Signatures                                                        |                                                                                                    |
| Spelling                                                          |                                                                                                    |
| Trust Manager                                                     |                                                                                                    |
| ···· ·                                                            |                                                                                                    |
|                                                                   | OK Cancel                                                                                                    |

- 5. Uncheck "Allow fast web view" box under "Web Browser Options".
- 6. Click OK.
- 7. Exit Adobe Reader.
- 8. Reboot your computer.
- 9. Log on to Petitioner Access and view your document.

**Note**: Updating Adobe Reader and Adobe Acrobat may reset the "Allow fast web view" setting. Verify that the "Allow fast web view" box is unchecked each time you update either program.

#### **Searching Docket Records**

Petitioner Access allows you to search for cases and view Docket records of unsealed cases to which you do not have eAccess. You may also view opinions,

orders, and decisions which are available to the public. Note: Orders and decisions entered before March 1, 2008, are not viewable. You may search by docket number (Case Entry), the name of a party (Party Search), or the name of a corporation (Corporate Search).

#### **Case Entry**

To search for a case by docket number, click the "Case Entry" link, type the Docket Number, and then click the "Search" button to display the docket sheet.

| * * A P                                                                                      | ×*                                                                                          | TED STATES TA                                                                 | K COURT                                                  |                                                    |                                  |         |            |        |  |  |  |  |
|----------------------------------------------------------------------------------------------|---------------------------------------------------------------------------------------------|-------------------------------------------------------------------------------|----------------------------------------------------------|----------------------------------------------------|----------------------------------|---------|------------|--------|--|--|--|--|
| About the Court                                                                              | Today's Opinions                                                                            | Opinions Search                                                               | Orders                                                   | Docket Inquiry                                     | Final Status Report              | eAccess | Forms      | Judges |  |  |  |  |
| Rules Press Releases                                                                         | Telephone Numbers                                                                           | Fees/Charges                                                                  | Taxpayer Inf                                             | formation                                          | Clinics/Student Practice/Calenda | ar Call | Employment | Help   |  |  |  |  |
| United States Tax Court, 400 Second Street, NW, Washington, DC 20217 Telephone: 202-521-0700 |                                                                                             |                                                                               |                                                          |                                                    |                                  |         |            |        |  |  |  |  |
| You are here » Home » Case                                                                   | Search                                                                                      |                                                                               |                                                          |                                                    |                                  |         |            |        |  |  |  |  |
| Go to » My Cases, My Ser<br>Go to » Update Info, Chan<br>HELP » Petitioners' Guid            | vice, My Transactions, My Noti<br>ge User Name, Change Passw<br>e to Electronic Case Access | fications Case Entry, Pa<br>ord, Change Security Im<br>and Filing, eAccess Su | arty Search, Corp<br>lage, Change Se<br>Ipport Form, Ter | orate Search<br>curity Questions, Ac<br>rms of Use | dditional Case                   |         | I          | Logout |  |  |  |  |
| Petitioner: John Smit                                                                        | th                                                                                          |                                                                               |                                                          |                                                    |                                  |         |            |        |  |  |  |  |
| Case Entry                                                                                   |                                                                                             |                                                                               |                                                          |                                                    |                                  |         |            |        |  |  |  |  |
|                                                                                              |                                                                                             | Docke                                                                         | t Number: 50                                             | 003 - 12                                           |                                  |         |            |        |  |  |  |  |
|                                                                                              |                                                                                             |                                                                               | Search                                                   | Reset                                              |                                  |         |            |        |  |  |  |  |
|                                                                                              |                                                                                             |                                                                               | Hel                                                      | p                                                  |                                  |         |            |        |  |  |  |  |
|                                                                                              |                                                                                             | Docket records are                                                            | available for case                                       | s filed on or after Ma                             | y 1, 1986.                       |         |            |        |  |  |  |  |
|                                                                                              |                                                                                             |                                                                               |                                                          |                                                    |                                  |         |            |        |  |  |  |  |
|                                                                                              |                                                                                             | Generated<br>© 2017                                                           | by Blackstone .<br>All Rights Reser                      | The Judicial Syst<br>ved, CMC Software             | em                               |         |            |        |  |  |  |  |

#### Party Search

To search by the petitioner's name, click the "Party Search" link, enter the petitioner's last name (required), and click "Search". You may narrow the search by entering the first name, middle initial, and/or state.

| * × M P                                                                                | ★.*                                                                                    | ITED STATES TA                                                             | X COURT                                                                                          |                 |                      |         |            |        |
|----------------------------------------------------------------------------------------|----------------------------------------------------------------------------------------|----------------------------------------------------------------------------|--------------------------------------------------------------------------------------------------|-----------------|----------------------|---------|------------|--------|
| About the Court                                                                        | Today's Opinions                                                                       | Opinions Search                                                            | Orders Docket Inquiry                                                                            | Final           | Status Report        | eAccess | Forms      | Judges |
| Rules Press Releases                                                                   | Telephone Numbers                                                                      | Fees/Charges                                                               | Taxpayer Information                                                                             | Clinics/Stude   | nt Practice/Calendar | Call    | Employment | Help   |
|                                                                                        | United States Ta                                                                       | <b>x Court</b> , 400 Secor                                                 | nd Street, NW, Washington, DC                                                                    | 20217 Telepho   | ne: 202-521-070      | 00      |            |        |
| fou are here » Home » Case S                                                           | Search                                                                                 |                                                                            |                                                                                                  |                 |                      |         |            |        |
| Go to » My Cases, My Servi<br>Go to » Update Info, Change<br>HELP » Petitioners' Guide | ice, My Transactions, My Not<br>e User Name, Change Passw<br>to Electronic Case Access | fications, Case Entry F<br>ord, Change Security n<br>and Filing, eAccess S | Party Search, Corporate Search<br>mage, Change Security Questions,<br>Support Form, Terms of Use | Additional Case |                      |         |            |        |
| Petitioner: John Smith                                                                 | ו                                                                                      |                                                                            |                                                                                                  |                 |                      |         |            |        |
| Individual Party                                                                       | / Search                                                                               |                                                                            |                                                                                                  |                 |                      |         |            |        |
|                                                                                        | Last Nam                                                                               | e:                                                                         | First Name:                                                                                      | Mide            | lle:                 |         |            |        |
|                                                                                        | Smith                                                                                  |                                                                            | Lisa                                                                                             | ×               |                      |         |            |        |
|                                                                                        | State:                                                                                 |                                                                            | Year Submitted:                                                                                  |                 |                      |         |            |        |
|                                                                                        |                                                                                        |                                                                            | From To                                                                                          |                 |                      |         |            |        |
|                                                                                        |                                                                                        |                                                                            |                                                                                                  |                 |                      |         |            |        |
|                                                                                        |                                                                                        |                                                                            | Search Reset                                                                                     |                 |                      |         |            |        |
|                                                                                        |                                                                                        |                                                                            | -                                                                                                |                 |                      |         |            |        |
|                                                                                        |                                                                                        |                                                                            | Help                                                                                             |                 |                      |         |            |        |
|                                                                                        |                                                                                        | Docket records ar                                                          | e available for cases filed on or after I                                                        | May 1, 1986.    |                      |         |            |        |
|                                                                                        |                                                                                        |                                                                            |                                                                                                  |                 |                      |         |            |        |
|                                                                                        |                                                                                        |                                                                            |                                                                                                  |                 |                      |         |            |        |
|                                                                                        |                                                                                        |                                                                            |                                                                                                  |                 |                      |         |            |        |
Click the hyperlinked docket number in the search results to select a case.

| XAP                                                                                                 | ×*!                                                                                        | WITED STATES                                                              | TAX CO                                                   | URT                                                                                 |                 |                           |         |                   |        |
|----------------------------------------------------------------------------------------------------|--------------------------------------------------------------------------------------------|---------------------------------------------------------------------------|----------------------------------------------------------|-------------------------------------------------------------------------------------|-----------------|---------------------------|---------|-------------------|--------|
| About the Court                                                                                     | Today's Opinions                                                                           | Opinions Search                                                           | Or                                                       | ders Docket Inquiry                                                                 |                 | Final Status Report       | eAcces  | s Forms           | Judges |
| Press Releases                                                                                      | Telephone Numbers                                                                          | Fees/Charges                                                              | з <b>Т</b>                                               | axpayer Information                                                                 | Clinics         | /Student Practice/Calenda | ar Call | Employmen         | Hel    |
|                                                                                                    | United States                                                                              | Tax Court, 400 Se                                                         | cond Stre                                                | et, NW, Washington, DC                                                              | 20217 <b>Te</b> | lephone: 202-521-0        | 700     |                   |        |
| are here » Home » Case                                                                              | Search                                                                                     |                                                                           |                                                          |                                                                                     |                 |                           |         |                   |        |
| to » My Cases, My Serv<br>to » Update Info, Chang<br>.P » Petitioners' Guide<br>titioner: John Smit | rice, My Transactions, My N<br>je User Name, Change Pas<br>e to Electronic Case Acces<br>h | lotifications, Case Entr<br>sword, Change Securi<br>ss and Filing, eAcces | ry <mark>:</mark> Party Se<br>ity image, C<br>ss Support | arch, Corporate Search<br>mange Security Questions,<br>Form, Terms of Use           | Additional C    | Case                      |         |                   |        |
|                                                                                                    |                                                                                            |                                                                           |                                                          |                                                                                     |                 |                           |         |                   |        |
| Individual Par                                                                                      | ty Search<br>Last Na                                                                       | me:                                                                       | F                                                        | irst Name:                                                                          |                 | Middle:                   |         |                   |        |
| Individual Par                                                                                      | ty Search<br>Last Na<br>Bmith                                                              | me:                                                                       | F                                                        | i <b>rst Name:</b><br>isa                                                           |                 | Middle:                   |         |                   |        |
| Individual Par                                                                                      | ty Search<br>Last Na<br>ßmith<br>State:                                                    | me:                                                                       | F<br>× L                                                 | irst Name:<br><sup>isa</sup><br>'ear Submitted:                                     |                 | Middle:                   |         |                   |        |
| Individual Par                                                                                      | ty Search<br>Last Na<br>Şmith<br>State:                                                    | me:                                                                       | F<br>X<br>Y                                              | irst Name:<br>isa<br>'ear Submitted:<br>rom To                                      |                 | Middle:                   |         |                   |        |
| Individual Par                                                                                      | ty Search Last Na Bmith State: Page: 25 V                                                  | <b>me:</b>                                                                | F<br>Y<br>Search                                         | irst Name:<br>isa<br>ear Submitted:<br>rom To<br>Reset                              |                 | Middle:                   |         |                   |        |
| Individual Par<br>Max. Results per<br>Docke                                                         | ty Search<br>Last Na<br>Bmith<br>State:                                                    | me:<br>[<br>Date Filed                                                    | × L<br>Y<br>F                                            | irst Name:<br>isa<br>'ear Submitted:<br>rom To                                      |                 | Middle:                   | 2       | State             |        |
| Max. Results per<br>389396-145                                                                      | ty Search Last Na Bmith State: Page: 25  12/10/2 12/10/2                                   | me:<br>[<br>[<br>]<br>Date Filed<br>014                                   | F<br>Y<br>F<br>Search                                    | irst Name:<br>isa<br>'ear Submitted:<br>room To<br>Reset<br>Petitioner Name<br>nith |                 | Middle:                   | 8       | State<br>MD       |        |
| Max. Results per<br>Docke<br>389396-145<br>323612-14                                                | ty Search<br>Last Na<br>βmith<br>State:<br>Page: 25 ✓<br>tt No.↑<br>12/10/2<br>11/07/2     | me:<br>Date Filed<br>014<br>014                                           | × E<br>F<br>Search                                       | irst Name:<br>isa<br>'ear Submitted:<br>rom To                                      |                 | Middle:                   | 8       | State<br>MD<br>WA |        |

#### **Corporate Search**

If the petitioner is a corporation, click the "Corporate Search" link, enter one key word from the petitioner's name in the "Keyword 1" box, and click "Search". You may narrow the search by entering a second key word in the "Keyword 2" box. Any cases found will be displayed. Click the hyperlinked docket number in the search results to select a case.

| * * N Ph                                                                                          | ×.*                                                                             | TED STATES TA                                                                 | x court                                            |                                                      |                             |              |               |
|---------------------------------------------------------------------------------------------------|---------------------------------------------------------------------------------|-------------------------------------------------------------------------------|----------------------------------------------------|------------------------------------------------------|-----------------------------|--------------|---------------|
| About the Court                                                                                   | Today's Opinions                                                                | Opinions Search                                                               | Orders                                             | Docket Inquiry                                       | Final Status Report         | eAccess      | Forms Judge   |
| Rules Press Releases                                                                              | Telephone Numbers                                                               | Fees/Charges                                                                  | Taxpayer 1                                         | nformation                                           | Clinics/Student Practice/Ca | alendar Call | Employment He |
|                                                                                                   | United States Ta                                                                | x Court, 400 Second                                                           | d Street, NW,                                      | Washington, DC 2                                     | 0217 Telephone: 202-5       | 21-0700      |               |
| You are here » Home » Case Sear                                                                   | ch                                                                              |                                                                               |                                                    |                                                      |                             |              |               |
| Go to » My Cases, My Service,<br>Go to » Update Info, Change Us<br>HELP » Petitioners' Guide to E | My Transactions, My Notif<br>er Name, Change Passwo<br>Electronic Case Access a | ications, Case Entry, Pa<br>ord, Change Security In<br>and Filing, eAccess Su | arty Search Co<br>nage, Change S<br>Ipport Form, T | rporate Search<br>ecunty cuestions, A<br>erms of Use | dditional Case              |              |               |
| Petitioner: John Smith                                                                            |                                                                                 |                                                                               |                                                    |                                                      |                             |              |               |
| Corporate Search                                                                                  |                                                                                 |                                                                               |                                                    |                                                      |                             |              |               |
|                                                                                                   | Keyword                                                                         | (Required):                                                                   |                                                    | Keyword 2 (Opti                                      | onal):                      |              |               |
|                                                                                                   | Acme                                                                            |                                                                               |                                                    | Anvil                                                | ×                           |              |               |
|                                                                                                   |                                                                                 |                                                                               | Search                                             | Reset                                                |                             |              |               |
|                                                                                                   |                                                                                 |                                                                               | @ H                                                | elp                                                  |                             |              |               |
|                                                                                                   |                                                                                 | Docket records are                                                            | available for ca                                   | ses filed on or after M                              | ay 1, 1986.                 |              |               |
|                                                                                                   |                                                                                 |                                                                               |                                                    |                                                      |                             |              |               |
|                                                                                                   |                                                                                 |                                                                               |                                                    |                                                      |                             |              |               |

Generated by Blackstone ... The Judicial System © 2017 All Rights Reserved, CMC Software

### Adding an Additional Case to Your Profile

If you have filed more than one petition in the Tax Court since 2005, you may register for eAccess to each open case. After obtaining registration instructions with temporary User Names and Passwords for the additional cases, you may add them to your Petitioner Access profile by first clicking the "Additional Case" hyperlink near the top of the webpage. Enter the user name and password from the registration instructions that were sent for the additional case and then click "Save".

| **                                 | AD                                                                 | ×*                                                                                   | TED STATES TA                                                                  | X COURT                                        |                                                           |                                   |         |            |        |
|------------------------------------|--------------------------------------------------------------------|--------------------------------------------------------------------------------------|--------------------------------------------------------------------------------|------------------------------------------------|-----------------------------------------------------------|-----------------------------------|---------|------------|--------|
| About                              | the Court                                                          | Today's Opinions                                                                     | Opinions Search                                                                | Orders                                         | Docket Inquiry                                            | Final Status Report               | eAccess | Forms      | Judges |
| Rules                              | Press Releases                                                     | Telephone Numbers                                                                    | Fees/Charges                                                                   | Taxpayer                                       | Information                                               | Clinics/Student Practice/Calendar | Call    | Employment | Help   |
|                                    |                                                                    | United States Ta                                                                     | x Court, 400 Secon                                                             | d Street, NW                                   | , Washington, DC 20                                       | 217 Telephone: 202-521-07         | 00      |            |        |
| You are her                        | e » Home » My Info                                                 | rmation                                                                              |                                                                                |                                                |                                                           |                                   |         | L          | ogout  |
| Go to » M<br>Go to » U<br>HELP » P | y Cases, My Service<br>pdate Info, Change<br>letitioners' Guide to | e, My Transactions, My Notif<br>Jser Name, Change Passwo<br>Electronic Case Access a | ications, Case Entry, Pord, Change Security In<br>and Filing, eAccess Security | arty Search, C<br>nage, Change<br>upport Form, | orporate Search<br>Security Questions Add<br>Terms of Use | litional Case                     |         |            |        |
| Petitic                            | oner: John Smith                                                   |                                                                                      |                                                                                |                                                |                                                           |                                   |         |            |        |
| A                                  | dditional Case                                                     |                                                                                      |                                                                                |                                                |                                                           |                                   |         |            |        |
|                                    |                                                                    | Please                                                                               | enter the User Na                                                              | me and Pas<br>for your ad                      | sword that you rec<br>ditional case                       | eived in your letter              |         |            |        |
|                                    |                                                                    |                                                                                      | * User Nam                                                                     | ae: 3XF63E3                                    | BMV16                                                     |                                   |         |            |        |
|                                    |                                                                    |                                                                                      | * Passwor                                                                      | rd: ••••••                                     | ••••                                                      |                                   |         |            |        |
|                                    |                                                                    |                                                                                      | * Confirm Passwo                                                               | rd: ••••••                                     | ••••                                                      | <b>?</b>                          |         |            |        |
|                                    |                                                                    |                                                                                      | (* =                                                                           | Save<br>Required Fiel                          | Reset                                                     |                                   |         |            |        |

You will see a message confirming the case has been added to your profile. The case will now appear in your "My Cases" list. You may repeat the process, as needed, to add other cases to your Petitioner Access profile.

| Please enter the User Name and Password that you received ir<br>for your additional case | ı your letter                                                                                                    |
|------------------------------------------------------------------------------------------|----------------------------------------------------------------------------------------------------|
| * User Name:                                                                             |                                                                                                    |
| * Password:                                                                              |                                                                                                    |
| * Confirm Password:                                                                      |                                                                                                    |
|                                                                                          | Please enter the User Name and Password that you received in<br>for your additional case  * User Name:  * Password:  * Confirm Password: |

**Note:** In cases commenced before 2005, only documents filed after January 12, 2009, are available in electronic form. In cases commenced in 2005 or later, documents filed after March 1, 2008, are viewable electronically.

# **Chapter IV. Maintaining Your Profile**

### **Updating Contact Information and Consent to eService**

Information you change in your Petitioner Access profile, except for your service preference, does not appear on the Docket record for your case. You must file Form 10, Notice of Change of Address, to change your mailing address or telephone number on record with the Court.

To update your consent to receive eService or change the email notification preferences which you provided during registration, click the "Update Info" link. Make the needed changes and click the "Save" button. The email address you provide must be able to receive messages from the Court. Your consent to receive eService is required in order to eFile.

| haut the Count            | Tadau'a Onininan                       |                          |                                   | Desket Is suite       | Final Chatus Desert                     |                     |            |     |
|---------------------------|----------------------------------------|--------------------------|-----------------------------------|-----------------------|-----------------------------------------|---------------------|------------|-----|
| Press Releases            | Telephone Numbers                      | Opinions Search          | Orders<br>Taxpayer Inf            | Docket Inquiry        | Clinics/Student Practice/Calen          | eAccess             | Employment |     |
|                           | United States Ta                       | x Court, 400 Secon       | d Street, NW, W                   | ashington, DC 2       | 0217 Telephone: 202-521                 | -0700               | Employment |     |
|                           |                                        |                          | a octobe, 1117, 1                 | aonington, b o E      |                                         | 0,00                |            |     |
| re nere » Home » My Into  | rmation                                |                          |                                   |                       |                                         |                     | L          | _og |
| My Cases My Service       | . My Transactions, My Not              | tifications. Case Entry. | Party Search, Cor                 | porate Search         |                                         |                     |            |     |
| Dis Update Info, Change U | Jser Name, Change Passv                | vord, Change Security    | Image, Change S                   | ecurity Questions, A  | Additional Case                         |                     |            |     |
| P » Petitioners' Guide to | Electronic Case Access                 | and Filing, eaccess      | Support Form, Te                  | erms of Use           |                                         |                     |            |     |
| titioner: John Smith      |                                        |                          |                                   |                       |                                         |                     |            |     |
| struoner. John Jind       |                                        |                          |                                   |                       |                                         |                     |            |     |
| Undate Info               |                                        |                          |                                   |                       |                                         |                     |            |     |
|                           |                                        |                          |                                   |                       |                                         |                     |            | _   |
|                           |                                        |                          | Contact Info                      | ormation              |                                         |                     |            |     |
|                           |                                        |                          |                                   |                       |                                         |                     |            |     |
|                           | * Service                              | e E-mail Address:        | johnsmith@exam                    | ple.com               |                                         |                     |            |     |
|                           | * Confirm Service                      | e E-mail Address:        | johnsmith@exam                    | ple.com               |                                         |                     |            |     |
|                           |                                        |                          |                                   |                       |                                         |                     |            |     |
|                           | Recovery                               | y E-mail Address:        |                                   |                       |                                         |                     |            |     |
|                           | Confirm Recovery                       | y E-mail Address:        |                                   |                       |                                         |                     |            |     |
|                           |                                        |                          |                                   |                       |                                         |                     |            |     |
|                           | * Primar                               | y Phone Number:          | (202) 555-1212                    |                       | × <ul> <li>Landline O Mobile</li> </ul> |                     |            |     |
|                           | Secondar                               | y Phone Number:          |                                   |                       | Landline O Mobile                       |                     |            |     |
|                           |                                        |                          |                                   |                       |                                         |                     |            |     |
|                           |                                        |                          |                                   |                       |                                         |                     |            | 5   |
|                           |                                        |                          | E-mail Notif                      | ications              |                                         |                     |            |     |
|                           | 0                                      |                          |                                   |                       |                                         |                     |            |     |
| eService provides p       | CONS<br>Diffication of service via e-m | sent to eservice?        | ● Yes ∪ No<br>an be viewed electr | onically through Peti | tioner Access Registering for Rel       | titioner Access cor | etitutec   |     |
| consent to eService       |                                        | an served documents e    | an be viewed cicco                | onically chough rea   | doner Access, registering for re-       | adoner Access cor   | istruces   |     |
| Cou                       | urtesy Copy Service E                  | -mail Address 1:         |                                   |                       | 1                                       |                     |            |     |
| Cou                       | urtesy Copy Service E                  | -mail Address 2:         |                                   |                       | (1)                                     |                     |            |     |
| Consent to                | general information                    | e-mails from the         |                                   |                       |                                         |                     |            |     |
|                           |                                        | Court?                   |                                   |                       |                                         |                     |            |     |
| Group multip              | message<br>message                     | e when possible?         | ● Yes ○ No                        |                       |                                         |                     |            |     |
|                           | 3                                      |                          |                                   |                       |                                         |                     |            |     |
|                           | Agree                                  | ed to our Terms Of       | Use on 1/13/                      | 2017 at 4:28:3        | 6 PM Eastern time                       |                     |            |     |
|                           |                                        | CIICK                    | nere to view o                    | ur remis or use       |                                         |                     |            |     |

If you accept the Terms of Use and consent to eService, you agree to regularly log on to Petitioner Access to view served documents. To reduce the possibility of notifications being returned as undeliverable to the Court's email system, you should add the Court's domain "ustaxcourt.gov" to your email program's list of safe senders. **The Tax Court does not respond to sender verification messages automatically generated by junk email or spam filters.** If an email notification of service is returned, the Court will revoke your consent to eService and you will be unable to eFile documents.

To view the eAccess Terms of Use, click the "Click here to view our Terms of Use" link (see purple box above).

### **Change User Name**

To change your user name, click the "Change User Name" link and enter a new user name in the top box. The new username must be 10 to 34 characters in length and contain only letters and numbers. Type the new user name again in the "Confirm New User Name" box. Click the "Save" button to save the change.

| ×× M Ph                                                                                 | ×*                                                                                | TER STATES TAX                                                                 | Court                                              |                                                       |                             |             |            |        |
|-----------------------------------------------------------------------------------------|-----------------------------------------------------------------------------------|--------------------------------------------------------------------------------|----------------------------------------------------|-------------------------------------------------------|-----------------------------|-------------|------------|--------|
| About the Court                                                                         | Today's Opinions                                                                  | Opinions Search                                                                | Orders                                             | Docket Inquiry                                        | Final Status Report         | eAccess     | Forms      | Judaes |
| Rules Press Releases                                                                    | Telephone Numbers                                                                 | Fees/Charges                                                                   | Taxpayer Ir                                        | formation                                             | Clinics/Student Practice/Ca | lendar Call | Employment | Help   |
|                                                                                         | United States Ta                                                                  | x Court, 400 Second                                                            | Street, NW,                                        | Washington, DC 20                                     | 0217 Telephone: 202-52      | 1-0700      |            |        |
| You are here » Home » My Infe                                                           | ormation                                                                          |                                                                                |                                                    |                                                       |                             |             |            |        |
| Go to » My Cases, My Sonie<br>Go to » Update Info Change<br>HELP » Petitioners' Guide I | o My Transactions, My Noti<br>User Name, Change Passw<br>o Electronic Case Access | fications, Case Entry, Pa<br>ord, Change Security Im<br>and Filing, eAccess Su | rty Search, Cor<br>age, Change S<br>pport Form, Te | porate Search<br>ecurity Questions, Ad<br>erms of Use | lditional Case              |             |            |        |
| Petitioner: John Smit                                                                   | h                                                                                 |                                                                                |                                                    |                                                       |                             |             |            |        |
| Change User N                                                                           | ame                                                                               |                                                                                |                                                    |                                                       |                             |             |            |        |
|                                                                                         | * Co                                                                              | * New User Na<br>nfirm New User Na                                             | me:                                                |                                                       |                             |             |            |        |
|                                                                                         | NOTE: Us<br>nu                                                                    | er Name must be 10<br>mbers.                                                   | to 34 charact<br>Save                              | ers long and conta                                    | ain only letters and        |             |            |        |
|                                                                                         |                                                                                   | (* = F                                                                         | Required Field)                                    |                                                       |                             |             |            |        |

### **Change Password**

To change your password, click the "Change Password" link. Type the current password (the password you used to log on most recently to Petitioner Access) in the "Old Password" box and enter the new password in the "New Password" box. The case-sensitive password must be 10 to 34 characters long and contain at least one capital letter and at least one number or special character such as a symbol (\*, #, \_) or punctuation. Leading and trailing spaces are not allowed.

Type the new password again in the "Confirm New password" box. Click the "Save" button to validate and save the change.

| * * A Ph                                                                                                    | ★ ± UNITED S                                                                          | STATES TAX                                              | K COURT                                              |                                                     |                                                       |         |            |        |
|----------------------------------------------------------------------------------------------------|---------------------------------------------------------------------------------------|---------------------------------------------------------|------------------------------------------------------|-----------------------------------------------------|-------------------------------------------------------|---------|------------|--------|
| About the Court Today                                                                                             | s Opinions Opini                                                                      | ons Search                                              | Orders                                               | Docket Inquiry                                      | Final Status Report                                   | eAccess | Forms      | Judges |
| Rules Press Releases Te                                                                                           | elephone Numbers F                                                                    | ees/Charges                                             | Taxpayer In                                          | formation                                           | Clinics/Student Practice/Calendar                     | Call    | Employment | Help   |
|                                                                                                    | United States Tax Cou                                                                 | rt, 400 Second                                          | Street, NW, V                                        | Vashington, DC 20                                   | 0217 Telephone: 202-521-07                            | 00      |            |        |
| You are here > Home > My Information                                                                              | 1                                                                                     |                                                         |                                                      |                                                     |                                                       |         | L          | ogout  |
| Go to » My Cases, My Service, My Tr<br>Go to » Update Info, Change User Na<br>HELP » Petitioners' Guide to Electr | ansactions, My Notifications<br>ime Change Password, Cha<br>onic Case Access and Fili | , Case Entry, Pa<br>ange Security Ima<br>ng, eAccess Su | rty Search, Corp<br>age, Change Se<br>pport Form, Te | oorate Search<br>curity Questions, Ad<br>rms of Use | ditional Case                                         |         |            |        |
| Petitioner: John Smith                                                                                            |                                                                                       |                                                         |                                                      |                                                     |                                                       |         |            |        |
| Change Password                                                                                                   |                                                                                       |                                                         |                                                      |                                                     |                                                       | _       |            |        |
|                                                                                                    | * Old Pa                                                                              | ssword:                                                 |                                                      |                                                     |                                                       |         |            |        |
|                                                                                                    | * New Pa                                                                              | ssword:                                                 |                                                      |                                                     |                                                       |         |            |        |
|                                                                                                    | * Confirm New Pa                                                                      | ssword:                                                 |                                                      |                                                     |                                                       |         |            |        |
|                                                                                                    | NOTE: Password must b<br>least one numbe                                              | e 10 to 34 cha<br>r or special cha                      | aracters long a<br>aracter. Leadii                   | and contain at lea<br>ng and trailing sp            | st one capital letter and at<br>aces are not allowed. |         |            |        |
|                                                                                                    |                                                                                       | (* = 5                                                  | Save                                                 | Reset                                               |                                                       |         |            |        |

### **Change Security Image**

To change your security image or its description, click the "Change Security Image" link. The current image and description are displayed. To select a different image, click the "Click here to change your Security Image" link. Select a new image as on page 9. You may change the description by deleting the existing text from the box and then typing a new description. Click the "Save" button to save your changes.

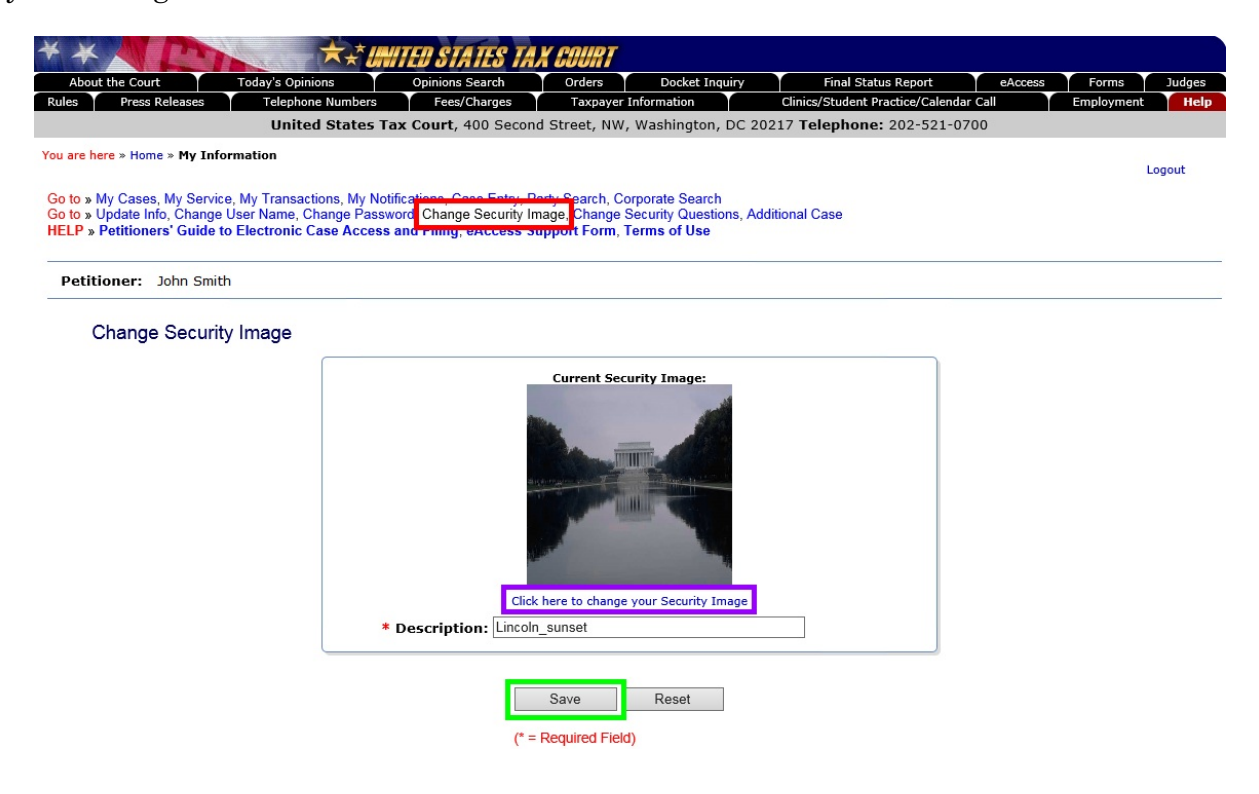

### **Change Security Questions**

To change your security questions, click the "Change Security Questions" link. The current questions and answers are displayed. Select a different question from one of the security question drop-down lists. Type the answers to the new questions in the "Answer" fields and then click the "Save" button to save the changes.

| **                           | AP                                                              | ×*                                                                                          | TED STATES TA                                                                 | X COURT                                               |                                                                       |                                     |         |            |        |
|------------------------------|-----------------------------------------------------------------|---------------------------------------------------------------------------------------------|-------------------------------------------------------------------------------|-------------------------------------------------------|-----------------------------------------------------------------------|-------------------------------------|---------|------------|--------|
| About                        | t the Court                                                     | Today's Opinions                                                                            | Opinions Search                                                               | Orders                                                | Docket Inquiry                                                        | Final Status Report                 | eAccess | Forms      | Judges |
| Rules                        | Press Releases                                                  | Telephone Numbers                                                                           | Fees/Charges                                                                  | Taxpayer Ir                                           | nformation                                                            | Clinics/Student Practice/Calendar C | all     | Employment | Help   |
|                              |                                                                 | United States Ta                                                                            | x Court, 400 Second                                                           | d Street, NW,                                         | Washington, DC 202                                                    | 217 Telephone: 202-521-0700         | )       |            |        |
| You are he                   | ere » Home » My In                                              | formation                                                                                   |                                                                               |                                                       |                                                                       |                                     |         | L          | .ogout |
| Go to »<br>Go to »<br>HELP » | lly Cases, My Servi<br>Jpdate Info, Chang<br>Petitioners' Guide | ice, My Transactions, My Notif<br>e User Name, Change Passwo<br>to Electronic Case Access a | ications, Case Entry, Pa<br>ord, Change Security Im<br>and Filing, eAccess Su | arty Soarch, Cor<br>lage Change So<br>lpport Form, Te | porate Search<br>ecurity Questions, <mark>Add<br/>ennis of Ose</mark> | itional Case                        |         |            |        |
| Petiti                       | ioner: John Smi                                                 | ith                                                                                         |                                                                               |                                                       |                                                                       |                                     |         |            |        |
| C                            | Change Securi                                                   | ity Questions                                                                               |                                                                               |                                                       |                                                                       |                                     |         | ſ          |        |
|                              |                                                                 | * Security Question 1:                                                                      | What is the name of yo                                                        | our favorite teach                                    | ner?                                                                  |                                     | $\sim$  |            |        |
|                              |                                                                 | * Answer 1:                                                                                 | Smith                                                                         |                                                       |                                                                       |                                     |         |            |        |
|                              |                                                                 | * Security Question 2:                                                                      | What is the first movie                                                       | you saw in thea                                       | ters?                                                                 |                                     | $\sim$  |            |        |
|                              |                                                                 | * Answer 2:                                                                                 | Big                                                                           |                                                       |                                                                       |                                     |         |            |        |
|                              |                                                                 | * Security Question 3:                                                                      | What is the country of                                                        | your ultimate dre                                     | eam vacation?                                                         |                                     | $\sim$  |            |        |
|                              |                                                                 | * Answer 3:                                                                                 | Spain                                                                         |                                                       |                                                                       |                                     |         |            |        |
|                              |                                                                 |                                                                                             | (* =                                                                          | Save<br>Required Field)                               | Reset                                                                 |                                     |         | _          |        |

Please pay close attention to how you type the answer. When you log on to Petitioner Access after registering, you must provide the answer to your security question exactly as you type it during registration, including spaces and punctuation. For example, if you selected the "In what city or town was your first job?" question and typed "New York, NY" as the answer, you must type "New York, NY" as the answer. You will not be able to log on if you type "New York", "New York,NY" or "New York, N.Y." If you are unable to correctly answer the question, you may click the "Ask another one of my questions" button. If you are unable to correctly answer one of the three questions, you will need to re-register.

There is no way to reset the security questions should you be unable to correctly answer one of the questions. You will need to re-register. If you would like to do so, please contact the Court by submitting an <u>eAccess Support Form</u> (https://psa.ustaxcourt.gov/eAccessSupport/) or by telephone at (202) 521-0700, and we will delete your existing profile. You may use the temporary User Name and Password from the Court's letter containing registration instructions to re-register immediately after the profile is deleted. If you do not have the letter, you may request another.

### **My Notifications**

You can elect to receive email notifications when decisions, opinions, and/or orders are filed in cases in which you are not the petitioner. When documents that meet the selected criteria are served, you will receive an email notification. To view a document, use Case Entry, Party Search, or Corporate Search (see page  $\underline{31}$ ) to access the case, and then click the relevant "View" hyperlink.

| * * Inited states tax court                                                                                                    |        |
|----------------------------------------------------------------------------------------------------|--------|
| About the Court Today's Opinions Opinions Search Orders Docket Inquiry Final Status Report eAccess Forms                                                                                                    | Judges |
| Rules Press Releases Telephone Numbers Fees/Charges Taxpayer Information Clinics/Student Practice/Calendar Call Employment                                                                                                    | Help   |
| United States Tax Court, 400 Second Street, NW, Washington, DC 20217 Telephone: 202-521-0700                                                                                                    |        |
| You are here » Home » My Notifications                                                                                                    |        |
| Go to » My Cases, My Service, My Transactions My Notifications, Case Entry, Party Search, Corporate Search<br>Go to » Update Info, Change User Name, Change Password, criange Security Image, Change Security Questions, Additional Case<br>HELP » Petitioners' Guide to Electronic Case Access and Filing, eAccess Support Form, Terms of Use |        |
| Petitioner: John Smith                                                                                                    | _      |
| My Notifications                                                                                                    | )      |
| You can elect to receive notifications in cases in which you are not the petitioner by entering a Docket Number and selecting the type of notification you would like to receive.<br>* Docket No: 312345 - 15 * Type: Add Notification Clear Notification (* = Required Field)<br>Decision Opinion                                             |        |
| Order No Notifications.                                                                                                    |        |
| Generated by Blackstone The Judicial System                                                                                                    |        |

- 1. Enter the Docket Number.
- 2. Select the type of document for which you would like to receive service notifications from the following: All Serviceable Types, Decision, Opinion, Order.
- 3. Click the "Add Notification" button.

To stop receiving email notifications in a certain case or for a specific type of document, click the corresponding link in the "Remove" column (see red box below).

| * *   | MP             |   | ×.*               | WITED STATES TA                                                                                            | X COURT      |                 |         |                        |         |       |        |  |
|-------|----------------|---|-------------------|----------------------------------------------------------------------------------------------------|--------------|-----------------|---------|------------------------|---------|-------|--------|--|
| Abo   | ut the Court   |   | Today's Opinions  | Opinions Search                                                                                            | Orders       | Docket Inquir   | ry      | Final Status Report    | eAccess | Forms | Judges |  |
| Rules | Press Releases | s | Telephone Numbers | Telephone Numbers Fees/Charges Taxpayer Information Clinics/Student Practice/Calendar Call Employment Help |              |                 |         |                        |         |       |        |  |
|       |                |   | United States     | Tax Court, 400 Secon                                                                                       | d Street, NW | , Washington, D | C 20217 | Telephone: 202-521-070 | 00      |       |        |  |

You are here » Home » My Notifications

Logout

Go to » My Cases, My Service, My Transactions, My Notifications, Case Entry, Party Search, Corporate Search Go to » Update Info, Change User Name, Change Password, Change Security Image, Change Security Questions, Additional Case HELP » Petitioners' Guide to Electronic Case Access and Filing, eAccess Support Form, Terms of Use

Petitioner: John Smith

#### My Notifications

You can elect to receive notifications in cases in which you are not the petitioner by entering a Docket Number and selecting the type of notification you would like to receive.

| * Docket No: 312345 | - 15 | * Type: -Select One- | $\sim$ | Add Notification | Clear Notification | (* = Required Field) |
|---------------------|------|----------------------|--------|------------------|--------------------|----------------------|
|                     |      |                      |        |                  |                    |                      |

| Case Name:                  | Type:                                                                                                | Remove:                                                                                                    |
|-----------------------------|----------------------------------------------------------------------------------------------------|----------------------------------------------------------------------------------------------------|
| an Y. Jones & Joan Y. Jones | Decision                                                                                             | Remove                                                                                                    |
| an Y. Jones & Joan Y. Jones | Opinion                                                                                              | Remove                                                                                                    |
| an Y. Jones & Joan Y. Jones | Order                                                                                                | Remove                                                                                                    |
| a                           | Case Name:<br>n Y. Jones & Joan Y. Jones<br>n Y. Jones & Joan Y. Jones<br>n Y. Jones & Joan Y. Jones | Case Name:     Lype:       n Y. Jones & Joan Y. Jones     Decision       n Y. Jones & Joan Y. Jones     Opinion       n Y. Jones & Joan Y. Jones     Order |

Generated by Blackstone ... The Judicial System © 2017 All Rights Reserved, CMC Software

## Chapter V. Electronic Service (eService)

<u>Rule 21(b)(1)(D)</u> of the Tax Court Rules of Practice and Procedure authorizes service by electronic means if the person served consented in writing. <u>Rule 21(b)(5)</u> authorizes such service through the Court's eAccess system pursuant to procedures prescribed by the Court.

An eFiler may use the Court's transmission facilities to electronically serve those parties or persons in the case who have consented to electronic service. Petitioners may consent to eService when registering for eAccess by choosing "Yes" at the "Consent to eService?" option, or if already registered, by logging on to Petitioner Access, clicking the "Update Info" link, and selecting "Yes" at the "Consent to eService?" option. See Chapter IV "Maintaining Your Profile" for more information. Petitioners who consent to eService agree to log on regularly to Petitioner Access to view served documents.

Self-represented petitioners are not required to consent to eService. The Court and all other parties will serve petitioners who do not consent to eService with documents in paper form. Consent to eService is a prerequisite to eFiling. Petitioners who do not consent to eService will not be able to eFile and must file all documents with the Court in paper form. Petitioners may remove their consent to eService by logging on to Petitioner Access, clicking the "Update Info" link, and selecting "No" at the "Consent to eService?" option.

Each time a party eFiles a document, the Court's eAccess system generates an email Notification of Service to all parties and persons in the case who have consented to electronic service. The Notification of Service in conjunction with the entry on the Court's electronic docket record constitutes service on all parties who have consented to electronic service. A certificate of service is not required with the eFiled document. Similarly, each time the Court issues a document in a case, a Notification of Service is generated to all parties who have consented to electronic service.

Upon receipt of the Court's email Notification of Service, the recipient should log on to eAccess to view/download the document(s) from the list of unviewed Service Documents. The document may also be saved or printed at this time. The document is removed from the unviewed Service Document list after the user clicks the View link.

**Note**: The Court's system sends a Notification of Service immediately after a document is eFiled. The document must be indexed before it may be viewed through eAccess. This may take several minutes or longer, depending on the size of the document and volume of transactions the system is processing.

The filing party must make paper service on service parties who have not consented to electronic service and when filing a document with the Court in paper form. In most cases, the only party that petitioners will need to serve is the IRS (respondent). The IRS has consented to receive eService so a certificate of service is usually not required when petitioners eFile documents in such cases. The filing party must also mail a paper courtesy copy of any eFiled document longer than 50 pages to the assigned Judge and all other parties in the case within 3 business days of filing.

Parties cannot use the Court's transmission facilities to make service of documents, such as discovery requests, that are not filed with the Court. The Court cannot serve documents that are not filed, such as expert reports.

Simultaneous briefs (briefs due by all parties to the Court on the same day) will be added to the Case Index as they are filed but will not immediately be served or be viewable through Petitioner Access. The Court will serve simultaneous briefs when all have been received. Simultaneous briefs may be viewed through Petitioner Access after service.

Petitioner Access users must provide an email address that is able to receive messages. By accepting the Terms of Use, petitioners are required to check their email and to update their email address in Petitioner Access profile in the event it changes. To reduce the possibility of notifications being returned as undeliverable to the Court's email system, petitioners should add the Court's domain "ustaxcourt.gov" to their email program's list of safe senders and update their email address in the event it changes. If you use Gmail, you may need to create a filter to direct the Court's messages to your Inbox.

## **Chapter VI. Electronic Filing (eFiling)**

This guide is intended for the use of petitioners who represent themselves before the Tax Court. Petitioners who represent themselves may but are not required to eFile in their Tax Court case. Counsel for petitioners should use the "Practitioners' Guide to Electronic Case Access and Filing" available on the Court's website.

### Who May eFile?

Taxpayers (petitioners) who register for Petitioner Access, agree to the eAccess Terms of Use, and consent to electronic service (eService) may electronically file (eFile) documents from a computer that meets the minimum requirements for eAccess (see Chapter I "Petitioner Access"). The petition may be filed only in paper form; thus, eFiling in a case can be commenced only after a petition has been filed in the Tax Court in that case.

### What Documents May Be eFiled?

The table on page <u>79</u> includes the documents that may be filed with the Tax Court. The Tax Court Rules of Practice and Procedures are applicable to all documents filed with the Court.

If you eFile a document, you must eFile all subsequent documents in the case (except ineligible or sealed documents). If you wish to file a document in paper form after eFiling other documents, you must file a motion requesting leave (permission) of the Court to do so.

You must electronically transmit to the Court any exhibits or attachments to eFiled documents. Exhibits and attachments must be included in the same electronic file as the document you are eFiling. You may mail exhibits or attachments that are not in a format that readily permits electronic conversion to PDF or TIFF format, such as blueprints and software, to the Court with a cover sheet including the caption, docket number, title of the electronically filed document, and date the document was eFiled (see page 92 for sample format). The eFiled document should indicate which exhibits or attachments are not electronically transmitted (and thus not included in the eFiled document), and you should send a copy of the exhibits or attachments to the other parties or persons in the case in the format in which they are filed with the Court. See page <u>51</u> for additional information on service of documents.

If you eFile documents in the nature of evidence, for example, bank statements or cancelled checks, they are not considered to have been "received into evidence" by the Court. You and the IRS (respondent) may offer evidentiary materials to the Court at the time of trial, at which time the Court may receive those materials into evidence. Until those materials are received into evidence during your trial or hearing, you cannot rely on such documents as evidence.

Unlike exhibits which are included in the document file, you would eFile a document requiring leave (permission) of the Court for filing, such as a Reply filed out of time, in a separate file from an eFiled motion for leave to file per <u>Rule 41(a)</u> of the Tax Court Rules of Practice and Procedure. However, you <u>must</u> submit the document requiring leave in the same eFiling transaction as the motion. For example, you should eFile a motion for leave to file a reply out of time (motion.pdf) and add the Reply (reply.pdf) when prompted to attach the document to be eLodged. The motion will be eFiled and the Reply will be eLodged. If the Court grants the motion for leave, then the Court will file the Reply. You must also eFile a motion for leave with supporting memorandum of law and related papers as separate documents but in the same transaction. See instructions on page <u>65</u> for additional information on eFiling documents requiring leave and supporting documents.

Affidavits, briefs, declarations, and memoranda that are filed in support of documents other than motions for leave should be eFiled in separate transactions. For example, you may file a motion for summary judgment in one transaction and a declaration in support of the motion in another transaction.

You cannot eFile documents in disclosure cases (i.e., cases where the docket number ends with the letter "D") and sealed cases. All documents in sealed and disclosure cases must be filed in paper form. In addition, you must also file motions to seal a document or a case, motions for protective order requesting that something (i.e., address, document, or case) be sealed, and responses to motions to seal in paper form.

Documents filed in paper form may be hand-delivered to the Tax Court between 8:00 a.m. and 4:30 p.m. (eastern time) or mailed to:

United States Tax Court 400 Second Street, N.W. Washington, D.C. 20217-0002

Documents filed by those who are not parties to a case must be filed in paper form because those persons do not have eAccess to the case. For example, if a party serves a subpoena on a witness, the witness may file a motion to quash, but must do so in paper form.

### **Timeliness of eFiled Documents**

A document will be considered timely filed if it is electronically filed at or before 11:59 p.m., eastern time, on the last day of the applicable period for filing. See <u>Rule 22(d)</u>. However, if the case is calendared for trial or hearing, documents

may not be eFiled after 3:30 p.m. eastern time on the last business day before the start of the trial session. See page  $\frac{50}{20}$  (cases set for trial or hearing).

A problem with your systems or equipment will not excuse an untimely filing. In such a circumstance, you may seek appropriate relief from the Court, i.e., you may file a motion with the Court requesting an extension of time. If you are unable to eFile due to technical difficulties at the Court, the time for eFiling will be extended appropriately. The Court will post notices regarding extension of time for eFiling on the Court's website after the problem is resolved. Planned outages will be posted in advance on the Court's website. As indicated below, petitions may not be eFiled, and the previous paragraph does not apply to petitions.

### Format and Style of Documents

Documents filed with the Court must comply with the <u>Tax Court's Rules of</u> <u>Practice and Procedure</u>. The Rules are available for download on the Court's website: <u>http://www.ustaxcourt.gov/rules.htm</u>. See <u>Rule 23</u> for specific information concerning the form and style of documents filed with the Court.

Each document transmitted in electronic form must state below the docket number on the first page that it has been filed electronically. For example:

| UNITED STATES                     | TAX COURT                |
|-----------------------------------|--------------------------|
| WASHINGTON, D                     | C 20217                  |
| JOHN H. and MARY A. SMITH,        | )                        |
| Petitioners                       | )                        |
| V .                               | ) Docket No. 50000-09.   |
| COMMISSIONER OF INTERNAL REVENUE, | ) Filed Electronically ) |
| Respondent                        | )                        |
| MOTION FOR CON                    | NTINUANCE                |

IMPORTANT NOTICE OF PRIVACY PROTECTION: Do not include taxpayer identification numbers (e.g., Social Security numbers or employer identification numbers), dates of birth, names of minor children,

# and financial account numbers on documents (other than Form 4) filed with the Court.

If you intend to scan for transmission to the Court a paper document that contains such information, you should first photocopy the document and then redact (delete) the information. There are two effective methods:

- 1. Cut out (literally) all the text to be redacted and properly dispose of (shred) the clippings. This method will always be 100% effective.
- 2. Use opaque (100% impenetrable by light; neither transparent nor translucent) tape or paper to cover over the sections to be redacted. Do not use plain paper as the scanner may pick up images through the paper. Even some black paper may allow some light reflection--so be careful.

If you forget to redact your document, you may send the Court within 60 days of the original filing of a document on which you inadvertently disclosed personal information a complete, redacted copy of the previously filed document for substitution in the record. The redacted document should be clearly marked "redacted" (under the docket number). You should explain that you want to substitute the redacted document for the previously submitted (unredacted) document. If you do not file a properly redacted document within 60 days of the original filing, you must file a motion for leave to file. See <u>Rule 27(h)</u>.

The document must include the typed name of the user under whose user name and password the document is transmitted; which serves as the eFiler's signature on all electronic documents filed with the Court. In addition, a party may eFile a document containing a digitized signature or a scanned document containing a written signature. The document must contain the eFiler's address, telephone number, and email address. For example:

> John H. Smith 111 Elm Street Washington, DC 20000 Telephone: (202) 555-1212 email: myusername@example.com

Documents that require signatures in addition to that of the eFiler, such as in a case where both husband and wife are petitioners, may be electronically transmitted; however, the eFiler must maintain the paper copy (with all required original signatures) for 18 months after the decision in the case is final. On request of the Court, the eFiler must provide original documents for review.

Documents bearing multiple signatures must contain the address and telephone number of each signer and the date they signed the document. For all documents except a Stipulated Decision, the Court will accept digitized signatures and typewritten names of the other parties or persons if the document contains a statement that the document is being filed with their consent. Alternatively, documents containing written signatures may be scanned into PDF or TIFF. Below is an example of the signature page of a motion electronically transmitted by two petitioners, John H. and Mary A. Smith. Because John Smith is eFiling on behalf of his wife Mary, the document does not need to include his signature. Mary Smith's signature is digitized in the example, but the Court would also accept the document if the signature were typed or if the page were scanned with Mary's written signature.

```
WHEREFORE, it is prayed that this motion be granted.
Date:
      May 1, 2015
                              John H. Smith
                              111 Elm Street
                              Washington, DC
                                              20000
                              Telephone: (202) 555-1212
                              email: myusername@example.com
                              Mary U. Smith
Date:
      May 1, 2015
                              Mary A. Smith
                              111 Elm Street
                              Washington, DC
                                              20000
                              Telephone:
                                          (202) 555-1212
```

Before you begin the eFiling process, you must convert your document to portable document format (PDF) or tagged image file format (TIFF). The document must be saved with the appropriate extension (.pdf, .tiff, or .tif). If you are eFiling a fillable form from the Court's website, such as the Notice of Change of Address, you must complete the form and then embed the data into the form by printing (rather than saving) the document to PDF or exporting it to TIFF. If you transmit a PDF form before embedding the data, the Court will receive a blank document. Alternatively, you may print a hard copy of the form and then scan it to PDF or TIFF.

You may need special software to prepare documents for eFiling; however, programs currently on your computer, such as Corel WordPerfect or Microsoft Word, have the capability to convert documents into one of the approved formats. You may also use PDF creation software such as Adobe Acrobat, online PDF creation services from Adobe (http://createpdf.adobe.com/) and others to do the conversion, or scan your documents into PDF or TIFF formats. Because every system is different, you should consult your software or scanner documentation for capabilities and instructions.

**Note:** The resolution of scanned documents should be 300 dpi (dots per inch). The resolution may be verified in the scanning software on your computer before you scan the document. Your software or scanner documentation should include instructions for verifying or changing resolution. The page size of all documents shall be 8-1/2 inches wide by 11 inches long. eFilers should verify that their documents are legible and comply with these requirements before eFiling them. The Court may strike documents that are illegible or that do not comply with the Court's requirements. See <u>Rule 23</u> for additional information concerning the form and style of documents filed with the Court.

If an eFiled document is longer than 50 pages, you must mail a paper courtesy copy to the Judge assigned to the case and all other parties in the case. If no Judge is assigned to the case, mail the courtesy copy to the Chief Judge. If a document is eFiled in consolidated cases, only one courtesy copy is required. Mail the courtesy copies within 3 business days of filing.

### **Consolidated Cases**

You must list all the docket numbers of the cases in chronological order beginning with the lowest number (i.e., the oldest case first) in the caption of the document. The case with the lowest docket number is the lead case. See <u>Rule</u> 141(a).

When eFiling a motion to consolidate, amended motion to consolidate, motion to calendar and consolidate, or amended motion to calendar and consolidate, you are required to enter in chronological order all cases to be consolidated, making sure all are entered correctly.

1. Enter a docket number in the spaces provided and click the "Add" button.  ${}_{\rm eFiling}$ 

| Docket No.: 042        | 111-13 Caption            | 1: John H. Smith & Mary A. Sm           | ith                                       |
|------------------------|---------------------------|-----------------------------------------|-------------------------------------------|
| Go to » Case Index, Mi | scellaneous Unfiled Docum | nents, Service Parties, Parties, Partic | ipants, Respondent Practitioners, eFiling |
| eFiling Steps: 🔹 s     | elect Document Name       | e                                       |                                           |
|                        |                           |                                         |                                           |
| Select the<br>Document | Document Name or<br>Name: | r Type the Code then Press              | s Select:<br>Code:                        |
| MOTION TO              | CONSOLIDATE DOCKET        | NUMBERS                                 | Select                                    |
| Enter in ch            | ronological order all     | II docket numbers listed in a           | caption beginning with the                |
| 312345                 | - 13                      | Add                                     |                                           |
| 042111-13              | John H. Smith & Ma        | ary A. Smith                            |                                           |
| 🐔 Turn On the e        | Filing Wizard             |                                         | Next                                      |

2. Repeat until all cases have been added. If a docket number is incorrect, click the "Remove" button.

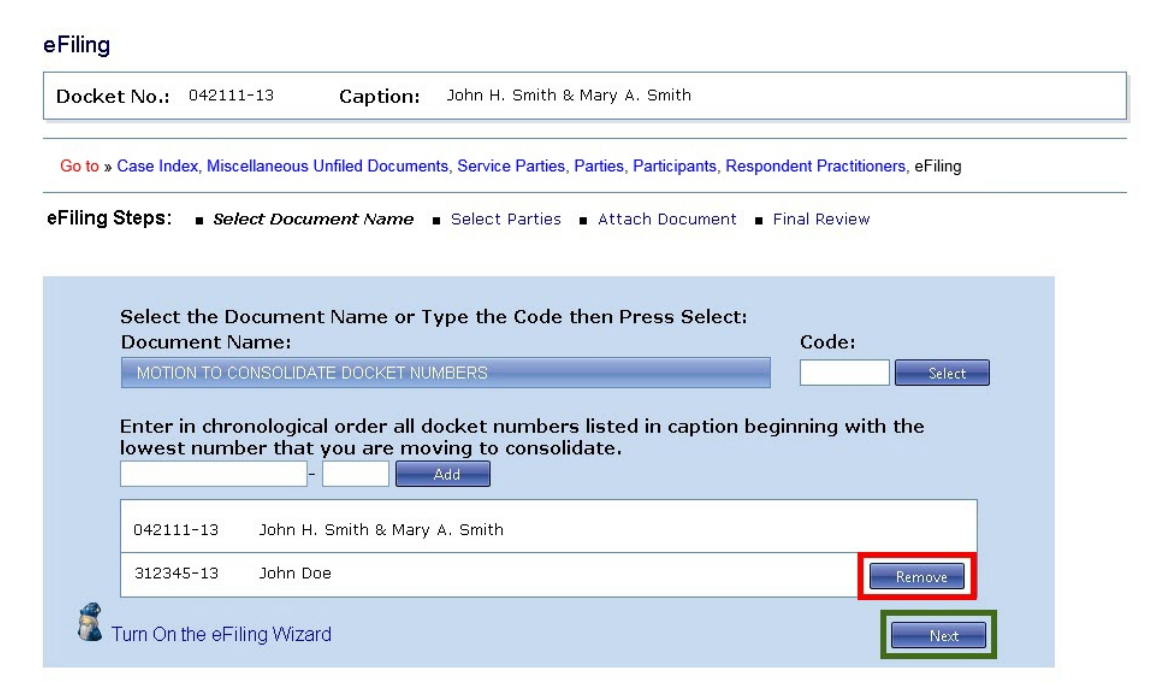

3. Click "Next".

eFiling

4. Proceed to step 7.c., "Attach the document" beginning on page <u>58</u>.

Documents are usually eFiled in the lead case only. For example, you would file a motion for continuance in the lead case, and the system will add the docket entry and link the motion to the case index for all cases in the consolidated group. However, the eFiling system allows you to select whether a document is eFiled in all cases, some cases, or only one case in the group. For example, if you are eFiling a notice of change of address and you are the petitioner in two cases in a group of five consolidated cases, you would click the "Specific Cases" radio button, click "Next" and then select the two docket numbers in which you want to file your document. The system will add the notice to only those two cases.

| Docket No.:        | 042111-13                                                       | Caption:                                             | John H. Smith & Mary A                       | . Smith                       |                     |
|--------------------|-----------------------------------------------------------------|------------------------------------------------------|----------------------------------------------|-------------------------------|---------------------|
| Go to » Case Inc   | dex, Miscellaneou                                               | s Unfiled Docume                                     | ents, Service Parties, Parties, F            | Participants, Respondent Prac | ctitioners, eFiling |
| Filing Steps:      | ■ Select Doo                                                    | cument Name                                          | ,                                            |                               |                     |
| Foloc              | t the Decum                                                     | ont Name or                                          | Turne the Code then D                        | rocc Colocti                  |                     |
| Selec              | t the Docume                                                    | ent Maine Or                                         | Type the code then Pi                        | ess selecti                   |                     |
| Docu               | ment Name:                                                      |                                                      |                                              |                               | Code:               |
| <b>Docu</b><br>MOT | ment Name:                                                      | NUANCE                                               |                                              |                               | Code:<br>Select     |
| MOT<br>Into        | ment Name:<br>ION FOR CONTIN<br>which of the<br>Cases O This Ca | NUANCE<br>consolidated<br>se Only <sup>©</sup> Speci | <b>l cases are you eFiling</b><br>ific Cases | the document?                 | Code:               |

If one or more of the parties in a consolidated group requires paper service, your document must include a certificate of service.

### **Cases Set for Trial or Hearing**

If your case is calendared for trial or hearing, you may not eFile after 3:30 p.m. eastern time on the last business day before the start of the trial session and for the duration of the session. For example, in a case calendared for trial beginning Monday, September 9, eFiling is blocked after 3:30 p.m. on Friday, September 6. After that time and for the duration of the trial session, you must file any documents in paper form at the trial session. eFiling may recommence at 6:00 a.m. eastern time on the next calendar day following the scheduled end of the session, usually a Saturday, or earlier if ordered by the trial judge.

### eFiling Wizard

|        | Welcome to the eFiling Wizard! I will walk you step-by-step through the eFiling process. The first step is to select the name of the document that you wish to eFile. Click on the 'Click Here for a List of Document Names' link to see the list of documents that can be filed. Some documents names have an arrow to the right – this means that a second list of documents will be displayed when you click on it. Click on a document name to select it.<br>If the document name is correct, click on the 'Next' button to proceed to the next step. |
|--------|----------------------------------------------------------------------------------------------------|
|        | If you selected the wrong document name simply click on the document name to display the list of document names again.                                                                                                    |
|        | Helpful Hint: If you are unsure of the precise document name, simply select the one that seems appropriate. The Court will retitle it, if necessary, and notify you.                                                                                                    |
| Sele   | t the Document Name:                                                                                                    |
| Clic   | c Here for a List of Document Names:                                                                                                    |
| Turn C | ff the eFiling Wizard                                                                                                    |

The Court's system includes an eFiling Wizard to guide you through the eFiling process. The Wizard will ask questions to construct the docket entry for the document you are filing. During the eFiling process, the system builds and displays the docket entry based on your answers and the options you select. The Wizard is mandatory for the first ten eFiling transactions. Beginning with the eleventh document, you may turn the Wizard off (or on) at any time. The Court recommends that eFilers use the Wizard while eFiling all documents.

### Service of eFiled Documents

Each party who eFiles must continue to serve the other party or other persons involved in the matter in paper form in accordance with <u>Rule 21(b)</u> if the other party or other persons have not consented to eService or if the document is filed with the Court in paper form. You may view the parties' method of service by clicking the "Service Parties" link above the Case Index. In most cases, the only other party you will need to serve is the IRS (respondent). The IRS has consented to receive eService so you do not need to include a certificate of service or mail a copy of the document, unless the document is longer than 50 pages, to the IRS attorney assigned to your case when you eFile a document. However, if there is another party or person in the case who has not consented to receive eService, you will need to include a certificate of service and mail the party or person a copy of the document. The email Notification of Service in conjunction with the entry on the Court's electronic docket record constitutes service on all parties who have consented to electronic service and a certificate of service is not required.

In addition to serving the designated service person, the Court will send a courtesy copy of the Notification of Service to the eFiler and all registered Petitioner Access and Practitioner Access users in the case who receive eService.

Simultaneous briefs (briefs due by all parties to the Court on the same day) will be added to the Case Index as they are filed, but will not immediately be served or be viewable through Petitioner or Practitioner Access. The Court will serve simultaneous briefs when all have been received. Simultaneous briefs may be viewed through Petitioner Access and Practitioner Access after service.

**Note:** The Court's system sends a Notification of Service immediately after a document is eFiled. The document must be indexed before it may be viewed through eAccess. This may take several minutes or longer, depending on the size of the document and volume of transactions the system is processing.

You should log on to Petitioner Access daily in case a notification was intercepted by a junk mail filter. To reduce the possibility of notifications being returned as undeliverable to the Court's email system, add the Court's domain "ustaxcourt.gov" to your email program's list of safe senders. The Tax Court does not respond to sender verification messages automatically generated by junk email or spam filters. If an email notification is returned (bounces back) as undeliverable to the Court's email system or the Court receives a sender verification message from a junk email or spam filter, your election to receive eService is automatically revoked. As consent to eService is a prerequisite for eFiling, you will also lose the ability to transmit documents electronically. To restore eService and eFiling privileges, you must log on to Petitioner Access, enter a valid email address, and update your eService preference.

### **My Transactions**

| XAP                                                                                         | ★ ± IMITED STA                                                                                                    | TES TAX COURT                                                                    |                             |                                |
|---------------------------------------------------------------------------------------------|----------------------------------------------------------------------------------------------------|----------------------------------------------------------------------------------|-----------------------------|--------------------------------|
| About the Court Toda                                                                        | y's Opinions Opinions Search                                                                                            | Orders Docket Inquiry                                                            | Final Status Repor          | t eAccess Forms Judg           |
| ules Press Releases                                                                         | Telephone Numbers Fees/Charges                                                                                          | Taxpayer Information                                                             | Clinics/Student Practice/C  | Calendar Call Employment       |
| Unite                                                                                       | d States Tax Court, 400 Second                                                                                          | Street, NW, Washington, D                                                        | 20217 Telephone:            | 202-521-0700                   |
| u are here » Home » My Trar                                                                 | isactions                                                                                                    |                                                                                  |                             | Monday, May 18, 2015<br>Logout |
| io to » My Cases, My Service<br>io to » Update Info, Change<br>IELP » Petitioners' Guide to | e My Transactions, Case Entry, Party S<br>User twame, Crange Password, Change<br>o Electronic Case Access and Filing, o | earch, Corporate Search<br>· Security Image, Change Secu<br>eAccess Support Form | rity Question, Additional ( | Case                           |
| My Transactions:<br>Max. Results per Pag                                                    | ge: 25 💌                                                                                                    |                                                                                  |                             |                                |
| Docket No.:                                                                                 | Case Name:                                                                                                    | Filed Date:                                                                      | Type:                       | Transaction No.:               |
| 042111-13                                                                                   | John H. Smith & Mary A. Smith                                                                                           | 05/18/2015                                                                       | Motion                      | 201464                         |
| 042111-13                                                                                   | John H. Smith & Many A. Smith                                                                                           | 10/29/2014                                                                       | Motion                      | 201353                         |

Documents are entered on the record automatically as they are transmitted to the Court. They are eFiled and eServed as the Court receives them. Should you forget to save or print an eFiling receipt, you may view, save, and print the receipts for your eFiling transactions by clicking the hyperlinked transaction number on the "My Transactions" page.

### Errors

Documents are immediately filed and entered on the record. If you discover an error in an eFiled document, you may eFile a motion to supplement or a motion to amend the eFiled document in accordance with the Tax Court Rules of Practice and Procedure.

The Court's Docket Section will review all eFiled documents. The Docket clerk may correct certain errors in the docket entry or the document filed. The errors will be indicated in a Notice of Docket Change. The Court will preserve the original information you provided and note the correction(s) in a Notice of Docket Change which will appear on the docket record.

The Court may also order that a document be deemed stricken from the record. The docket entry for a stricken document will remain on the docket record but will be modified by adding "STRICKEN" to the end of the docket entry. The Court may make certain stricken documents unviewable by the parties. For example, a document eFiled in the wrong case will be deemed stricken and the contents will not be viewable.

### **Checklist for eFiling**

### Have I:

- □ Registered for Petitioner Access, accepted the Terms of Use, and consented to receive eService?
- □ Added the Court's domain "ustaxcourt.gov" to my email program's list of safe senders so that email notifications do not bounce?
- □ Stated on the first page of my document that it has been filed electronically?
- □ Included my name, address, telephone number, and email address on the document?
- □ Converted my document to PDF or TIFF format?
- □ Verified that my PDF or TIFF document is legible?
- □ Remembered where I saved the PDF or TIFF document on my computer?
- Refrained from including or redacted (deleted) taxpayer identification numbers (e.g., Social Security numbers or employer identification numbers), dates of birth, names of minor children, and financial account numbers?
- □ Served the other party or other persons involved in the matter in accordance with Rule 21(b), if necessary?
- $\Box$  Retained a copy of the document for my records?

### Navigating the eFiling Process

|                                                                                             | Electronic Case Access and Filing, e/                                                                                                    | Access Support Form                                                               | a Security Lucetions, Additional Case<br>1, Terms of Use                                       |
|---------------------------------------------------------------------------------------------|----------------------------------------------------------------------------------------------------|-----------------------------------------------------------------------------------|------------------------------------------------------------------------------------------------|
| Petitioner: John Smith                                                                      |                                                                                                    |                                                                                   |                                                                                                |
| eFiling                                                                                     |                                                                                                    |                                                                                   |                                                                                                |
| Docket No.: 311                                                                             | 198-13 Caption: John !                                                                                                    | Smith & Mary Smith                                                                |                                                                                                |
| Go to » Case Index, M                                                                       | liscellaneous Unfiled Documents, Servi                                                                                                    | ce Parties, Parties, Pa                                                           | rticipants, Respondent Practitioners, eFiling                                                  |
| eFiling Steps:                                                                              | Select Document Name   Select                                                                                                    | Parties Attach I                                                                  | Document • Final Review                                                                        |
| er ning steps.                                                                              | Select Document Name - Select                                                                                                    | Parties - Attach I                                                                | Jocument - Phila Review                                                                        |
| Document Title: M                                                                           | TION FOR CONTINUANCE by                                                                                                    | Petrs John Smith                                                                  | & Mary Smith                                                                                   |
|                                                                                             |                                                                                                    |                                                                                   |                                                                                                |
| Attach th                                                                                   | e Document File:                                                                                                    |                                                                                   |                                                                                                |
|                                                                                             | Select                                                                                                    |                                                                                   |                                                                                                |
| Service F                                                                                   | arties:                                                                                                    |                                                                                   |                                                                                                |
| Service                                                                                     | To:                                                                                                    | Re                                                                                | epresenting:                                                                                   |
|                                                                                             | Commissioner of Internal<br>Revenue                                                                                                    | Electronic                                                                        |                                                                                                |
|                                                                                             | John Cmith                                                                                                    |                                                                                   |                                                                                                |
| PRO SE                                                                                      | John Shinn                                                                                                    | Electronic Pe                                                                     | etitioner                                                                                      |
| PRO SE                                                                                      | e of Service:                                                                                                    | Electronic Pe                                                                     | atte:                                                                                          |
| PRO SE                                                                                      | e of Service:                                                                                                    | Electronic Pe<br>Service D                                                        | Atte:                                                                                          |
| PRO SE<br>Certificat<br>Included<br>Are exhil                                               | e of Service:<br>its or attachments included                                                                                                    | Electronic Pe<br>Service D                                                        | attioner<br>)ate:<br>(m)<br>t you are eFiling?                                                 |
| PRO SE<br>Certificat<br>Included<br>Are exhil                                               | e of Service:<br>its or attachments included<br>chibit O Exhibits O Attachment                                                                                   | Electronic Pe<br>Service E<br>in the document<br>OAttachments                     | attioner<br>Date:<br>Tyou are eFiling?                                                         |
| PRO SE<br>Certificat<br>Included<br>Are exhil<br>No © E<br>Select wit<br>Counsel.           | e of Service:<br>its or attachments included<br>kibit O Exhibits O Attachment<br>iether any party or counsel<br>See Rule 50(a).                                  | Electronic Pe<br>Service E<br>in the document<br>Attachments<br>objects to the gr | atitioner<br>Date:<br>T you are eFiling?<br>This Motion or to the Substitution of              |
| PRO SE<br>Certificat<br>Included<br>Are exhil<br>No © E<br>Select wit<br>Counsel.<br>No Obj | e of Service:<br>its or attachments included<br>khibit O Exhibits O Attachment<br>iether any party or counsel<br>See Rule 50(a).<br>action O Objection O Unknown | Electronic Pe<br>Service I<br>in the document<br>Attachments<br>objects to the gr | atitioner<br>Date:<br>To you are eFiling?<br>Franting of this Motion or to the Substitution of |

The eFiling process consists of multiple steps with a final confirmation. Up until the point of submitting the document, any or all information may be changed. If you attempt to advance to the next step before entering the required information, the system will alert you by displaying in red text the corrections to be made.

As you advance through the process, you will see the system build the docket entry on the "Document Title" line, based on the information you provide and the selections you make. In the example above, petitioners John and Mary Smith are eFiling a Motion for Continuance (see the yellow highlighted area above).

When you begin the eFiling process, you will see "eFiling Steps" between the caption and the blue-shaded eFiling window (see red box above). The steps indicate where you are in the process and allow you to jump back to another step by clicking a hyperlink. Your current step is shown in bold, black, italicized text. In the example above, the eFiler is at the "Attach Document" step. You may also navigate through the process by clicking the "Previous" and "Next" buttons at the bottom of the screen (see the green box above).

To access the eAccess "Help" library, click the hyperlink to the "Petitioners' Guide to Electronic Case Access and Filing" or submit a request for assistance by clicking <u>eAccess Support Form</u> (see the purple box above).

### General Instructions - eFiling in "My Cases"

- 1. Prepare your document for eFiling and complete the checklist on page 54.
- 2. Log on to Petitioner Access.
- 3. Click the "My Cases" link to display the list of your open cases.

| * * N P                                                                                | ★.* <i>\</i>                                                                                                    | TED STATES TA         | K COURT       |                  |                                  |         |            |        |
|----------------------------------------------------------------------------------------|----------------------------------------------------------------------------------------------------|-----------------------|---------------|------------------|----------------------------------|---------|------------|--------|
| About the Court                                                                        | Today's Opinions                                                                                                    | Opinions Search       | Orders        | Docket Inquiry   | Final Status Report              | eAccess | Forms      | Judges |
| Rules Press Releases                                                                   | Telephone Numbers                                                                                                    | Fees/Charges          | Taxpayer I    | nformation       | Clinics/Student Practice/Calenda | r Call  | Employment | Help   |
|                                                                                        | United States Ta                                                                                                    | x Court, 400 Second   | l Street, NW, | Washington, DC 2 | 0217 Telephone: 202-521-07       | 700     |            |        |
| You are here » Home » My Case                                                          | es                                                                                                    |                       |               |                  |                                  |         |            |        |
| Go to: My Cases, My Servic<br>Go to » opuae nuo, Change<br>HELP » Petitioners' Guide t | io to My Cases, My Service, My Transactions, My Notifications, Case Entry, Party Search, Corporate Search<br>io to a opticate millo, Change User Name, Change Password, Change Security Image, Change Security Questions, Additional Case<br>ELP » Petitioners' Guide to Electronic Case Access and Filing, eAccess Support Form, Terms of Use |                       |               |                  |                                  |         |            |        |
| Petitioner: John Smith                                                                 | n                                                                                                    |                       |               |                  |                                  |         |            |        |
| My Cases                                                                               |                                                                                                    |                       |               |                  |                                  |         |            |        |
| Display »  Open                                                                        | Cases O Closed Cases O C                                                                                                    | Open and Closed Cases |               |                  |                                  |         |            |        |
| Max. Results per P                                                                     | age: 25 🗸                                                                                                    |                       |               |                  |                                  |         |            |        |
| Docket Numbe                                                                           | r                                                                                                    |                       |               | Caption          |                                  |         |            |        |
| 311198-13                                                                              | John Smith & Mary Sm                                                                                                    | ith                   |               |                  |                                  |         |            | ]      |
|                                                                                        |                                                                                                    |                       |               |                  |                                  |         |            |        |
|                                                                                        |                                                                                                    |                       |               |                  |                                  |         |            |        |

| Generated by | Blackstone The Judicial System |
|--------------|--------------------------------|
| © 2017 All   | Rights Reserved, CMC Software  |

4. Click the Docket Number of the case in which you want to eFile a document.

5. Click the "eFiling" link which is at the end of the "Go to" line below your name or click the green "eFile" button near the top-right of the window. The link and button are visible only if you have consented to eService and are authorized to eFile.

| M Pro                                       | ×*/                                                   | ITED STATES TA                                                 | X COURT                                  |                                             |                                  |              |            |     |
|---------------------------------------------|-------------------------------------------------------|----------------------------------------------------------------|------------------------------------------|---------------------------------------------|----------------------------------|--------------|------------|-----|
| it the Court                                | Today's Opinions                                      | Opinions Search                                                | Orders                                   | Docket Inquiry                              | Final Status Report              | eAccess      | Forms      |     |
| Press Releases                              | Telephone Numbers                                     | Fees/Charges                                                   | Taxpayer                                 | Information                                 | Clinics/Student Practice/Calenda | r Call       | Employment |     |
|                                             | United States Ta                                      | x Court, 400 Second                                            | l Street, NW                             | , Washington, DC 202                        | 17 Telephone: 202-521-0          | 700          |            |     |
| here » Home » PSA - Ca                      | ase Index                                             |                                                                |                                          |                                             |                                  |              |            |     |
|                                             |                                                       |                                                                |                                          |                                             |                                  |              |            | LOG |
| My Cases, My Service<br>Update Info, Change | e, My Transactions, My Not<br>User Name, Change Passy | ifications, Case Entry, F<br>vord, Change Security I           | Party Search,<br>mage, Change            | Corporate Search<br>Security Questions, Add | litional Case                    |              |            |     |
| Petitioners' Guide to                       | Electronic Case Access                                | and Filing, eAccess S                                          | upport Form                              | Terms of Use                                |                                  |              |            |     |
|                                             |                                                       |                                                                |                                          |                                             |                                  |              |            |     |
| ioner: John Smith                           |                                                       |                                                                |                                          |                                             |                                  |              |            |     |
|                                             |                                                       |                                                                |                                          |                                             |                                  |              |            | _   |
| Case Index                                  |                                                       |                                                                |                                          |                                             |                                  |              | eFile      |     |
|                                             |                                                       |                                                                |                                          |                                             |                                  |              |            | _   |
| Docket No.: 3                               | 11198-13 Ca                                           | ption: John Smith                                              | & Mary Sn                                | hith                                        |                                  |              |            |     |
|                                             |                                                       |                                                                |                                          |                                             |                                  |              |            |     |
|                                             | Datition on Cou                                       | uncal                                                          |                                          |                                             | Despendent Cours                 | aal          |            |     |
| Bar No: PRO S                               | F                                                     | insei                                                          |                                          | Bar No: BB053                               | P Barry Black                    | sei          |            |     |
| No: 1                                       | · <b>L</b>                                            |                                                                |                                          | No: 1                                       | Office of Chief Counsel          | , Irs        |            |     |
|                                             |                                                       |                                                                |                                          |                                             |                                  |              |            |     |
|                                             |                                                       |                                                                |                                          |                                             | 1111 Constitution Ave            | ., Nw        |            |     |
|                                             |                                                       |                                                                |                                          |                                             | Washington, DC, 2022             | 4            |            |     |
|                                             |                                                       |                                                                |                                          |                                             |                                  |              |            |     |
|                                             |                                                       |                                                                |                                          |                                             |                                  |              |            |     |
| View/Print I                                | Docket Sheet                                          | <ul> <li>See the Abbrevi</li> <li>See Parties for a</li> </ul> | ations List for de<br>idditional parties | and attorneys in a case                     | ons on the docket record         |              |            |     |
| Go to » Case Index,                         | Miscellaneous Unfiled Doo                             | uments, Service Parties                                        | s, Parties, Par                          | ticipants, Respondent Pr                    | actitioners eFiling              |              |            |     |
|                                             |                                                       |                                                                |                                          |                                             |                                  |              |            |     |
| Max. Results per Pa                         | age: 25 🗸                                             | -11                                                            |                                          |                                             |                                  |              |            |     |
| Filed                                       | TION Filed Fee Drid                                   | Filings and Proce                                              | eedings                                  |                                             | Action/Status Date               | Served       | Documen    | t   |
| 11/19/2013 PETI                             | ITON FILED:Fee Paid                                   |                                                                |                                          |                                             |                                  | R 12/03/2013 | view 11    |     |
| 11/19/2013 REQ                              | UEST for Place of Trial a                             | at Chicago, IL                                                 |                                          |                                             |                                  | R 12/03/2013 | View 1     |     |

6. Read and then acknowledge the Notice of Privacy Protection by clicking "OK".

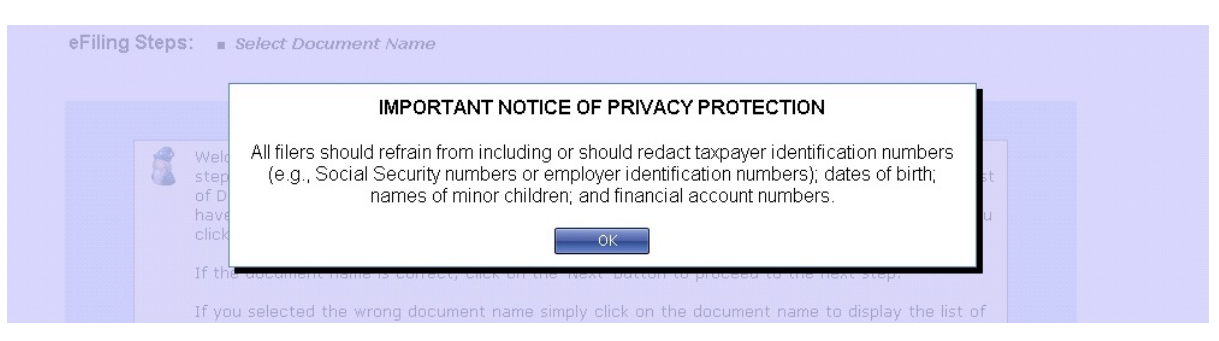

- 7. The eFiling Wizard will launch and walk you step-by-step through the process. Answer the questions when prompted so that the docket entry is created correctly. Many documents have unique requirements and using the Wizard ensures that the required information is included. The prompts you will see for almost all documents include:
  - a. **Select the document name.** Select the title of the document from the drop-down menu or type the corresponding code (not available

while the Wizard is on) and click "Next". See page <u>79</u> for a list of documents, codes, and categories. You will receive a warning if there is a problem with your selection.

```
eFiling
```

| Docket No.: 3      | 11198-13 <b>Captio</b>        | I: John Smith & Mary Smith                    |                                     |
|--------------------|-------------------------------|-----------------------------------------------|-------------------------------------|
| Go to » Case Index | , Miscellaneous Unfiled Docu  | ments, Service Parties, Parties, Participants | , Respondent Practitioners, eFiling |
| iling Steps:       | Select Document Nan           | le                                            |                                     |
|                    |                               |                                               |                                     |
| Select t           | the Document Name             | or Type the Code then Press Sel               | ect:<br>Code:                       |
| Click He           | ere for a List of Document Na | nes:                                          | Select                              |
| Turn On th         | ne eFiling Wizard             |                                               | Next                                |

The documents are grouped into categories, such as "Application" and "Memorandum". When you click on a category, you may notice an arrow to the right which indicates that a secondary list of document names will be displayed when you select it (see red box below). The document titles are arranged alphabetically. For example, "Motion for Continuance" appears above "Motion To Dismiss". Categories that contain a large number of documents, such as motions and notices, will first display commonly filed documents. To view the complete list of motions in the example below, click "Other Motions..." (see green box below).

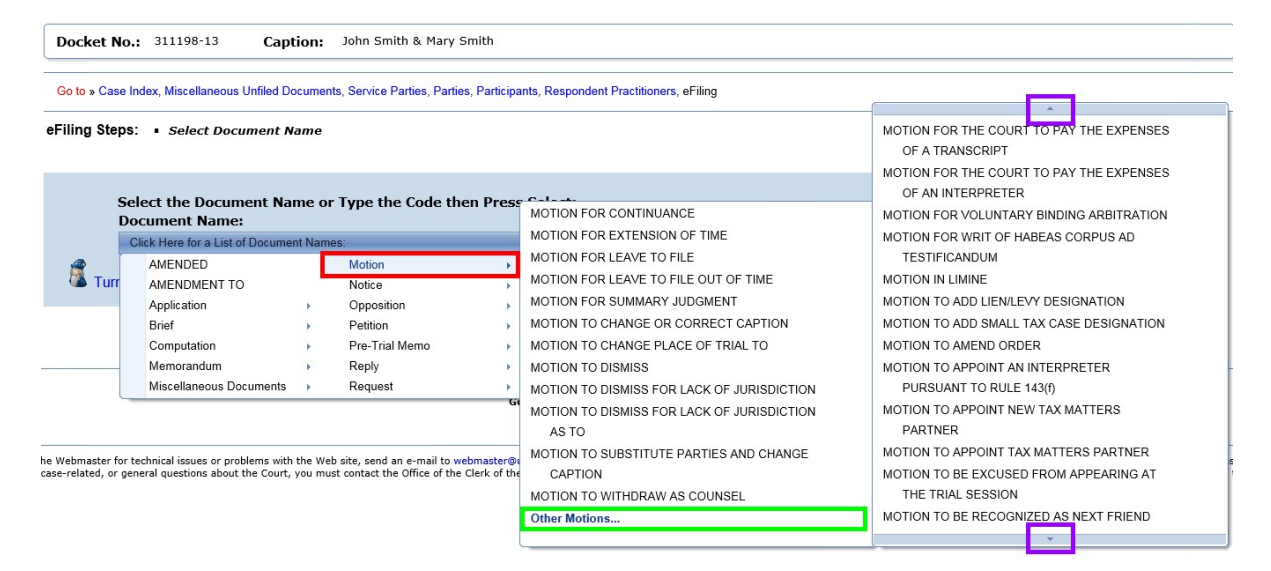

**Note:** If the width of your browser window or resolution or size of your monitor cannot accommodate three lists side by side, as in the example above, the third list may overlap the others, display to the left and/or crop the document titles. You may need to maximize your browser window or adjust the resolution of your monitor to see the full entries.

If a category list has arrows at the top or bottom, you may slowly scroll through the list by positioning your cursor over the arrow (see purple boxes above). To quickly scroll through the list, click and hold the arrow.

Certain documents, such as a response to an order or a stipulation of facts, require you to make an additional selection before proceeding to the next step. If the document you are filing is an amended, redacted, or supplemental document; an amendment to, opposition to, reply to, response to, or supplement to a document; a certificate of service or amended certificate of service; or a request for admissions or stipulation of facts, please see the instructions beginning on page <u>62</u>. There are unique document codes for modifying or responding to petitions, replies to answers, pretrial memoranda, and briefs which may be found under the category of "Petition", "Reply", "Pre-Trial Memo", etc. Consult the list of documents beginning on page <u>79</u> to determine which code to use.

b. Select the party or parties filing the document. Click the check box(es) to select the filing party and click "Next". If you are the only petitioner, the box beside your name is already checked. If there is a co-petitioner, such as your spouse, and you are eFiling the document on his or her behalf, click the box next to your spouse's name. If you are filing a document jointly with the IRS attorney, you may select both your name, you co-petitioner's name (if any), and respondent. In the example below, John and Mary Smith are both filing the document so John (the eFiler) checks the box next to Mary's name.

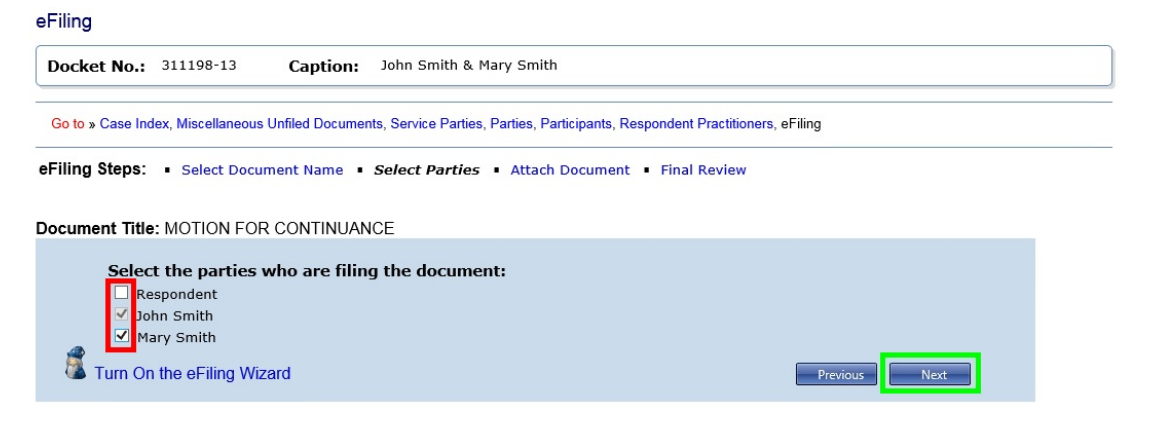

If you are eFiling in the lead case in a group of consolidated cases, you will be prompted to click the appropriate radio button indicating whether the document is to be filed in only one case, specific cases, or all cases.

c. **Attach the document**. Click the "Select" button to the right of the "Attach the Document File" box to locate on your computer the

document to be filed and attach it. Documents must be in either PDF or TIFF file format. Once you have attached a document, the button changes from "Select" to "Remove". If you would like to attach a different file, click the "Remove" button.

| eriling  |                         |                                           |                                                                        |  |
|----------|-------------------------|-------------------------------------------|------------------------------------------------------------------------|--|
| Docke    | t No.: 31               | 1198-13 Caption:                          | John Smith & Mary Smith                                                |  |
|          |                         |                                           |                                                                        |  |
| Go to »  | Case Index, N           | viscellaneous Unfiled Docume              | nts, Service Parties, Participants, Respondent Practitioners, eFiling  |  |
| eFiling  | Steps: •                | Select Document Name                      | Select Parties • Attach Document • Final Review                        |  |
| Docume   | nt Title: M             | OTION FOR CONTINUA                        | NCE by Petrs. John Smith & Mary Smith                                  |  |
|          | Attach th<br>motion.pdf | ne Document File:<br>Remove               |                                                                        |  |
|          | Service P               | Parties:                                  |                                                                        |  |
|          | Service                 | To:                                       | Representing:                                                          |  |
|          |                         | Commissioner of Intern<br>Revenue         | al Electronic                                                          |  |
|          | PRO SE                  | John Smith                                | Electronic Petitioner                                                  |  |
|          | Show Co                 | urtesy Copy Parties: 4                    |                                                                        |  |
|          | Certificat              | te of Service:                            | Service Date:                                                          |  |
|          | Included                | d                                         |                                                                        |  |
|          | Are exhil               | bits or attachments in                    | cluded in the document you are eFiling?                                |  |
|          | ● No ○ E                | xhibit O Exhibits O Attac                 | hment O Attachments                                                    |  |
|          | Select wi<br>Counsel.   | hether any party or co<br>See Rule 50(a). | unsel objects to the granting of this Motion or to the Substitution of |  |
|          | No Obj                  | ection Objection OUn                      | known                                                                  |  |
| <b>1</b> | urn On the              | eFiling Wizard                            | Previous                                                               |  |

Only one file may be transmitted at a time. Per <u>Rule 41(a)</u>, a document requiring leave of the Court for filing, such as a document that is being submitted late, shall be electronically transmitted (and lodged) separately from the eFiled motion for leave to file. See page <u>65</u> for special instructions. If the Court grants the motion for leave, then the Court will file the underlying document. A motion and supporting memorandum of law and related papers must also be eFiled separately.

# d. Indicate whether a certificate of service is included and the service date.

In most cases, the only party that requires service is the Commissioner of Internal Revenue (the IRS). Because the IRS has consented to receive eService, you do not need to include a certificate of service or mail a copy of an eFiled document to the IRS attorney assigned to your case, unless the document is longer than 50 pages. However, if there is another party or person, such as an intervenor, in the case who has not consented to receive eService, you will need to include a certificate of service and mail the party or person a copy of the document. You will see a list of the parties, persons, and/or counsel in your case who require service under "Service Parties" with the type of service (electronic or paper) they receive and the party whom they represent, if any. If a party receives paper service, you must include a certificate of service in the document file, click the "Included" check box, and enter the date you served the document by typing the date ("3/30/17", for example) or clicking the calendar icon and selecting a date. You cannot enter a certificate of service date that occurs in the future. If all Service Parties receive electronic service, then the "Certificate of Service" section should be left blank.

You may view the list of persons receiving courtesy electronic service by clicking the "Show Courtesy Copy Parties **+**" link (see purple box above). Click the "Hide Courtesy Copy Parties **+**" link to hide the list.

e. **Indicate whether attachments or exhibits are included.** Click the appropriate radio button. You may select only one of the following options:

| ○ No                           | Indicates the document does not contain exhibits or |
|--------------------------------|-----------------------------------------------------|
|                                | attachments.                                        |
| $\circ { m Exhibit}$           | Indicates the document contains one exhibit.        |
| $\circ { m Exhibits}$          | Indicates the document contains more than one       |
|                                | exhibit.                                            |
| <ul> <li>Attachment</li> </ul> | Indicates the document contains one attachment.     |
| • Attachments                  | Indicates the document contains more than one       |
|                                | attachment.                                         |

- f. **Indicate objections by other parties or counsel.** If you are eFiling a motion, click the appropriate radio button to indicate whether any party or counsel objects to the granting of the motion. For example, if you are eFiling a motion for continuance and the IRS attorney does not want to continue the case to another trial session, you would click the "Objection" radio button.
- g. Click "Next".
- h. **Perform a final review.** Perform a final review of the form. To view the document you attached, click the "Preview" link in the document section of the screen (see red box below). To make changes, click the hyperlinked step in the eFiling Steps or the "Previous" button. To attach a different document, for example, click the "Attach Document" link in eFiling Steps.

eFiling

-----

| Docket No.: 311198-13 Caption: John Smith & Mary Smith                                                                                                    |     |
|----------------------------------------------------------------------------------------------------|-----|
| Go to » Case Index, Miscellaneous Unfiled Documents, Service Parties, Parties, Participants, Respondent Practitioners, eFiling                                                                                                    |     |
| eFiling Steps: • Select Document Name • Select Parties • Attach Document • Final Review                                                                                                    |     |
| Jocument Title: MOTION FOR CONTINUANCE by Petrs. John Smith & Mary Smith (NO OBJECTION)                                                                                                    |     |
| This is the final step and the last chance to verify and correct information before eFiling your document. If you need to make any changes, click on the "Previous" button (or click on the associated eFiling Step) to return to that page.<br>Once you have reviewed all of your information, including the document, and have confirmed everything is correct click on the "Submit" button to eFile your document. No changes can be made past this point. | I   |
| Document Title:                                                                                                    |     |
| MOTION FOR CONTINUANCE by Petrs. John Smith & Mary Smith (NO OBJECTION)                                                                                                    |     |
| Document:                                                                                                    | ς . |
| motion.pdf                                                                                                    |     |
| Certificate of Service Included:                                                                                                    | Ľ,  |
| No                                                                                                    |     |
| Exhibits/Attachments Included:                                                                                                    | Ę   |
| No                                                                                                    |     |
| Objections:                                                                                                    | Ľ   |
| No                                                                                                    |     |
| Turn On the eFiling Wizard                                                                                                    |     |

- i. **Submit.** If all information is correct, click the "Submit" button to eFile your document.
- j. **View, save, or print your receipt.** Your transaction receipt will display on the next screen. Click the "Printer Friendly Version" link (see red box below) to open a PDF version of your receipt. You may save or print the receipt or write down the transaction number and the date and time eFiled for your records. If you forget, the receipt is available on the "My Transactions" page.

| Filing               |                                           |                                             |                                                 |                                                                    |
|----------------------|-------------------------------------------|---------------------------------------------|-------------------------------------------------|--------------------------------------------------------------------|
| Docket No.:          | 311198-13                                 | Caption:                                    | John Smith & Mary Smith                         |                                                                    |
| Go to » Case Inc     | dex, Miscellaneous                        | s Unfiled Documer                           | nts, Service Parties, Parties, Participa        | ants, Respondent Practitioners, eFiling                            |
| ocument Title        | : MOTION FO                               | R CONTINUAN                                 | ICE by Petrs. John Smith & Ma                   | ary Smith (NO OBJECTION)                                           |
| Your doc<br>PDF vers | ument has been e<br>sion of this receipt. | Filed and the rece                          | ipt for this transaction is displayed be        | elow. Click on the 'Printer Friendly Version' link below to view a |
| You can              | continue to eFile in                      | n this case by clicl                        | king on the 'Next eFiling' button (belo         | w) or click on any of the other links.                             |
| JOHN SMITH           | I & MARY SMITH<br>V.<br>NER OF INTERN.    | I,<br>Petitioner<br>AL REVENUE,<br>Responde | Printer Friendly Ver<br>UNITED STATES TAX<br>S, | Filed Electronically<br>Docket No. 311198-13                       |
|                      |                                           |                                             | MOTION FOR CONTIN                               | UANCE                                                              |
| eFiled:<br>Transacti | 2/23<br>on #: 333                         | 3/2017 at 9:56 /                            | AM Eastern time                                 |                                                                    |
| Turn Or              | n the eFiling Wi                          | zard                                        |                                                 | Next eFiling                                                       |

- 8. Click the "Next eFiling" button to eFile another document in the same case. To eFile in another case or to return to your list of cases, click the "My Cases" link near the top of the webpage.
- 9. The Court will send an email Notification of Service to the designated service person(s) in the case when the document is eFiled. The Court will also send a courtesy copy of the Notification of Service to you (the eFiler) and all registered Petitioner Access and Practitioner Access users in the case who have consented to eService. Click the "My Service" link to view the service view of the document you just filed.

To reduce the possibility of notifications being returned as undeliverable to the Court's email system and having your eService and eFiling privileges revoked, please add the Court's domain "ustaxcourt.gov" to your email program's list of safe senders. eFilers should also frequently log on to Petitioner Access in case a notification was intercepted by their junk mail filter.

Remember to send a paper courtesy copy within 3 business days of filing to the Court and the designated service person(s) in the case if the document filed is longer than 50 pages.

### eFilings That Require Additional Information

When eFiling certain documents, such as a stipulation of facts, response to an order, reply to a motion, or amended certificate of service, you will be prompted to provide additional information after you select the document name. The document type may require that you select a previously filed document from a list, type the title of a document, or specify an ordinal number (first, second, third, etc.). There are unique document codes for modifying or responding to petitions, answers, replies to answers, pretrial memoranda, and briefs which may be found under the category of "Petition", "Answer", "Simultaneous Brief", etc. For example, when filing an amended petition, you must click the "Petition" category and then select "AMENDED PETITION" instead of first clicking the "AMENDED" category. Consult the list beginning on page <u>79</u> to determine which document name to use.

#### **Stipulations of Facts and Requests for Admissions**

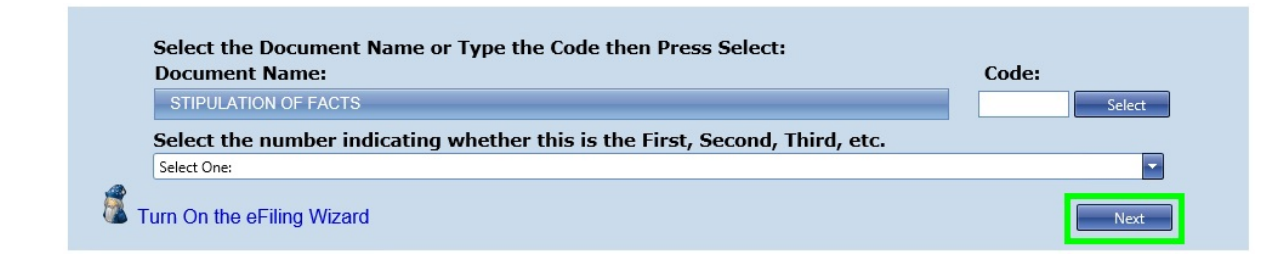

- 1. Select the document category and name from the list, as in step 7.a. on page <u>56</u> above.
- 2. Choose the correct ordinal number to indicate whether the document you are filing is the "FIRST", "SECOND", "THIRD", etc. of its kind and then click "Next".
- 3. Resume eFiling step 7.b., "Select the party or parties filing the document", on page <u>58</u>.

If you selected "STIPULATION OF FACTS" as the document name and "FIRST" from the bottom list, the system will construct the docket entry to read "FIRST STIPULATION OF FACTS".

### **Opposition To, Redacted<sup>1</sup>, Response To, Reply To, and Unredacted:**

| Document Name:                                                         | Code:                 |
|------------------------------------------------------------------------|-----------------------|
| REPLY TO                                                               | Select                |
| Select document from list of previously filed documents for which this | reply is being filed. |
|                                                                        |                       |

- 1. Select the document category and name from the list, as in step 7.a. on page 56 above.
- 2. Select the document from the list of previously filed documents and then click "Next".
- 3. Resume eFiling step 7.b., "Select the party or parties filing the document", on page <u>58</u>,

If the document name you selected was "REPLY TO" and then you selected "MOTION TO DISMISS" from the list of previously filed documents, the system will construct the docket entry to read "REPLY TO MOTION TO DISMISS".

<sup>&</sup>lt;sup>1</sup>A properly redacted document is to be filed within 60 days of the original filing. Thereafter, a Motion for Leave To File is required. See <u>Rule 27(h)</u>.

### **Certificates of Service and Amended Certificates of Service**

| AMENDED CERTIFICATE OF SERVICE          |                       |                 | Select               |
|-----------------------------------------|-----------------------|-----------------|----------------------|
| Enter the title of the document being s | erved, such as ANSWER | or THIRD SUPPLE | MENT TO MOTION       |
| FOR CONTINUANCE.                        |                       |                 |                      |
| OF MOTION FOR CONTINUANCE               |                       |                 |                      |
|                                         |                       |                 | 1                    |
|                                         |                       |                 |                      |
|                                         |                       | 25 characters u | sed with 225 remaini |
|                                         |                       |                 |                      |
| Enter the revised service date.         |                       |                 |                      |
|                                         |                       |                 |                      |

If paper service is made on a party, the eFiled document should include a certificate of service. If a certificate of service is required but not included in the original document file, it may be filed separately.

- 1. Select the "Miscellaneous Documents" category and "CERTIFICATE OF SERVICE" or "AMENDED CERTIFICATE OF SERVICE" from the list, as in step 7.a. on page <u>56</u> above.
- 2. Type "of" and the title of the previously filed document you are serving and then click "Next".
- 3. Enter the date of service by typing the date ("3/30/17", for example) or clicking the calendar icon and selecting the date.
- 4. Resume eFiling step 7.b., "Select the party or parties filing the document", on page <u>58</u>.

If you entered "OF MOTION FOR CONTINUANCE" as the previously filed document, and March 30, 2017, as the date of service, the system will construct the docket entry to read "AMENDED CERTIFICATE OF SERVICE OF MOTION FOR CONTINUANCE 03/30/2017".

### Amended, Amendments, Supplemental, and Supplements To

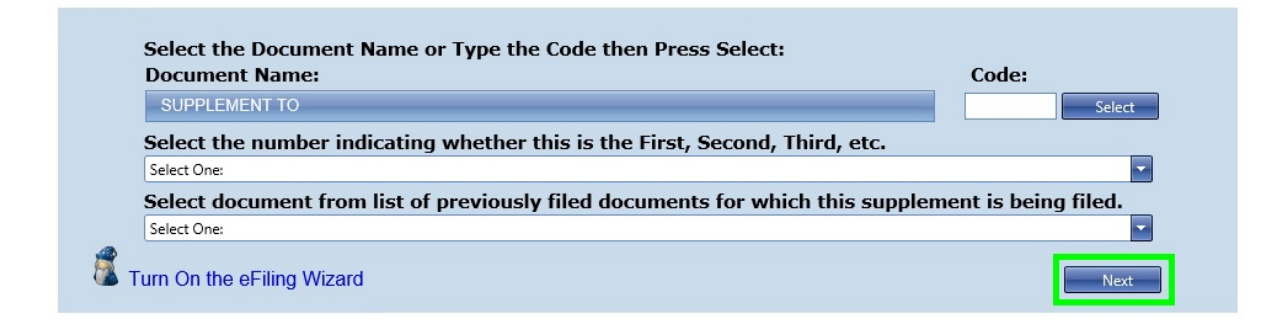

- 1. Select the document category and name from the list, as in step 7.a. on page <u>56</u> above.
- 2. Choose the correct ordinal number to indicate whether the document you are filing is the "FIRST", "SECOND", "THIRD", etc. of its kind.
- 3. Select the document from the list of previously filed documents and then click "Next".
- 4. Resume eFiling step 7.b., "Select the party or parties filing the document", on page <u>58</u>.

If you selected "SUPPLEMENT TO" as the document name, "THIRD" from the ordinal list, and then "MOTION TO DISMISS FOR LACK OF JURISDICTION" from the list of previously filed documents, the system will construct the docket entry to read "THIRD SUPPLEMENT TO MOTION TO DISMISS FOR LACK OF JURISDICTION".

### Documents Requiring Permission (Leave) for Filing and Supporting Documents

If a document requires the Court's permission for filing, you must file a motion for leave to file. If the Court grants the motion, then the document may be filed. This procedure applies to two kinds of motions: Motions for Leave To File and Motions for Leave To File Out of Time. A Motion for Leave To File Out of Time is usually filed when a document is late. (**Note**: Due to statutory requirements, petitions may not be filed late even when accompanied by a motion for leave to file out of time.) These are some common situations that require permission from the Court before a document may be filed:

#### Motion for Leave To File:

- You have eFiled in your case but now want to file a document in paper form. (This would not be eFiled. You would mail the motion for leave to file and the document for which you are requesting leave to file to the Court in paper form.)
- You want to eFile a redacted document but it has been more than 60 days since the original document was filed.

#### Motion for Leave To File Out of Time:

- Your objection to respondent's motion was due yesterday.
- You would like to amend your petition but the respondent has already filed the answer.

Unlike exhibits which are included in the document file, motions for leave to file and motions for leave to file out of time and the document requiring permission to be filed must be transmitted in two separate files. You may eFile a Motion for Leave To File, wait to see if the Court grants the motion, and then eFile the document requiring permission or you may transmit both in the same transaction. If you choose to submit them in the same transaction, the motion would be eFiled and the document would be eLodged. If the Court grants the motion, then the eLodged document would be filed. If the Court denies the motion, the document would remain eLodged. In some situations, the Court may order you to eLodge the document requiring permission to file before the Court takes action on the motion for leave to file. However, you should not <u>eFile</u> a document before the Court grants the motion for leave to file.

When you eFile a Motion for Leave To File Out of Time, you must submit (eLodge) the document requiring permission (as a separate document) in the same transaction. If the Court grants the motion, the eLodged document will be filed automatically. For example, you need to file a Reply out of time. You will eFile the Motion for Leave To File Reply Out of Time (motion.pdf) and follow the system prompts to add the Reply (reply.pdf) to be eLodged.

If you want to file documents in support of either the motion for leave or an eLodged document (or both), you must submit them in the same transaction as the motion for leave. For example, if you are filing a brief in support of your motion for leave to file, you will eFile the motion, and when prompted, eFile the brief as a supporting document. Other kinds of supporting documents are memoranda, affidavits, declarations, and unsworn declarations under penalty of perjury. The eFiling system will also ask if you would like to file documents in support of an eLodged document. Supporting documents are not required to eFile a motion for leave or eLodge a document.

In the example above, you will eFile the Motion for Leave To File Reply Out of Time (motion.pdf), and when prompted for documents in support of the motion, you would add an affidavit (or brief, memoranda, etc.) in support of the motion (affidavit.pdf) in the same transaction. The Court's system allows up to ten supporting documents to be filed in a transaction. After attaching the supporting document(s), you will attach the Reply (reply.pdf) to be eLodged and then any documents in support of the eLodged Reply.

Before logging on to Petitioner Access, prepare the motion for leave to file or motion for leave to file out of time, documents in support of the motion (if any), the document requiring leave (if appropriate), and its supporting documents (if any).

#### 1. eFiling the Motion for Leave To File

a. Log on to Petitioner Access.

- b. Click the "My Cases" link to display the list of your open cases.
- c. Click the Docket Number of the case in which you want to eFile a document.
- d. Click the "eFiling" link which is at the end of the "Go to" line below your name or click the green "eFile" button near the top-right of the window. The link and button are visible only if you have consented to eService and are authorized to eFile.
- e. Read and then acknowledge the Notice of Privacy Protection by clicking "OK".

f. Select the document name. Click "Click Here for a List of Document Names" and then select the "Motion" category.

| Go to » Case Index, Miscellaneous Unfiled Documents, Service Parties, Parties, Participants, Respondent Practitioners, eFiling         eFiling Steps: • Select Document Name         MOTION FOR CONTINUANCE<br>Document Name:         MOTION FOR CONTINUANCE<br>MOTION FOR EXTENSION OF TIME         MOTION FOR LEAVE TO FILE         MOTION FOR LEAVE TO FILE         MOTION FOR LEAVE TO FILE         MOTION FOR SUMMARY JUDGMENT         Application       Opposition         Brief       Petition         Computation       Pre-Trial Memo         Memorandum       Reply         Mescellaneous Documents       Reply         Motion To DisMISS FOR LACK OF JURISDICTION       MOTION TO DisMISS FOR LACK OF JURISDICTION         MOTION TO DISMISS FOR LACK OF JURISDICTION         MOTION TO DISMISS FOR LACK OF JURISDICTION         MOTION TO DISMISS FOR LACK OF JURISDICTION         MOTION TO SUBSTITUTE PARTIES AND CHANGE<br>(APTION         MOTION TO WITHDRAW AS COUNSEL                                                                                                    | Docket No.:                                      | 311198-13 Ca                                               | ption:                  | John Smith & Mary                                     | y Smith                  |                                            |                                           |
|----------------------------------------------------------------------------------------------------|--------------------------------------------------|------------------------------------------------------------|-------------------------|-------------------------------------------------------|--------------------------|--------------------------------------------|-------------------------------------------|
| eFiling Steps: • Select Document Name or Type the Code then Press<br>Document Name:<br>Click Here for a List of Document Names:<br>MOTION FOR CONTINUANCE<br>MOTION FOR EXTENSION OF TIME<br>MOTION FOR LEAVE TO FILE<br>MOTION FOR LEAVE TO FILE<br>MOTION FOR LEAVE TO FILE<br>MOTION FOR SUMMARY JUDGMENT<br>MOTION FOR SUMMARY JUDGMENT<br>MOTION TO CHANGE OR CORRECT CAPTION<br>MOTION TO CHANGE PLACE OF TRIAL TO<br>MOTION TO DISMISS<br>MOTION TO DISMISS FOR LACK OF JURISDICTION<br>MOTION TO DISMISS FOR LACK OF JURISDICTION<br>MOTION TO DISMISS FOR LACK OF JURISDICTION<br>MOTION TO SUBSTITUTE PARTIES AND CHANGE<br>L du U.S. Tax Court, 400 Second Street, N.W., Washington, DC 20217, Attention: Office of the<br>NOTION TO WITHDRAW AS COUNSEL                                                                                                    | Go to » Case Index                               | x, Miscellaneous Unfiled                                   | Documen                 | ts, Service Parties, Part                             | ties, Partici            | pants, Respondent Practitioners, eFiling   |                                           |
| Select the Document Name or Type the Code then Pressore       Output         Document Name:       MOTION FOR CONTINUANCE         MENDED       Motion         AMENDED       Motion         AMENDMENT TO       Notice         Application       Opposition         Brief       Petition         Computation       Pre-Trial Memo         Memorandum       Reply         Miscellaneous Documents       Request         Motion To DisMiss For Lack of JURISDICTION       MOTION TO DISMISS FOR LACK OF JURISDICTION         MOTION TO SUBSTITUTE PARTIES AND CHANGE       h the Courd and a second street, N.W., Washington, DC 20217, Attention: Office of the                                                                                                    | eFiling Steps:                                   | <ul> <li>Select Document</li> </ul>                        | Name                    |                                                       |                          |                                            |                                           |
| Select the Document Name or Type the Code then Press<br>Document Name:       Output         Cick Here for a List of Document Names:       MOTION FOR CONTINUANCE<br>MOTION FOR LEAVE TO FILE         AMENDED       Motion         AMENDMENT TO       Notice         Application       Opposition         Brief       Petition         Computation       Pre-Trial Memo         Memorandum       Reply         Miscellaneous Documents       Request         Motion To DisMiss For Lack of JURISDICTION         Motion To SUBSTITUTE PARTIES AND CHANGE       MOTION TO SUBSTITUTE PARTIES AND CHANGE         It the Webmaster for technical guestions, including procedural, case-related, or general que<br>l at U.S. Tax Court, 400 Second Street, N.W., Washington, DC 20217, Attention: Office of the                                                                                                    |                                                  |                                                            |                         |                                                       |                          |                                            |                                           |
| Document Name:         MOTION FOR CONTINUANCE         MOTION FOR EXTENSION OF TIME         MOTION FOR LEAVE TO FILE         MOTION FOR LEAVE TO FILE         MOTION FOR LEAVE TO FILE         MOTION FOR LEAVE TO FILE         MOTION FOR LEAVE TO FILE         MOTION FOR LEAVE TO FILE         MOTION FOR SUMMARY JUDGMENT         Application       Opposition         Brief       Petition         Computation       Pre-Trial Memo         Motion TO CHANGE PLACE OF TRIAL TO       MOTION TO CHANGE PLACE OF TRIAL TO         Motion To DISMISS       MOTION TO DISMISS         Motion To DISMISS FOR LACK OF JURISDICTION       MOTION TO DISMISS FOR LACK OF JURISDICTION         MOTION TO SUBSITIUTE PARTIES AND CHANGE         Ithe Webmaster for technical issues or problems with the Web site, send an e-mail to webmas ail address. For all non-technical questions, including procedural, case-related, or general que ta U.S. Tax Court, 400 Second Street, N.W., Washington, DC 20217, Attention: Office of the                                                                                                    | Select                                           | the Document Na                                            | me or T                 | ype the Code the                                      | en Press                 |                                            |                                           |
| Click Here for a List of Document Names:       MOTION FOR EXTENSION OF TIME         AMENDED       Motion         AMENDMENT TO       Notice         Application       Opposition         Brief       Petition         Computation       Pre-Trial Memo         Motion TO CHANGE OF CORRECT CAPTION         Motion Notice       MOTION FOR SUMMARY JUDGMENT         Motion Pre-Trial Memo       MOTION TO CHANGE OR CORRECT CAPTION         Memorandum       Reply         Miscellaneous Documents       Request         Motion TO DISMISS FOR LACK OF JURISDICTION         MOTION TO DISMISS FOR LACK OF JURISDICTION         MOTION TO SUBSTITUTE PARTIES AND CHANGE         ail address. For all non-technical guestions, including procedural, case-related, or general que         at U.S. Tax Court, 400 Second Street, N.W., Washington, DC 20217, Attention: Office of the                                                                                                    | Docum                                            | ent Name:                                                  |                         |                                                       |                          | MOTION FOR CONTINUANCE                     |                                           |
| AMENDED     Motion     Motion     Motio      | Click H                                          | lere for a List of Documer                                 | nt Names:               |                                                       |                          | MOTION FOR EXTENSION OF TIME               |                                           |
| AMENDMENT TO     Notice     MOTION FOR LEAVE TO FILE OUT OF TIME     Application     Pre-Trial Memo     Motion To CHANGE OR CORRECT CAPTION     Motion To CHANGE OR CORRECT CAPTION     Motion To CHANGE PLACE OF TRIAL TO     Motion To DISMISS     Motion To DISMISS FOR LACK OF JURISDICTION     Motion To DISMISS FOR LACK OF JURISDICTION     Motion To DISMISS FOR LACK OF JURISDICTION     Motion To DISMISS FOR LACK OF JURISDICTION     Motion To DISMISS FOR LACK OF JURISDICTION     Motion To DISMISS FOR LACK OF JURISDICTION     Motion To DISMISS FOR LACK OF JURISDICTION     As To     Motion To SUBSTITUTE PARTIES AND CHANGE     at U.S. Tax Court, 400 Second Street, N.W., Washington, DC 20217, Attention: Office of the                                                                                                    | AM                                               | ENDED                                                      |                         | Motion                                                | •                        | MOTION FOR LEAVE TO FILE                   |                                           |
| Application  Application  Appli | 🚵 Τι 🗛                                           | ENDMENT TO                                                 |                         | Notice                                                | F.                       | MOTION FOR LEAVE TO FILE OUT OF TIME       |                                           |
| Brief  Petition Pre-Trial Memo Ornputation Pre-Trial Memo MoTION TO CHANGE OR CORRECT CAPTION MoTION TO CHANGE PLACE OF TRIAL TO MoTION TO DISMISS Miscellaneous Documents Request Motion To DISMISS FOR LACK OF JURISDICTION Cenerated by Blackstore Control of the Webmaster for technical issues or problems with the Web site, send an e-mail to webmas all address. For all non-technical questions, including procedural, case-related, or general que at U.S. Tax Court, 400 Second Street, N.W., Washington, DC 20217, Attention: Office of the Computation Motion To WITHDRAW AS COUNSEL MOTION TO WITHDRAW AS COUNSEL                                                                                                    | Apr                                              | plication                                                  | E.                      | Opposition                                            | •                        | MOTION FOR SUMMARY JUDGMENT                |                                           |
| Computation  Pre-Trial Memo MoTION TO CHANGE PLACE OF TRIAL TO Memorandum Reply Miscellaneous Documents Request Motion To DISMISS Motion To DISMISS FOR LACK OF JURISDICTION Cenerated by Blackstore COTION TO DISMISS FOR LACK OF JURISDICTION MOTION TO DISMISS FOR LACK OF JURISDICTION AS TO MOTION TO SUBSTITUTE PARTIES AND CHANGE the Webmaster for technical guestions, including procedural, case-related, or general que al address. For all non-technical questions, including procedural, case-related, or general que the Webmaster for technical guestions, including procedural, case-related, or general que the U.S. Tax Court, 400 Second Street, N.W., Washington, DC 20217, Attention: Office of the                                                                                                    | Brie                                             | ef                                                         | •                       | Petition                                              | E.                       | MOTION TO CHANGE OR CORRECT CAPTION        |                                           |
| Memorandum       Reply         Miscellaneous Documents       Request         Generated by Blackstom       MOTION TO DISMISS         WOTION TO DISMISS FOR LACK OF JURISDICTION         MOTION TO DISMISS FOR LACK OF JURISDICTION         WOTION TO DISMISS FOR LACK OF JURISDICTION         MOTION TO DISMISS FOR LACK OF JURISDICTION         MOTION TO DISMISS FOR LACK OF JURISDICTION         AS TO         MOTION TO SUBSTITUTE PARTIES AND CHANGE         ail address. For all non-technical questions, including procedural, case-related, or general que<br>at U.S. Tax Court, 400 Second Street, N.W., Washington, DC 20217, Attention: Office of the                                                                                                    | Cor                                              | mputation                                                  | •                       | Pre-Trial Memo                                        | F.                       | MOTION TO CHANGE PLACE OF TRIAL TO         |                                           |
| Miscellaneous Documents  Request  Generated by Blackston  © 2017 All Rights Res  MOTION TO DISMISS FOR LACK OF JURISDICTION  MOTION TO DISMISS FOR LACK OF JURISDICTION  AS TO  MOTION TO SUBSTITUTE PARTIES AND CHANGE  I at U.S. Tax Court, 400 Second Street, N.W., Washington, DC 20217, Attention: Office of the  ACTION TO WITHDRAW AS COUNSEL                                                                                                    | Me                                               | morandum                                                   | •                       | Reply                                                 | ÷.                       | MOTION TO DISMISS                          |                                           |
| Generated by Blackston<br>© 2017 All Rights Res<br>MOTION TO DISMISS FOR LACK OF JURISDICTION<br>AS TO<br>MOTION TO SUBSTITUTE PARTIES AND CHANGE<br>AS TO<br>MOTION TO SUBSTITUTE PARTIES AND CHANGE<br>CAPTION<br>MOTION TO SUBSTITUTE PARTIES AND CHANGE<br>CAPTION<br>MOTION TO WITHDRAW AS COUNSEL                                                                                                    | Mis                                              | cellaneous Documents                                       | •                       | Request                                               | •                        | MOTION TO DISMISS FOR LACK OF JURISDICTION |                                           |
| the Webmaster for technical issues or problems with the Web site, send an e-mail to webmas<br>ail address. For all non-technical questions, including procedural, case-related, or general que<br>I at U.S. Tax Court, 400 Second Street, N.W., Washington, DC 20217, Attention: Office of the<br>MOTION TO WITHDRAW AS COUNSEL                                                                                                    |                                                  |                                                            |                         | Generated by I                                        | Blackstone<br>Rights Res | MOTION TO DISMISS FOR LACK OF JURISDICTION |                                           |
| the Webmaster for technical issues or problems with the Web site, send an e-mail to webmas<br>all address. For all non-technical questions, including procedural, case-related, or general que<br>I at U.S. Tax Court, 400 Second Street, N.W., Washington, DC 20217, Attention: Office of the<br>MOTION TO SUBSTITUTE PARTIES AND CHANGE<br>CAPTION<br>MOTION TO WITHDRAW AS COUNSEL                                                                                                    |                                                  |                                                            |                         |                                                       | lights hes               | AS TO                                      |                                           |
| the Webmaster for technical issues or problems with the Web site, send an e-mail to webmas<br>ail address. For all non-technical questions, including procedural, case-related, or general quest<br>I at U.S. Tax Court, 400 Second Street, N.W., Washington, DC 20217, Attention: Office of the<br>MOTION TO WITHDRAW AS COUNSEL                                                                                                    |                                                  |                                                            |                         |                                                       |                          | MOTION TO SUBSTITUTE PARTIES AND CHANGE    |                                           |
| I at U.S. Tax Court, 400 Second Street, N.W., Washington, DC 20217, Attention: Office of the<br>MOTION TO WITHDRAW AS COUNSEL                                                                                                    | the Webmaster for te<br>ail address. For all nor | chnical issues or problems<br>n-technical questions, inclu | with the<br>iding proce | Web site, send an e-mail<br>dural, case-related, or g | to webmas<br>eneral ques | CAPTION                                    | h the Court at this<br>urt at (202) 521-0 |
|                                                                                                    | l at U.S. Tax Court, 40                          | 00 Second Street, N.W., W                                  | ashington,              | DC 20217, Attention: O                                | ffice of the             | MOTION TO WITHDRAW AS COUNSEL              |                                           |
| Other Medium                                                                                                    |                                                  |                                                            |                         |                                                       |                          | Other Metions                              |                                           |

- g. Select "MOTION FOR LEAVE TO FILE" or "MOTION FOR LEAVE TO FILE OUT OF TIME" from the list as the title of the document or type the corresponding code (not available while the Wizard is on) and then click "Next".
- h. Select the party who is filing the document. Click the check box(es) to select each filing party and click "Next". If you are the only petitioner, the box beside your name is already checked. If there is a co-petitioner, such as your spouse, and you are eFiling the document on his or her behalf, click the box next to the name.

#### eFiling

| Docket No.:      | 311198-13            | Caption:       | John Smith & Mary Smith                                             |
|------------------|----------------------|----------------|---------------------------------------------------------------------|
| Go to » Case Ind | ex, Miscellaneous Un | filed Document | s, Service Parties, Participants, Respondent Practitioners, eFiling |
| Filing Steps:    | Select Docume        | nt Name 🔹 S    | Select Parties • Attach Document • Final Review                     |
| Oocument Title   | : MOTION FOR L       | EAVE TO FII    | E                                                                   |
| Select           | t the narties wi     | o are filing   | the document:                                                       |
| Re               | spondent             | io are ming    |                                                                     |
| Joł              | in Smith             |                |                                                                     |
| 🗹 Ma             | ry Smith             |                |                                                                     |
| 💰 Turn On        | the eFiling Wizar    | d              | Previous Next                                                       |

i. Attach the document. Click the "Select" button to the right of the "Attach the Document File" box to locate and attach the document to be filed. Documents must be in either PDF or TIFF file format. If you would like to attach a different file, click the "Remove" button.

| ocket No.: 311198-13 Caption:                                                                                                    | John Smith & Mary Smith                                                                                          |
|----------------------------------------------------------------------------------------------------|----------------------------------------------------------------------------------------------------|
| to » Case Index, Miscellaneous Unfiled Documer                                                                                                    | nts, Service Parties, Partics, Participants, Respondent Practitioners, eFiling                                   |
| ing Steps: • Select Document Name •                                                                                                    | Select Parties • Attach Document • eLodged • Final Review                                                        |
|                                                                                                    |                                                                                                    |
| Iment litle: MOTION FOR LEAVE TO F                                                                                                    | ILE by Petrs. John Smith & Mary Smith                                                                            |
| Attach the Document File:                                                                                                    | 1                                                                                                    |
| m for leave.pdf Remove                                                                                                    |                                                                                                    |
| Service Parties:                                                                                                    |                                                                                                    |
| Service To:                                                                                                    | Representing:                                                                                                    |
|                                                                                                    |                                                                                                    |
| Commissioner of Intern                                                                                                    | al Electronic                                                                                                    |
| Commissioner of Intern<br>Revenue<br>PRO SE John Smith                                                                                                    | al Electronic Electronic Petitioner                                                                              |
| Commissioner of Intern<br>Revenue<br>PRO SE John Smith<br>Show Courtesy Copy Parties:                                                                                                    | al Electronic Electronic Petitioner                                                                              |
| Commissioner of Intern<br>Revenue<br>PRO SE John Smith<br>Show Courtesy Copy Parties:                                                                                                    | al Electronic<br>Electronic Petitioner                                                                           |
| Commissioner of Intern<br>Revenue<br>PRO SE John Smith<br>Show Courtesy Copy Parties: 4<br>Certificate of Service:                                                                                                    | al Electronic<br>Electronic Petitioner                                                                           |
| Commissioner of Intern<br>Revenue<br>PRO SE John Smith<br>Show Courtesy Copy Parties: 4<br>Certificate of Service:<br>Included<br>Are exhibits or attachments ind                                                                                          | Electronic<br>Electronic Petitioner                                                                              |
| Commissioner of Intern<br>Revenue<br>PRO SE John Smith<br>Show Courtesy Copy Parties:<br>Certificate of Service:<br>Included<br>Are exhibits or attachments ind<br>No O Exhibit O Exhibits O Attac                                                         | al Electronic Electronic Petitioner  Service Date:  Cluded in the document you are eFiling?  thment OAttachments |
| Commissioner of Intern<br>Revenue<br>PRO SE John Smith<br>Show Courtesy Copy Parties: 4<br>Certificate of Service:<br>Included<br>Are exhibits or attachments ind<br>No O Exhibit O Exhibits O Attac<br>Select whether any party or co                     | Electronic Petitioner                                                                                            |
| Commissioner of Intern<br>Revenue<br>PRO SE John Smith<br>Show Courtesy Copy Parties:<br>Certificate of Service:<br>Included<br>Are exhibits or attachments ind<br>No Exhibit Exhibits Attac<br>Select whether any party or co<br>Counsel. See Rule 50(a). | Electronic Petitioner                                                                                            |

- j. Indicate whether a Certificate of Service is included in the motion file. If so, select the date of service.
- k. Indicate whether exhibits or attachments are included in the motion file.
- 1. Indicate whether any party or counsel objects to the granting of the motion.
- m. Click Next.

#### 2. eFiling documents in support of the Motion for Leave To File

a. Indicate whether you would like to eFile documents in support of the motion.

#### eFiling

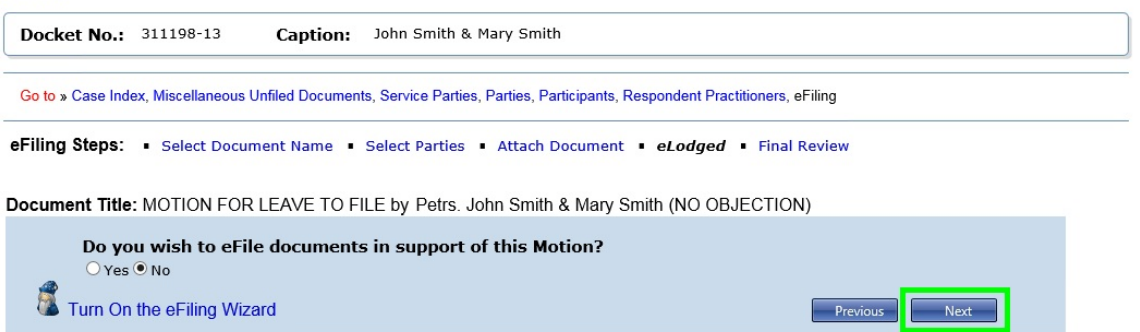

- (1) If there are no supporting documents to the motion, select "No" and then click "Next" to skip to step 2.h. (eLodging documents and documents in support of eLodged documents) on page <u>71</u> below.
- (2) If you select "Yes", you will be prompted to select the title of the supporting document.

| Docket No.:          | 311198-13 C                                                                                                    | Caption:                            | John Smith & Mary Smith                                                      |     |
|----------------------|----------------------------------------------------------------------------------------------------|-------------------------------------|------------------------------------------------------------------------------|-----|
| Go to » Case In      | dex, Miscellaneous Unfile                                                                                                    | ed Documents                        | s, Service Parties, Parties, Participants, Respondent Practitioners, eFiling |     |
| iling Steps          | <ul> <li>Select Document</li> </ul>                                                                                                    | t Name 🔹 🤅                          | Select Parties • Attach Document • eLodged • Final Review                    |     |
|                      |                                                                                                    |                                     |                                                                              |     |
| cument Titl          | MOTION FOR LEA                                                                                                    | AVE TO FIL                          | E by Petre John Smith & Many Smith (NO OB JECTION)                           |     |
|                      | . Monon on EE                                                                                                    |                                     | Le by reus. John Smark Mary Smar (NO Objection)                              |     |
|                      |                                                                                                    |                                     |                                                                              |     |
| Do y                 | ou wish to eFile do                                                                                                    | ocuments                            | in support of this Motion?                                                   |     |
| Do y<br>• Ye         | ou wish to eFile do                                                                                                    | ocuments                            | in support of this Motion?                                                   |     |
| Doy<br>⊚ye<br>Supp   | ou wish to eFile do<br>s ○ No<br>vorting Documents                                                                                                    | ocuments                            | in support of this Motion?                                                   |     |
| Doy<br>⊚ye<br>Supj   | ou wish to eFile do<br>s O No<br>porting Documents<br>Select a supportin                                                                                                    | ocuments<br>s:<br>ng docum          | in support of this Motion?<br>ent from this list:                            |     |
| Doy<br>● Ye<br>Supp  | ou wish to eFile do<br>s O No<br>porting Documents<br>Select a supportin<br>belect One:                                                                                         | ocuments<br>5:<br>ng docum          | in support of this Motion?<br>ent from this list:                            | ×   |
| Doy<br>● Ye<br>Supp  | ou wish to eFile do<br>s 0 No<br>porting Documents<br>Select a supportin<br>[select One:<br>Select One:                                                                         | ocuments<br>s:<br>ng docum          | in support of this Motion?<br>ent from this list:                            | ×   |
| Doy<br>⊚ye<br>Supp   | ou wish to eFile do<br>s 0 No<br>porting Documents<br>Select a supportin<br>belect One:<br>Select One:<br>AFFIDAVIT OF IN SUPPOR                                                | ocuments<br>s:<br>ng docum          | in support of this Motion?<br>ent from this list:                            | ×   |
| Do y<br>● Ye<br>Supp | ou wish to eFile do<br>s No<br>borting Documents<br>Select a supportin<br>belect One:<br>Select One:<br>AFFIDAVIT OF IN SUPPOR<br>BREFIN SUPPORT OF                             | ocuments<br>s:<br>ng docum          | in support of this Motion?<br>ent from this list:                            | × • |
| Do y<br>© Ye<br>Supp | ou wish to eFile do<br>s No<br>sorting Documents<br>Select a supportir<br>jelect One:<br>Select One:<br>AFFIDAVIT OF IN SUPPOR<br>BRIEF IN SUPPORT OF<br>DECLARATION OF IN SUPP | ocuments<br>s:<br>ng docum<br>RT OF | in support of this Motion?<br>ent from this list:                            | X T |

b. If the supporting document you selected is an "AFFIDAVIT IN SUPPORT OF", "DECLARATION OF IN SUPPORT OF", or "UNSWORN DECLARATION UNDER PENALTY OF PERJURY IN SUPPORT OF", you must type in the space provided the name of the person who signed the affidavit or declaration. See yellow-highlighted text in the example below. Space is limited to 250 characters. The system will insert the name into the document title.
c. Browse for and click the "Select" button to attach the supporting document file and click "Add Supporting Document" button. If you would like to attach a different file, click the "Remove" button and then repeat the browse and select process.

| eFiling                |                                                            |                                  |                                                                      |
|------------------------|------------------------------------------------------------|----------------------------------|----------------------------------------------------------------------|
| Docket No.:            | 311198-13                                                  | Caption:                         | John Smith & Mary Smith                                              |
| Go to » Case Inc       | lex, Miscellaneous U                                       | nfiled Documen                   | ts, Service Parties, Participants, Respondent Practitioners, eFiling |
| eFiling Steps:         | <ul> <li>Select Docum</li> </ul>                           | ent Name 🔹                       | Select Parties • Attach Document • eLodged • Final Review            |
| Document Title         | : MOTION FOR I                                             | EAVE TO F                        | ILE by Petrs. John Smith & Mary Smith (NO OBJECTION)                 |
| Do ye<br>⊚ yes<br>Supp | ou wish to eFile<br>No<br>Porting Docume<br>Select a suppo | documents<br>nts:<br>rting docum | s in support of this Motion?<br>nent from this list:                 |
|                        | AFFIDAVIT OF IN SUP                                        | PORT OF                          |                                                                      |
|                        | Enter the name                                             | e of the per                     | son who signed the affidavit.                                        |
|                        | Henry James                                                |                                  | 11 characters used with 239 remaining                                |
| 💰 Turn O               | Browse for you<br>Affidavit.pdf<br>Add Supporting Doct     | rd                               | g document file:                                                     |

- d. Click "Next".
- e. Review the entry in the "Supporting Documents" box. See yellowhighlighted text in the example below. To make changes, click the "Remove" button.

| eFiling                                                                                                    |
|----------------------------------------------------------------------------------------------------|
| Docket No.: 312345-13 Caption: John Doe                                                                                        |
| Go to » Case Index, Miscellaneous Unfiled Documents, Service Parties, Parties, Participants, Respondent Practitioners, eFiling |
| eFiling Steps: • Select Document Name • Select Parties • Attach Document • eLodged • Final Review                              |
| Document Title: MOTION FOR LEAVE TO FILE by Petr. John Doe (NO OBJECTION)                                                      |
| Do you wish to eFile documents in support of this Motion?                                                                      |
| © Yes ◯ No<br>Supporting Documents:                                                                                            |
| AFFIDAVIT OF HENRY JAMES IN SUPPORT OF MOTION FOR LEAVE TO FILE Affidavit.pdf Remove                                           |
| Select a supporting document from this list:                                                                                   |
| Select One:                                                                                                    |
| Turn On the eFiling Wizard                                                                                                    |

f. To add another document in support of the motion, select the title of the supporting document from the list, browse for and click the "Select"

button to attach the supporting document file, and then click "Add Supporting Document" button. Repeat to add other supporting documents.

- g. Click "Next" after adding all documents in support of the motion.
- h. Click "Next" to proceed to adding the document to be eLodged (if appropriate).
  - (1) If you are eFiling a "MOTION FOR LEAVE TO FILE", you are not required to eLodge a document in this transaction. Click the "No" radio button if you are not eLodging a document and type the title of the document you are requesting leave to file which will be incorporated into the title of the motion. Click "Next" and skip to step 4 (Perform a final review) on page <u>74</u>. If you do not eLodge a document at this time, you must wait until the Court either grants the motion for leave or directs you to submit the document.

| Docket No.:       | 311198-13                          | Caption:     | John Smith & Mary Smith                                              |
|-------------------|------------------------------------|--------------|----------------------------------------------------------------------|
| Go to » Case Inde | ex, Miscellaneous Unfi             | led Document | ts, Service Parties, Participants, Respondent Practitioners, eFiling |
| Filing Steps:     | <ul> <li>Select Documer</li> </ul> | nt Name 🔹    | Select Parties • Attach Document • eLodged • Final Review            |
| ocument Title     | : MOTION FOR LE                    | AVE TO FI    | LE by Petrs. John Smith & Mary Smith (NO OBJECTION)                  |
| Do yo             | u wish to attach                   | an eLodg     | ed document?                                                         |
| Pleas             | e type the name                    | of the doo   | cument you are requesting leave to file:                             |
| AMEND             | MENT TO PETITION                   |              |                                                                      |
|                   |                                    |              | ✓                                                                    |
|                   |                                    |              | 21 characters used with 229 remaining                                |
| 💰 Turn On         | the eFiling Wizard                 |              | Previous Next                                                        |

eFilina

(2) If you file a "MOTION FOR LEAVE TO FILE OUT OF TIME", you must eLodge a document in the same transaction. Proceed to step 3 on page <u>72</u> below (eLodging documents and documents in support of eLodged documents).

| eFiling | 1           |                                  |                  |                                                                     |
|---------|-------------|----------------------------------|------------------|---------------------------------------------------------------------|
| Doc     | cet No.:    | 311198-13                        | Caption:         | John Smith & Mary Smith                                             |
| Go to   | » Case Inde | ex, Miscellaneous U              | nfiled Documents | s, Service Parties, Participants, Respondent Practitioners, eFiling |
| eFiling | g Steps:    | <ul> <li>Select Docum</li> </ul> | ent Name 🔹       | Select Parties • Attach Document • eLodged • Final Review           |
| Docun   | nent Title  | : MOTION FOR                     | LEAVE TO FI      | LE OUT OF TIME by Petrs. John Smith & Mary Smith (NO OBJECTION)     |
|         | You n       | nust add at lea                  | st one eLod      | ged Document.                                                       |
|         | Press       | 'Next' below                     | to proceed.      |                                                                     |
|         | Turn On     | the eFiling Wiza                 | ard              | Previous Next                                                       |

# 3. eLodging documents and documents in support of eLodged documents

a. Select the category and title of the document to be eLodged or type the corresponding code (not available while the Wizard is on) and click "Next".

| eFiling         |                                                                         |            |                                       |           |                                      |                        |
|-----------------|-------------------------------------------------------------------------|------------|---------------------------------------|-----------|--------------------------------------|------------------------|
| Docket I        | No.: 311198-13 Caj                                                      | ption:     | John Smith & Mary Smith               |           |                                      |                        |
| eFiling St      | eps: • Select Document                                                  | Name       |                                       |           |                                      |                        |
| Document        | Title: MOTION FOR LEAV                                                  | /E TO F    | FILE OUT OF TIME                      |           |                                      |                        |
| 5               | elect the eLodged Docu<br>Document Name:                                | ıment      | Name or Type the Code                 | tł        | en Press Select:<br>Code:            |                        |
|                 | Click Here for a List of Docume                                         | nt Name    | S:                                    |           |                                      | Select                 |
| 1               | AMENDED                                                                 |            | Motion                                | Þ         | Response                             |                        |
| 🦾 Τι            | AMENDMENT TO                                                            |            | Notice                                | • [       | AMENDED PETITION                     |                        |
|                 | Application                                                             | •          | Opposition                            | Þ         | AMENDMENT TO AMENDED PETITION        |                        |
|                 | Brief                                                                   | +          | Petition                              | Þ         | AMENDMENT TO PETITION                |                        |
|                 | Computation                                                             | •          | Pre-Trial Memo                        | Þ.        | AMENDMENT TO SECOND AMENDED PETITION | 1                      |
|                 | Memorandum                                                              | •          | Reply                                 |           | AMENDMENT TO THIRD AMENDED PETITION  |                        |
| l               | Miscellaneous Documents                                                 | •          | Request                               | •         | REDACTED PETITION FILED              |                        |
|                 |                                                                         |            | © 2017 All Rights R                   | les       | SECOND AMENDED PETITION              |                        |
|                 |                                                                         |            |                                       |           | SECOND AMENDMENT TO PETITION         |                        |
| ct the Webmas   | ter for technical issues or problems                                    | s with the | Web site, send an e-mail to webm      | nas       | SUPPLEMENT TO PETITION               | h the Court at this or |
| nail address. F | or all non-technical questions, inclu<br>Court 400 Second Street N.W. W | uding pro  | cedural, case-related, or general que | ue:<br>he |                                      | urt at (202) 521-0700  |
| an ac oldi Tax  | courty 400 become billeet, Minn, M                                      | asiningto  | in be zozzr, Addition. Once of a      |           |                                      |                        |
|                 |                                                                         |            |                                       |           |                                      |                        |

b. Attach the document to be eLodged. Click the "Select" button to the right of the "Attach the Document File" box to locate and attach the document to be lodged. Documents must be in either PDF or TIFF file format. If you would like to attach a different file, click the "Remove" button.

| eFiling           |                                                              |                                                                                           |                                                  |                                       |                                                   |               |  |
|-------------------|--------------------------------------------------------------|-------------------------------------------------------------------------------------------|--------------------------------------------------|---------------------------------------|---------------------------------------------------|---------------|--|
| Docke             | t No.:                                                       | 311198-13                                                                                 | Caption:                                         | John Smith & Mary                     | Smith                                             |               |  |
|                   |                                                              |                                                                                           |                                                  |                                       |                                                   |               |  |
| Go to »           | Case Inde                                                    | ex, Miscellaneous U                                                                       | Jnfiled Document                                 | ts, Service Parties, Parti            | es, Participants, Respondent Practitione          | rs, eFiling   |  |
| eFiling           | Steps:                                                       | <ul> <li>Select Docum</li> </ul>                                                          | ient Name 🔹                                      | Attach Document                       | <ul> <li>eLodged</li> <li>Final Review</li> </ul> |               |  |
| Docume<br>eLodged | nt Title:<br>Docum<br>Attach<br>amendm<br>Service<br>Service | MOTION FOR<br>nent: AMENDM<br>the Documen<br>ent to petition.pdf<br>e Parties:<br>ice To: | LEAVE TO FI<br>ENT TO PETI<br>nt File:<br>Remove | LE OUT OF TIME<br>TION by Petrs. Johr | Smith & Mary Smith                                |               |  |
|                   | Servi                                                        | Commissio                                                                                 | oner of Internal                                 | l Electronic                          | Kepresenting.                                     |               |  |
|                   |                                                              | Revenue                                                                                   | L                                                | <u>Electronia</u>                     | Datitionan                                        |               |  |
|                   | PRUS                                                         | E John Smit                                                                               | n                                                | Electronic                            | Peutoner                                          |               |  |
|                   | Show                                                         | Courtesy Copy                                                                             | y Parties: 🖤                                     |                                       |                                                   |               |  |
|                   | Certifie                                                     | cate of Servic                                                                            | e:                                               | Servi                                 | ce Date:                                          |               |  |
|                   | Inclu                                                        | ded                                                                                       |                                                  |                                       |                                                   |               |  |
|                   | Are ex                                                       | hibits or atta                                                                            | chments incl                                     | luded in the docu                     | ment you are eFiling?                             |               |  |
| -                 | • No 🤇                                                       | Exhibit O Exh                                                                             | ibits OAttach                                    | ment O Attachmen                      | ts                                                |               |  |
| т 🖉               | urn On t                                                     | the eFiling Wiza                                                                          | ard                                              |                                       |                                                   | Previous Next |  |

- c. Indicate whether a Certificate of Service is included in the eLodged document file. If so, select the date of service.
- d. Indicate whether exhibits or attachments are included in the eLodged document file.
- e. Click Next.
- f. You have the option to eFile documents in support of the eLodged document.

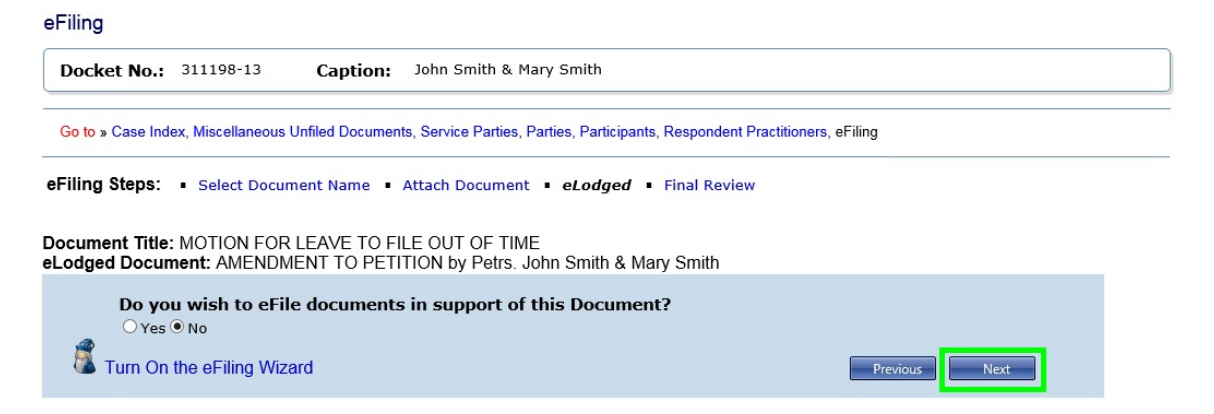

- If you would like to eFile documents in support of the eLodged document, click the "Yes" radio button and then click "Next". Follow the steps for filing supporting documents as described in step 2.a. on page <u>69</u> to add documents in support of the eLodged document.
- (2) If you click the "No" radio button, you will advance to the next step.
- g. Review the entry for the eLodged document. You may click "Edit Document" to select a different document title or click "Remove Document" to attach a different document to be eLodged. After providing the required information, click "Next".
- h. You have the option to eLodge additional documents.

eFiling

| Docket N              | <b>311198-13</b>                                                    | Caption:                           | John Smith & Mary S                     | mith                 |                  |                        |           |              |      |
|-----------------------|---------------------------------------------------------------------|------------------------------------|-----------------------------------------|----------------------|------------------|------------------------|-----------|--------------|------|
| Go to » Case          | Index, Miscellaneous L                                              | Jnfiled Documen                    | ts, Service Parties, Partie             | s, Partic            | ipants, Responde | nt Practitioners       | , eFiling |              |      |
| ilina Step            | s: • Select Docum                                                   | ent Name                           | Select Parties • Atta                   | ch Doc               | ument • eLoc     | laed • Fina            | Review    |              |      |
|                       |                                                                     |                                    |                                         |                      |                  | . <b>.</b>             |           |              |      |
| ument T               | tle: MOTION FOR                                                     | I FAVE TO FI                       | LE OUT OF TIME H                        | -                    |                  |                        |           | FOTION       |      |
|                       |                                                                     | LEAVE TO FI                        | LE OUT OF TIME by                       | Petrs.               | John Smith &     | Mary Smith (           | NO OB     | IECTION)     |      |
| eLo                   | dged Documents                                                      | s                                  | LE OUT OF TIME by                       | Petrs.               | John Smith &     | Mary Smith (           | NO OB     | IECTION)     |      |
| eLo<br>AM             | odged Documents                                                     | S<br>ON by Petrs. J                | ohn Smith & Mary Sm                     | Petrs.<br>th         | John Smith &     | Mary Smith (           | NO OB     | Remove Docum | nent |
| eLo<br>AM<br>Do<br>©I | adged Documents<br>ENDMENT TO PETITI<br>You wish to add<br>No O Yes | S<br>ON by Petrs. J<br>an addition | ohn Smith & Mary Sm<br>al eLodged Docum | Petrs.<br>th<br>ent? | John Smith &     | Mary Smith (<br>Edit D | NO OB     | Remove Docur | nent |

- If you would like to eLodge another document, click the "Yes" radio button and then click "Next". Complete the steps for eLodging a documents as described in step 3 on page <u>72</u> above.
- (2) If you click the "No" radio button, you will advance to step 4.

#### 4. Perform a final review of the form.

| eFiling |                                                                                                    |
|---------|----------------------------------------------------------------------------------------------------|
| Docke   | tt No.: 311198-13 Caption: John Smith & Mary Smith                                                                                                    |
| Go to » | Case Index, Miscellaneous Unfiled Documents, Service Parties, Parties, Participants, Respondent Practitioners, eFiling                                                                                                    |
| eFiling | Steps: • Select Document Name • Select Parties • Attach Document • eLodged • Final Review                                                                                                    |
| Docume  | ent Title: MOTION FOR LEAVE TO FILE OUT OF TIME by Petrs. John Smith & Mary Smith (NO OBJECTION)                                                                                                    |
|         | This is the final step and the last chance to verify and correct information before eFiling your document. If you need to make any changes, click on the "Previous" button (or click on the associated eFiling Step) to return to that page. |
|         | Once you have reviewed all of your information, including the document, and have confirmed everything is correct click on the "Submit" button to eFile your document. No changes can be made past this point.                                |
|         | Document Title:                                                                                                    |
|         | MOTION FOR LEAVE TO FILE OUT OF TIME by Petrs. John Smith & Katrina Smith (NO OBJECTION)                                                                                                    |
|         | Document:                                                                                                    |
|         | m for leave.pdf                                                                                                    |
|         | Certificate of Service Included:                                                                                                    |
|         | No                                                                                                    |
|         | Exhibits/Attachments Included:                                                                                                    |
|         | No                                                                                                    |
|         | Objections:                                                                                                    |
|         | No                                                                                                    |
|         | Supporting Documents:                                                                                                    |
|         | AFFIDAVIT OF HENRY JAMES IN SUPPORT OF MOTION FOR LEAVE TO FILE OUT OF TIME Affidavit.pdf                                                                                                    |
|         | eLodged Document 1:                                                                                                    |
|         | AMENDMENT TO PETITION amendment to petition.pdf                                                                                                    |
| 1       | Turn On the eFiling Wizard Previous Submit                                                                                                    |

- a. To view the documents you attached, click the "Preview" links in the Document, Supporting Documents, and eLodged Documents sections of the screen.
- b. To make changes, click the hyperlinked step in the eFiling Steps or the Previous button.
- c. To attach a different document file, click the "Attach Document" link in eFiling Steps.

# 5. Click the "Submit" button if all information is correct to file and lodge your documents.

6. Your transaction receipt will display on the next screen. Click the "Printer Friendly Version" link to open a PDF version of your receipt. You may save or print the receipt.

| Docket No.:                                     | 311198-13                                                     | Caption:           | John Smith & Mary Smith                       |                                                       |               |
|-------------------------------------------------|---------------------------------------------------------------|--------------------|-----------------------------------------------|-------------------------------------------------------|---------------|
| Go to » Case Ind                                | lex, Miscellaneous                                            | Unfiled Documer    | ts, Service Parties, Parties, Participants, I | Respondent Practitioners, eFiling                     |               |
| ocument Title<br>BJECTION)                      | : MOTION FOF                                                  | R LEAVE TO F       | ILE OUT OF TIME AMENDMENT                     | TO PETITION by Petrs. John Smith & Ma                 | ary Smith (NO |
| Your doc                                        | ument has been el<br>ion of this receipt.                     | Filed and the rece | ipt for this transaction is displayed below.  | Click on the 'Printer Friendly Version' link below to | o view a      |
| You can                                         | continue to eFile in                                          | this case by click | ing on the 'Next eFiling' button (below) or   | click on any of the other links.                      |               |
| JOHN SMITH                                      | & MARY SMITH                                                  |                    | Printer Friendly Version                      | RT                                                    |               |
| COMMISSIO                                       | v.<br>NER OF INTERNA                                          | Petitioner         | S,                                            | Filed Electronically<br>Docket No. 3111               | .98-13        |
|                                                 | MO                                                            | TION FOR LE        | AVE TO FILE OUT OF TIME AM                    | ENDMENT TO PETITION                                   |               |
| eFiled:<br>Transactio                           | 2/23<br>on #: 3331                                            | /2017 at 3:21 F    | PM Eastern time                               |                                                       |               |
| Supportin<br>AFFIDAVIT<br>eLodged I<br>AMENDMEN | g Documents:<br>OF HENRY JAM<br>Document 1:<br>NT TO PETITION | ES IN SUPPORT      | OF MOTION FOR LEAVE TO FILE OU                | OF TIME                                               |               |
| Turn On                                         | the eFiling Wiz                                               | zard               |                                               | Next eFiling                                          |               |

## Chapter VII. Help

### **Online Support**

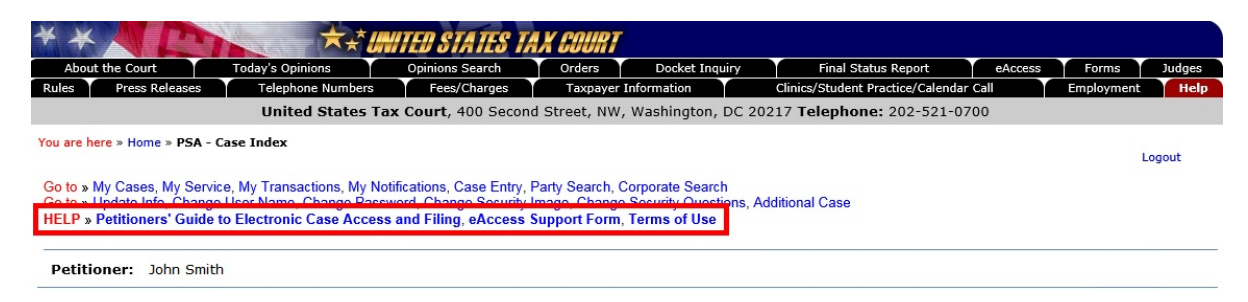

Links are available at the top of every Petitioner Access screen to the following documentation:

- Petitioners' Guide to Electronic Case Access and Filing links to the "Petitioners' Guide to Electronic Case Access and Filing" page of the Court's website. Note: The full document is large and will take a while to download. In order to hasten download time, each chapter of the Petitioners' Guide has been stored as a separate (.PDF) file. Each hyperlink (text displayed in blue) links to the corresponding PDF file (i.e., Chapter I links to Chapter\_I.pdf). Each section within a chapter is bookmarked. The bookmarks will appear along the left side of the screen when opened in the Acrobat Reader.
  - The <u>eAccess Support Form</u> allows you to submit an online request for assistance or to report a problem. Type your full name, email address, and the docket number(s) of the case(s). Click the drop-down "Support Type" menu and choose from the list the category that best matches the nature of your question. To report unauthorized use of your user name and password

| United Stat                                | es Tax Court, 400 Second Street, NW, Washington, DC 20217 Telephone: 202                     | -521-0700                      |
|--------------------------------------------|----------------------------------------------------------------------------------------------|--------------------------------|
|                                            | II L                                                                                         | m The "Message" section of the |
| -mail form may be used to submi            | t to the Court questions regarding the eAccess System or to report problems encountered in t | the use of the eAccess system. |
| *Full Name:                                |                                                                                              |                                |
| *E-Mail Address:                           |                                                                                              |                                |
| Tax Court Bar Number:  <br>(if applicable) |                                                                                              |                                |
| *Docket Number(s):                         |                                                                                              | ~                              |
|                                            |                                                                                              |                                |
|                                            |                                                                                              | ~                              |
| *Support Type:                             | Please make a selection                                                                      |                                |
| *Message:                                  |                                                                                              | ~                              |
|                                            |                                                                                              |                                |
|                                            |                                                                                              |                                |

as required in the Terms of Use, select "Report Unauthorized Use of User ID and Password". Describe the problem or type your question in the message box and click the "Submit Form" button. You will receive a response by email.

**Terms of Use** links to the Court's eAccess Terms of Use.

#### **Telephone Support**

You may contact the Court for assistance between the hours of 8:00 a.m. and 4:30 p.m. eastern time, Monday through Friday at the following numbers:

#### Intake Section--202-521-0700

- (1) General, case-related, or procedural information about the Tax Court;
- (2) Petition filing.

Docket Section--202-521-4650

- (1) Documents and pleadings filed subsequent to petitions;
- (2) Action taken on documents filed;
- (3) Status of cases.

Appellate Section--202-521-3342

- (1) Filing of notices of appeal from Tax Court decisions;
- (2) Other procedures relating to appellate review of Tax Court decisions.

If you have a question about Court procedure or need information about your case, please call (202) 521-0700.

#### **Additional Resources**

- <u>Low Income Taxpayer Clinics</u> (LITCs) (http://www.ustaxcourt.gov/clinics/clinics.pdf)
- <u>Notice Regarding Privacy and Public Access to Case Files</u> (http://www.ustaxcourt.gov/Privacy%20\_Notice.pdf)
- <u>Tax Court Rules of Practice and Procedure</u> (http://www.ustaxcourt.gov/rules.htm)
- Taxpayer Information (http://www.ustaxcourt.gov/taxpayer\_info\_intro.htm)
- <u>Terms of Use</u> (http://www.ustaxcourt.gov/eaccess/tou.htm)

## **Appendix I. Definitions**

"Designated Service Person" means the practitioner designated to receive service of documents in a case. The first counsel of record is generally the Designated Service Person, see Rule 21(b)(2).

"Document" means any written matter filed by or with the Court including, but not limited to motions, pleadings, applications, petitions, notices, declarations, affidavits, exhibits, briefs, memoranda of law, orders, and deposition transcripts.

"eLodged" refers to any document that is electronically submitted to the Court with a motion for leave through Petitioner Access or Practitioner Access and that is not automatically filed.

"Intervenor" is a third party who has an interest in the outcome of the case. The most common example is the spouse or former spouse of a petitioner seeking innocent spouse relief.

"Participant" is a partner who elects to participate in a partnership action by filing a notice of election to participate under Rule 245.

"Party", for purposes of eAccess, means either petitioner(s) or respondent (IRS).

"PDF" means Portable Document Format. Documents in PDF may be opened in Adobe Reader or an equivalent viewer. Adobe Reader may be downloaded free of charge from the Adobe website (www.adobe.com). Electronic documents may be converted to PDF through a word processor, third party PDF creation software such as Adobe Acrobat, or online PDF creation services from Adobe (http://createpdf.adobe.com/) and others. Documents in paper form may be scanned into PDF.

"Pro Se" means a petitioner who represents himself or herself without a lawyer or an entity appearing through an authorized fiduciary or officer.

"TIFF" means Tagged Image File Format. Documents may be converted to TIFF through a word processor or software, such as Microsoft Office Document Imaging, or by scanning into TIFF.

### Appendix II. What Documents May Be Filed by Self-Represented Petitioners

The table below lists documents commonly found in Tax Court cases and may be used before eFiling to correctly title a document. Those marked "NO" in the "Eligible for eFiling?" column must be submitted to the Court in paper form or, for documents such as expert reports and discovery requests, are not filed with the Court. A document may be eFiled unless it is listed below as ineligible for eFiling.

| Description                                          | Code | Category               | Eligible<br>for<br>eFiling? |
|------------------------------------------------------|------|------------------------|-----------------------------|
| AFFIDAVIT OF [name] IN SUPPORT OF [document name]    | AFF  | Supporting<br>Document |                             |
| AGREED COMPUTATION FOR ENTRY OF DECISION             |      |                        | NO                          |
| AMENDED [document name]                              | ADED | Miscellaneous          |                             |
| AMENDED CERTIFICATE OF SERVICE OF<br>[document name] | AMDC | Miscellaneous          |                             |
| AMENDED PETITION                                     | PAP  | Petition               |                             |
| AMENDED PREHEARING MEMORANDUM                        | APHM | Pretrial<br>Memorandum |                             |
| AMENDED PRETRIAL MEMORANDUM                          | APTM | Pretrial<br>Memorandum |                             |
| AMENDED REPLY TO ANSWER                              | RA   | Reply                  |                             |
| AMENDED SERIATIM ANSWERING BRIEF                     | ADSA | Seriatum Brief         |                             |
| AMENDED SERIATIM OPENING BRIEF                       | AEDS | Seriatum Brief         |                             |
| AMENDED SERIATIM REPLY BRIEF                         | ADSB | Seriatum Brief         |                             |
| AMENDED SERIATIM SUR-REPLY BRIEF                     | ASRB | Seriatum Brief         |                             |
| AMENDED SERIATIM SUR-REPLY MEMORANDUM<br>BRIEF       | MBAD | Seriatum Brief         |                             |
| AMENDED SIMULTANEOUS ANSWERING BRIEF                 | ASAB | Simultaneous<br>Brief  |                             |
| AMENDED SIMULTANEOUS ANSWERING<br>MEMORANDA OF LAW   | ASAM | Simultaneous<br>Brief  |                             |
| AMENDED SIMULTANEOUS ANSWERING<br>MEMORANDUM BRIEF   | ASMB | Simultaneous<br>Brief  |                             |
| AMENDED SIMULTANEOUS MEMORANDA OF LAW                | ASML | Simultaneous<br>Brief  |                             |

| Description                                             | Code | Category               | Eligible<br>for<br>eFiling? |
|---------------------------------------------------------|------|------------------------|-----------------------------|
| AMENDED SIMULTANEOUS OPENING BRIEF                      | ASOB | Simultaneous<br>Brief  |                             |
| AMENDED SIMULTANEOUS OPENING<br>MEMORANDUM BRIEF        | ASOM | Simultaneous<br>Brief  |                             |
| AMENDED SIMULTANEOUS SUR-REPLY BRIEF                    | AISB | Simultaneous<br>Brief  |                             |
| AMENDED SIMULTANEOUS SUR-REPLY<br>MEMORANDUM BRIEF      | ASRM | Simultaneous<br>Brief  |                             |
| AMENDMENT TO [document name]                            | AMNT | Miscellaneous          |                             |
| AMENDMENT TO AMENDED PETITION                           | PAAP | Petition               |                             |
| AMENDMENT TO PETITION                                   | ATP  | Petition               |                             |
| AMENDMENT TO PREHEARING MEMORANDUM                      | ATPH | Pretrial<br>Memorandum |                             |
| AMENDMENT TO PRETRIAL MEMORANDUM                        | ATPM | Pretrial<br>Memorandum |                             |
| AMENDMENT TO REPLY TO ANSWER                            | RAA  | Reply                  |                             |
| AMENDMENT TO SECOND AMENDED PETITION                    | PASP | Petition               |                             |
| AMENDMENT TO SERIATIM ANSWERING BRIEF                   | ADTS | Seriatum Brief         |                             |
| AMENDMENT TO SERIATIM OPENING BRIEF                     | ASTF | Seriatum Brief         |                             |
| AMENDMENT TO SERIATIM SUR-REPLY BRIEF                   | ATRB | Seriatum Brief         |                             |
| AMENDMENT TO SERIATIM SUR-REPLY<br>MEMORANDUM BRIEF     | MBAT | Seriatum Brief         |                             |
| AMENDMENT TO SIMULTANEOUS ANSWERING<br>BRIEF            | ATAB | Simultaneous<br>Brief  |                             |
| AMENDMENT TO SIMULTANEOUS ANSWERING<br>MEMORANDA OF LAW | ATAM | Simultaneous<br>Brief  |                             |
| AMENDMENT TO SIMULTANEOUS ANSWERING<br>MEMORANDUM BRIEF | ATMB | Simultaneous<br>Brief  |                             |
| AMENDMENT TO SIMULTANEOUS MEMORANDA<br>OF LAW           | ATSM | Simultaneous<br>Brief  |                             |
| AMENDMENT TO SIMULTANEOUS OPENING<br>BRIEF              | ATOB | Simultaneous<br>Brief  |                             |
| AMENDMENT TO SIMULTANEOUS OPENING<br>MEMORANDUM BRIEF   | АТОМ | Simultaneous<br>Brief  |                             |
| AMENDMENT TO SIMULTANEOUS SUR-REPLY<br>BRIEF            | ATSB | Simultaneous<br>Brief  |                             |

| Description                                                                             | Code | Category               | Eligible<br>for<br>eFiling? |
|-----------------------------------------------------------------------------------------|------|------------------------|-----------------------------|
| AMENDMENT TO SIMULTANEOUS SUR-REPLY<br>MEMORANDUM BRIEF                                 | ASSM | Simultaneous<br>Brief  |                             |
| AMENDMENT TO THIRD AMENDED PETITION                                                     | PATP | Petition               |                             |
| APPLICATION FOR WAIVER OF FILING FEE                                                    | APW  | Application            |                             |
| APPLICATION TO TAKE DEPOSITION OF [name]                                                | APLD | Application            |                             |
| BRIEF IN SUPPORT OF [document name]                                                     | BRF  | Supporting<br>Document |                             |
| CERTIFICATE OF SERVICE                                                                  | CS   | Miscellaneous          |                             |
| COMPUTATION FOR ENTRY OF DECISION                                                       | COED | Computation            |                             |
| DECLARATION OF [name] IN SUPPORT OF<br>[document name]                                  | DCL  | Supporting<br>Document |                             |
| DESIGNATION OF COUNSEL TO RECEIVE<br>SERVICE                                            | DSC  | Miscellaneous          |                             |
| INTERVENING PETITION                                                                    |      |                        | NO                          |
| MEMORANDUM                                                                              | MEMO | Memorandum             |                             |
| MEMORANDUM IN SUPPORT OF [document name]                                                | MISP | Supporting<br>Document |                             |
| MOTION FOR A NEW TRIAL                                                                  | M218 | Motion                 |                             |
| MOTION FOR AN ORDER UNDER FEDERAL RULE<br>OF EVIDENCE 502(d)                            | M001 | Motion                 |                             |
| MOTION FOR AN ORDER UNDER MODEL RULE<br>OF PROFESSIONAL CONDUCT 4.2                     | M002 | Motion                 |                             |
| MOTION FOR APPOINTMENT OF MEDIATOR                                                      | M003 | Motion                 |                             |
| MOTION FOR ASSIGNMENT OF JUDGE                                                          | M004 | Motion                 |                             |
| MOTION FOR CERTIFICATION OF AN<br>INTERLOCUTORY ORDER TO PERMIT<br>IMMEDIATE APPEAL     | M005 | Motion                 |                             |
| MOTION FOR CONTINUANCE                                                                  | M006 | Motion                 |                             |
| MOTION FOR DEFAULT AND DISMISSAL                                                        | M009 | Motion                 |                             |
| MOTION FOR ENTRY OF DECISION                                                            | M007 | Motion                 |                             |
| MOTION FOR ESTATE TAX DEDUCTION<br>DEVELOPING AT OR AFTER TRIAL PURSUANT<br>TO RULE 156 | M010 | Motion                 |                             |
| MOTION FOR EXTENSION OF TIME                                                            | M011 | Motion                 |                             |
| MOTION FOR IN CAMERA REVIEW                                                             | M135 | Motion                 |                             |

| Description                                                                                                    | Code | Category | Eligible<br>for<br>eFiling? |
|----------------------------------------------------------------------------------------------------|------|----------|-----------------------------|
| MOTION FOR INTERNATIONAL JUDICIAL<br>ASSISTANCE                                                                                      | M012 | Motion   |                             |
| MOTION FOR JUDGMENT ON THE PLEADINGS                                                                                                 | M121 | Motion   |                             |
| MOTION FOR LEAVE TO CONDUCT DISCOVERY<br>PURSUANT TO RULE 70(a)(2)                                                                   | M013 | Motion   |                             |
| MOTION FOR LEAVE TO FILE                                                                                                    | M115 | Motion   |                             |
| MOTION FOR LEAVE TO FILE OUT OF TIME<br>[document name]                                                                              | M014 | Motion   |                             |
| MOTION FOR LEAVE TO SERVE ADDITIONAL<br>INTERROGATORIES                                                                              | M015 | Motion   |                             |
| MOTION FOR LEAVE TO USE ELECTRONIC<br>EQUIPMENT                                                                                      | M118 | Motion   |                             |
| MOTION FOR MORE DEFINITE STATEMENT<br>PURSUANT TO RULE 51                                                                            | M016 | Motion   |                             |
| MOTION FOR NON-BINDING MEDIATION                                                                                                    | M017 | Motion   |                             |
| MOTION FOR ORAL ARGUMENT                                                                                                    | M018 | Motion   |                             |
| MOTION FOR ORDER FIXING AMOUNT OF AN APPEAL BOND                                                                                     | M019 | Motion   |                             |
| MOTION FOR ORDER TO RELEASE THE AMOUNT<br>OF AN APPEAL BOND                                                                          | M020 | Motion   |                             |
| MOTION FOR ORDER TO SHOW CAUSE WHY<br>CASE SHOULD NOT BE SUBMITTED ON THE<br>BASIS OF THE ADMINISTRATIVE RECORD                      | M021 | Motion   |                             |
| MOTION FOR ORDER TO SHOW CAUSE WHY<br>JUDGMENT SHOULD NOT BE ENTERED ON<br>THE BASIS OF A PREVIOUSLY DECIDED CASE                    | M022 | Motion   |                             |
| MOTION FOR ORDER TO SHOW CAUSE WHY<br>PROPOSED FACTS AND EVIDENCE SHOULD NOT<br>BE ACCEPTED AS ESTABLISHED PURSUANT TO<br>RULE 91(f) | M023 | Motion   |                             |
| MOTION FOR PARTIAL SUMMARY JUDGMENT                                                                                                  | M024 | Motion   |                             |
| MOTION FOR PRELIMINARY INJUNCTION                                                                                                    | M025 | Motion   |                             |
| MOTION FOR PRETRIAL CONFERENCE                                                                                                    | M122 | Motion   |                             |
| MOTION FOR PROTECTIVE ORDER PURSUANT<br>TO RULE 103                                                                                  | M026 | Motion   |                             |
| MOTION FOR REASONABLE LITIGATION OR<br>ADMINISTRATIVE COSTS                                                                          | M027 | Motion   |                             |

| Description                                                                         | Code | Category | Eligible<br>for<br>eFiling? |
|-------------------------------------------------------------------------------------|------|----------|-----------------------------|
| MOTION FOR RECONSIDERATION OF FINDINGS<br>OR OPINION PURSUANT TO RULE 161           | M028 | Motion   |                             |
| MOTION FOR RECONSIDERATION OF ORDER                                                 | M029 | Motion   |                             |
| MOTION FOR RECUSAL OF JUDGE                                                         | M030 | Motion   |                             |
| MOTION FOR REVIEW OF JEOPARDY<br>ASSESSMENT OR JEOPARDY LEVY PURSUANT<br>TO RULE 56 | M033 | Motion   |                             |
| MOTION FOR SUMMARY JUDGMENT                                                         | M034 | Motion   |                             |
| MOTION FOR THE COURT TO PAY THE<br>EXPENSES OF A TRANSCRIPT                         | M035 | Motion   |                             |
| MOTION FOR THE COURT TO PAY THE EXPENSES<br>OF AN INTERPRETER                       | M036 | Motion   |                             |
| MOTION FOR VOLUNTARY BINDING ARBITRATION                                            | M037 | Motion   |                             |
| MOTION FOR WRIT OF HABEAS CORPUS AD<br>TESTIFICANDUM                                | M039 | Motion   |                             |
| MOTION IN LIMINE                                                                    | M040 | Motion   |                             |
| MOTION TO ADD LIEN OR LEVY DESIGNATION                                              | M041 | Motion   |                             |
| MOTION TO ADD SMALL TAX CASE DESIGNATION                                            | M042 | Motion   |                             |
| MOTION TO AMEND ORDER                                                               | M043 | Motion   |                             |
| MOTION TO APPOINT AN INTERPRETER<br>PURSUANT TO RULE 143(f)                         | M045 | Motion   |                             |
| MOTION TO APPOINT NEW TAX MATTERS<br>PARTNER                                        | M044 | Motion   |                             |
| MOTION TO APPOINT TAX MATTERS PARTNER                                               | M117 | Motion   |                             |
| MOTION TO BE EXCUSED FROM APPEARING AT THE TRIAL SESSION                            | M047 | Motion   |                             |
| MOTION TO BE EXEMPT FROM E-FILING                                                   |      |          | NO                          |
| MOTION TO BE RECOGNIZED AS NEXT FRIEND                                              | M049 | Motion   |                             |
| MOTION TO BIFURCATE                                                                 | M050 | Motion   |                             |
| MOTION TO CALENDAR                                                                  | M051 | Motion   |                             |
| MOTION TO CALENDAR AND CONSOLIDATE                                                  | M052 | Motion   |                             |
| MOTION TO CALENDAR IN THE ELECTRONIC<br>(NORTH) COURTROOM                           | M038 | Motion   |                             |
| MOTION TO CERTIFY FOR INTERLOCUTORY<br>APPEAL                                       | M055 | Motion   |                             |

| Description                                                                        | Code | Category | Eligible<br>for<br>eFiling? |
|------------------------------------------------------------------------------------|------|----------|-----------------------------|
| MOTION TO CHANGE OR CORRECT CAPTION                                                | M056 | Motion   |                             |
| MOTION TO CHANGE PLACE OF HEARING OF<br>DISCLOSURE CASE                            |      |          | NO                          |
| MOTION TO CHANGE PLACE OF SUBMISSION OF<br>DECLARATORY JUDGMENT CASE               | M058 | Motion   |                             |
| MOTION TO CHANGE PLACE OF TRIAL                                                    | M059 | Motion   |                             |
| MOTION TO CHANGE SERVICE METHOD                                                    | M060 | Motion   |                             |
| MOTION TO CLARIFY ORDER                                                            | M061 | Motion   |                             |
| MOTION TO CLOSE ON GROUND OF DUPLICATION                                           | M062 | Motion   |                             |
| MOTION TO COMPEL DISCOVERY                                                         | M063 | Motion   |                             |
| MOTION TO COMPEL PRODUCTION OF<br>DOCUMENTS                                        | M064 | Motion   |                             |
| MOTION TO COMPEL RESPONSES TO<br>INTERROGATORIES                                   | M065 | Motion   |                             |
| MOTION TO COMPEL THE TAKING OF<br>DEPOSITION                                       | M066 | Motion   |                             |
| MOTION TO CONFORM THE PLEADINGS TO THE PROOF                                       | M134 | Motion   |                             |
| MOTION TO CONSOLIDATE                                                              | M067 | Motion   |                             |
| MOTION TO CORRECT AND CERTIFY RECORD<br>ON APPEAL                                  | M053 | Motion   |                             |
| MOTION TO CORRECT CLERICAL ORDER                                                   | M124 | Motion   |                             |
| MOTION TO CORRECT TRANSCRIPT                                                       | M054 | Motion   |                             |
| MOTION TO DEPOSE PURSUANT TO RULE 74                                               | M068 | Motion   |                             |
| MOTION TO DETERMINE THE TAX MATTERS<br>PARTNER                                     | M069 | Motion   |                             |
| MOTION TO DISMISS                                                                  | M070 | Motion   |                             |
| MOTION TO DISMISS FOR FAILURE TO<br>PROPERLY PROSECUTE                             | M071 | Motion   |                             |
| MOTION TO DISMISS FOR FAILURE TO STATE A<br>CLAIM UPON WHICH RELIEF CAN BE GRANTED | M072 | Motion   |                             |
| MOTION TO DISMISS FOR LACK OF JURISDICTION                                         | M073 | Motion   |                             |
| MOTION TO DISMISS FOR LACK OF JURISDICTION<br>AS TO [person, notice, or year]      | M126 | Motion   |                             |

| Description                                                                                                    | Code | Category | Eligible<br>for<br>eFiling? |
|----------------------------------------------------------------------------------------------------|------|----------|-----------------------------|
| MOTION TO DISMISS FOR LACK OF<br>PROSECUTION                                                                                        | M074 | Motion   |                             |
| MOTION TO DISMISS ON GROUNDS OF MOOTNESS                                                                                            | M075 | Motion   |                             |
| MOTION TO DISQUALIFY COUNSEL                                                                                                    | M130 | Motion   |                             |
| MOTION TO ENFORCE A REFUND OF<br>OVERPAYMENT PURSUANT TO RULE 260                                                                   | M076 | Motion   |                             |
| MOTION TO ENFORCE SUBPOENA                                                                                                    | M077 | Motion   |                             |
| MOTION TO FILE DOCUMENT UNDER SEAL                                                                                                  |      |          | NO                          |
| MOTION TO IMPOSE A PENALTY                                                                                                    | M080 | Motion   |                             |
| MOTION TO IMPOSE SANCTIONS                                                                                                    | M081 | Motion   |                             |
| MOTION TO INTERVENE                                                                                                    |      |          | NO                          |
| MOTION TO MODIFY DECISION IN ESTATE TAX<br>CASE PURSUANT TO RULE 262                                                                | M083 | Motion   |                             |
| MOTION TO MODIFY ORDER                                                                                                    | M125 | Motion   |                             |
| MOTION TO PERMIT EXPERT WITNESS TO<br>TESTIFY WITHOUT A WRITTEN REPORT<br>REGARDING INDUSTRY PRACTICE PURSUANT<br>TO RULE 143(f)(2) | M084 | Motion   |                             |
| MOTION TO PRECLUDE                                                                                                    | M085 | Motion   |                             |
| MOTION TO PROCEED ANONYMOUSLY                                                                                                    |      |          | NO                          |
| MOTION TO QUASH OR MODIFY SUBPOENA                                                                                                  | M087 | Motion   |                             |
| MOTION TO REDETERMINE INTEREST PURSUANT<br>TO RULE 261                                                                              | M089 | Motion   |                             |
| MOTION TO REMAND                                                                                                    | M090 | Motion   |                             |
| MOTION TO REMOVE SMALL TAX CASE<br>DESIGNATION                                                                                      | M091 | Motion   |                             |
| MOTION TO REMOVE TAX MATTERS PARTNER                                                                                                | M092 | Motion   |                             |
| MOTION TO REOPEN THE RECORD                                                                                                    | M093 | Motion   |                             |
| MOTION TO RESTORE CASE TO THE GENERAL<br>DOCKET                                                                                     | M095 | Motion   |                             |
| MOTION TO RESTRAIN ASSESSMENT OR<br>COLLECTION OR TO ORDER REFUND OF<br>AMOUNT COLLECTED                                            | M096 | Motion   |                             |

| Description                                                                                   | Code | Category | Eligible<br>for<br>eFiling? |
|-----------------------------------------------------------------------------------------------|------|----------|-----------------------------|
| MOTION TO RETAIN FILE IN ESTATE TAX CASE<br>INVOLVING § 6166 ELECTION PURSUANT TO<br>RULE 157 | M097 | Motion   |                             |
| MOTION TO REVIEW THE SUFFICIENCY OF<br>ANSWERS OR OBJECTIONS TO REQUEST FOR<br>ADMISSIONS     | M098 | Motion   |                             |
| MOTION TO SEAL CASE                                                                           |      |          | NO                          |
| MOTION TO SEAL DOCUMENTS                                                                      | M127 | Motion   |                             |
| MOTION TO SET FOR A TIME & DATE CERTAIN                                                       | M099 | Motion   |                             |
| MOTION TO SET PRETRIAL SCHEDULING ORDER                                                       | M131 | Motion   |                             |
| MOTION TO SEVER                                                                               | M100 | Motion   |                             |
| MOTION TO SHIFT THE BURDEN OF PROOF                                                           | M101 | Motion   |                             |
| MOTION TO SHORTEN THE TIME                                                                    | M102 | Motion   |                             |
| MOTION TO STAY PROCEEDINGS                                                                    | M103 | Motion   |                             |
| MOTION TO STAY PROPOSED SALE OF SEIZED<br>PROPERTY                                            | M104 | Motion   |                             |
| MOTION TO STRIKE                                                                              | M105 | Motion   |                             |
| MOTION TO SUBMIT CASE PURSUANT TO RULE 122                                                    | M106 | Motion   |                             |
| MOTION TO SUBSTITUTE PARTIES AND CHANGE<br>CAPTION                                            | M107 | Motion   |                             |
| MOTION TO SUBSTITUTE TRIAL EXHIBIT(S)                                                         | M123 | Motion   |                             |
| MOTION TO SUPPLEMENT THE RECORD                                                               | M129 | Motion   |                             |
| MOTION TO SUPPRESS EVIDENCE                                                                   | M119 | Motion   |                             |
| MOTION TO TAKE DEPOSITION PURSUANT TO<br>RULE 74(c)(3)                                        | M108 | Motion   |                             |
| MOTION TO TAKE JUDICIAL NOTICE                                                                | M109 | Motion   |                             |
| MOTION TO VACATE                                                                              | M120 | Motion   |                             |
| MOTION TO VACATE OR REVISE PURSUANT TO<br>RULE 161                                            | M110 | Motion   |                             |
| MOTION TO WITHDRAW                                                                            | M111 | Motion   |                             |
| MOTION TO WITHDRAW COUNSEL                                                                    | M116 | Motion   |                             |
| MOTION TO WITHDRAW OR MODIFY THE DEEMED<br>ADMITTED ADMISSIONS PURSUANT TO<br>RULE 90(f)      | M113 | Motion   |                             |

| Description                                        | Code | Category   | Eligible<br>for<br>eFiling? |
|----------------------------------------------------|------|------------|-----------------------------|
| NOTICE OF APPEAL                                   | ENOA | Notice     |                             |
| NOTICE OF CHANGE OF ADDRESS                        | NCA  | Notice     |                             |
| NOTICE OF CHANGE OF COUNSEL FOR NON PARTY          |      |            | NO                          |
| NOTICE OF CLARIFICATION OF TAX MATTERS<br>PARTNER  | NCTP | Notice     |                             |
| NOTICE OF CONCESSION                               | NCON | Notice     |                             |
| NOTICE OF DEATH OF COUNSEL                         | NDC  | Notice     |                             |
| NOTICE OF ELECTION TO INTERVENE                    | NOEI | Notice     | NO                          |
| NOTICE OF ELECTION TO PARTICIPATE                  | NOEP | Notice     | NO                          |
| NOTICE OF IDENTIFICATION OF TAX MATTERS<br>PARTNER | NITM | Notice     |                             |
| NOTICE OF INTENT NOT TO FILE                       | NINF | Notice     |                             |
| NOTICE OF INTERVENTION                             | NOI  | Notice     | NO                          |
| NOTICE OF ISSUE CONCERNING FOREIGN LAW             | NIFL | Notice     |                             |
| NOTICE OF JUDICIAL RULING                          | NRJR | Notice     |                             |
| NOTICE OF NO OBJECTION                             | NNOB | Notice     |                             |
| NOTICE OF OBJECTION                                | OBJN | Notice     |                             |
| NOTICE OF PROCEEDING IN BANKRUPTCY                 | NPB  | Notice     |                             |
| NOTICE OF RELEVANT JUDICIAL DECISIONS              | NRJD | Notice     |                             |
| NOTICE OF SMALL TAX CASE ELECTION                  | NSTE | Notice     |                             |
| NOTICE OF SUBMISSION OF EXPERT REPORT              |      |            | $NO^2$                      |
| NOTICE OF SUPPLEMENTAL AUTHORITY                   | NSA  | Notice     |                             |
| NOTICE OF TERMINATION ASSESSMENT                   | NTA  | Notice     |                             |
| NOTICE OF UNAVAILABILITY                           | NOU  | Notice     |                             |
| OPPOSITION TO [document name]                      | OPPO | Opposition |                             |
| OWNERSHIP DISCLOSURE STATEMENT                     | DISC | Statement  |                             |
| PETITION FILED                                     |      |            | NO                          |

<sup>&</sup>lt;sup>2</sup>An expert report is submitted to the trial Judge in paper form 30 days before the calendar call unless otherwise directed by the trial Judge. An expert report may be offered into evidence at trial. Expert reports are not filed.

| Description                                        | Code | Category               | Eligible<br>for<br>eFiling? |
|----------------------------------------------------|------|------------------------|-----------------------------|
| PREHEARING MEMORANDUM                              | PHM  | Pretrial<br>Memorandum |                             |
| PRETRIAL MEMORANDUM                                | РМТ  | Pretrial<br>Memorandum |                             |
| PROPOSED STIPULATED DECISION <sup>3</sup>          | PSDE | Miscellaneous          |                             |
| RATIFICATION OF PETITION                           |      |                        | NO                          |
| RATIFICATION [of document name]                    | RATF | Miscellaneous          |                             |
| REDACTED [document name]                           | REDC | Miscellaneous          |                             |
| REDACTED PETITION FILED                            | PTFR | Petition               |                             |
| REPLY TO [document name]                           | REPL | Reply                  |                             |
| REPLY TO AMENDMENT TO ANSWER                       | RPAA | Reply                  |                             |
| REPLY TO ANSWER                                    | RTA  | Reply                  |                             |
| REPLY TO ANSWER TO AMENDED PETITION                | RTAA | Reply                  |                             |
| REPLY TO ANSWER TO AMENDMENT TO PETITION           | RATA | Reply                  |                             |
| REPLY TO ANSWER TO PETITION, AS AMENDED            | RAPA | Reply                  |                             |
| REPLY TO ANSWER TO SECOND AMENDED<br>PETITION      | RTSA | Reply                  |                             |
| REPLY TO ANSWER TO SUPPLEMENT TO PETITION          | RSTA | Reply                  |                             |
| REPLY TO ANSWER TO THIRD AMENDED PETITION          | RTAP | Reply                  |                             |
| REQUEST FOR ADMISSIONS                             | REQA | Request                |                             |
| REPORT                                             | RTP  | Miscellaneous          |                             |
| REQUEST FOR JUDICIAL NOTICE                        | RJN  | Request                |                             |
| REQUEST FOR PLACE OF HEARING OF<br>DISCLOSURE CASE |      |                        | NO                          |

<sup>&</sup>lt;sup>3</sup>Effective September 30, 2019, Stipulated Decisions may be filed with the Court electronically. Stipulated Decisions must bear the written signatures of all parties or counsel; the Court will not accept digitized signatures or typewritten names on a Stipulated Decision. The party that last signs the Stipulated Decision is responsible for filing the document with the Court. The party that files the Stipulated Decision with the Court must maintain the paper copy (with all required original signatures) for a period of 18 months after the decision in the case is final, and, on request of the Court, must provide the original document for review.

| Description                                                     | Code | Category               | Eligible<br>for<br>eFiling? |
|-----------------------------------------------------------------|------|------------------------|-----------------------------|
| REQUEST FOR PLACE OF SUBMISSION OF<br>DECLARATORY JUDGMENT CASE | RQSD | Request                |                             |
| REQUEST FOR PLACE OF TRIAL                                      | RQT  | Request                |                             |
| REQUEST FOR PRETRIAL CONFERENCE                                 | RFPC | Request                |                             |
| REQUEST FOR PRODUCTION OF DOCUMENTS                             |      |                        | NO                          |
| REQUEST FOR RESPONSES TO INTERROGATORIES                        |      |                        | NO                          |
| RESPONSE TO [document name]                                     | RSP  | Response               |                             |
| RESPONSE TO REQUEST FOR PRODUCTION OF<br>DOCUMENTS              |      |                        | NO                          |
| RESPONSE TO REQUEST FOR RESPONSES TO<br>INTERROGATORIES         |      |                        | NO                          |
| REVISED COMPUTATION                                             | RCOM | Computation            |                             |
| SECOND AMENDED PETITION                                         | PSAP | Petition               |                             |
| SECOND AMENDMENT TO PETITION                                    | PSAT | Petition               |                             |
| SECOND SUPPLEMENT TO PRETRIAL<br>MEMORANDUM                     | SSPM | Pretrial<br>Memorandum |                             |
| SERIATIM ANSWERING BRIEF                                        | SEAB | Seriatum Brief         |                             |
| SERIATIM ANSWERING MEMORANDUM BRIEF                             | SAMB | Seriatum Brief         |                             |
| SERIATIM OPENING BRIEF                                          | SEOB | Seriatum Brief         |                             |
| SERIATIM OPENING MEMORANDUM BRIEF                               | SOMB | Seriatum Brief         |                             |
| SERIATIM REPLY BRIEF                                            | SERB | Seriatum Brief         |                             |
| SERIATIM REPLY MEMORANDUM BRIEF                                 | SRMB | Seriatum Brief         |                             |
| SERIATIM SUR-REPLY BRIEF                                        | SESB | Seriatum Brief         |                             |
| SERIATIM SUR-REPLY MEMORANDUM BRIEF                             | SSRB | Seriatum Brief         |                             |
| SETTLEMENT STIPULATION                                          |      |                        | NO                          |
| SIMULTANEOUS ANSWERING BRIEF                                    | SIAB | Simultaneous<br>Brief  |                             |
| SIMULTANEOUS ANSWERING MEMORANDA OF<br>LAW                      | SIAM | Simultaneous<br>Brief  |                             |
| SIMULTANEOUS ANSWERING MEMORANDUM<br>BRIEF                      | SIMB | Simultaneous<br>Brief  |                             |
| SIMULTANEOUS MEMORANDA OF LAW                                   | SIML | Simultaneous<br>Brief  |                             |

| Description                                                | Code | Category               | Eligible<br>for<br>eFiling? |
|------------------------------------------------------------|------|------------------------|-----------------------------|
| SIMULTANEOUS OPENING BRIEF                                 | SIOB | Simultaneous<br>Brief  |                             |
| SIMULTANEOUS OPENING MEMORANDUM BRIEF                      | SIOM | Simultaneous<br>Brief  |                             |
| SIMULTANEOUS SUPPLEMENTAL BRIEF                            | SSB  | Simultaneous<br>Brief  |                             |
| SIMULTANEOUS SUR-REPLY BRIEF                               | SISB | Simultaneous<br>Brief  |                             |
| SIMULTANEOUS SUR-REPLY MEMORANDUM<br>BRIEF                 | SSRM | Simultaneous<br>Brief  |                             |
| STATEMENT                                                  | STAT | Statement              |                             |
| STATEMENT OF TAXPAYER IDENTIFICATION<br>NUMBER (Form 4)    |      |                        | $\mathbf{NO}^4$             |
| STATEMENT UNDER RULE 212                                   | S212 | Statement              |                             |
| STATEMENT UNDER RULE 50(c)                                 | STAR | Statement              |                             |
| STATUS REPORT                                              | RPT  | Miscellaneous          |                             |
| STIPULATED DECISION<br>See "Proposed Stipulated Decision". |      |                        |                             |
| STIPULATION                                                | STP  | Stipulation            |                             |
| STIPULATION OF FACTS                                       | STIP | Stipulation            |                             |
| STIPULATION OF PRETRIAL DEADLINES                          | SPD  | Stipulation            |                             |
| STIPULATION OF SETTLED ISSUES                              | STST | Stipulation            |                             |
| STIPULATION OF SETTLEMENT                                  | STS  | Stipulation            |                             |
| STIPULATION TO BE BOUND                                    | STBB | Stipulation            |                             |
| STIPULATION TO TAKE DEPOSITION OF [name]                   | STPD | Stipulation            |                             |
| SUBSTITUTION OF COUNSEL                                    | SOC  | Miscellaneous          |                             |
| SUPPLEMENT TO [document name]                              | SUPM | Supplement             |                             |
| SUPPLEMENT TO PETITION                                     | PSUP | Petition               |                             |
| SUPPLEMENT TO PREHEARING MEMORANDUM                        | STMP | Pretrial<br>Memorandum |                             |

<sup>&</sup>lt;sup>4</sup>The Statement of Taxpayer Identification Number, Form 4, is submitted in paper form with the petition. It may not be eFiled and is never made part of the Court's public files.

| Description                                                                                | Code | Category               | Eligible<br>for |
|--------------------------------------------------------------------------------------------|------|------------------------|-----------------|
|                                                                                            |      |                        | eFiling?        |
| SUPPLEMENT TO PRETRIAL MEMORANDUM                                                          | STPM | Pretrial<br>Memorandum |                 |
| SUPPLEMENT TO SERIATIM ANSWERING BRIEF                                                     | STSA | Seriatum Brief         |                 |
| SUPPLEMENT TO SERIATIM OPENING BRIEF                                                       | STSO | Seriatum Brief         |                 |
| SUPPLEMENT TO SERIATIM SUR-REPLY BRIEF                                                     | SSSR | Seriatum Brief         |                 |
| SUPPLEMENT TO SERIATIM SUR-REPLY<br>MEMORANDUM BRIEF                                       | MBSR | Seriatum Brief         |                 |
| SUPPLEMENT TO SIMULTANEOUS ANSWERING<br>BRIEF                                              | SSAB | Simultaneous<br>Brief  |                 |
| SUPPLEMENT TO SIMULTANEOUS ANSWERING<br>MEMORANDA OF LAW                                   | STAM | Simultaneous<br>Brief  |                 |
| SUPPLEMENT TO SIMULTANEOUS ANSWERING<br>MEMORANDUM BRIEF                                   | SSAM | Simultaneous<br>Brief  |                 |
| SUPPLEMENT TO SIMULTANEOUS MEMORANDA<br>OF LAW                                             | STSM | Simultaneous<br>Brief  |                 |
| SUPPLEMENT TO SIMULTANEOUS OPENING<br>BRIEF                                                | SSOB | Simultaneous<br>Brief  |                 |
| SUPPLEMENT TO SIMULTANEOUS OPENING<br>MEMORANDUM BRIEF                                     | SSOM | Simultaneous<br>Brief  |                 |
| SUPPLEMENT TO SIMULTANEOUS SUR-REPLY<br>BRIEF                                              | SSSB | Simultaneous<br>Brief  |                 |
| SUPPLEMENT TO SIMULTANEOUS SUR-REPLY<br>MEMORANDUM BRIEF                                   | SSSM | Simultaneous<br>Brief  |                 |
| SUPPLEMENTAL [document name]                                                               | SUPT | Supplement             |                 |
| SUPPLEMENTAL STIPULATION OF FACTS                                                          | SSOF | Stipulation            |                 |
| SUR-REPLY TO [document name]                                                               | SURP | Reply                  |                 |
| THIRD AMENDED PETITION                                                                     | PTAP | Petition               |                 |
| THIRD AMENDMENT TO PETITION                                                                | PTAT | Petition               |                 |
| UNREDACTED [document name]                                                                 | URED | Miscellaneous          |                 |
| UNSWORN DECLARATION OF [name] UNDER<br>PENALTY OF PERJURY IN SUPPORT OF<br>[document name] | USDL | Supporting<br>Document |                 |

### **Appendix III. Sample Format - Notice Regarding** the Submission of Exhibits or Attachments in **Original Format**

#### SAMPLE FORMAT

#### UNITED STATES TAX COURT

WASHINGTON, DC 20217

|       |                                      | )                                               |
|-------|--------------------------------------|-------------------------------------------------|
|       | Petitioner(s)                        | )<br>)                                          |
|       | v.                                   | )<br>) Docket No                                |
| COM   | IMISSIONER OF INTERNAL RI            | )<br>EVENUE, )                                  |
|       | Respondent                           | ) )                                             |
|       | NOTICE REGARDING TH<br>[ATTACHMENTS] | IE SUBMISSION OF EXHIBITS<br>IN ORIGINAL FORMAT |
|       | Exhibits, labeled/numbered           | , in support of                                 |
|       | , whic, title of document)           | h was electronically filed with the Court on    |
| on    | , 20, are being su                   | bmitted to the Court in their original format   |
|       |                                      |                                                 |
| Date: | :Signa                               | ture:                                           |

Name of Petitioner or Counsel Tax Court Bar Number (for practitioners only) Address (City, State and Zip Code) Telephone Number E-mail address

### Index

Additional Case, 34 Adobe Reader, 26, 29-31 Adobe Reader, 3, 28 problems, 27, 30, 31 amended certificate of service, 62, 64 petition, 62 amendments to, 64briefs simultaneous, 42, 51 Case Entry, 32 Case Index, 27 cases set for trial, 50 certificate of service, 42, 50, 51, 59, 60 amended, 62, 64 Change Password, 36 Change Security Image, 37 Change Security Question, 38 Change User Name, 36 confirmation code, 11, 12 consolidated cases, 48-50, 58 Corporate Search, 32, 33 courtesy copies, 48, 62 definitions, 78 docket sheet, 25, 27-29 documents can't view, 27, 30, 31 miscellaneous unfiled, 29 service, **25-27** viewing, 25-29 eFiling, 1, 29 attachments, 43 checklist, 54 eligible, 80-88, 90, 91 email notification, 51 errors, 53 exhibits, 43 format of documents, 45-48 help, **76** instructions, 55-57 navigating the process, 54, 55 supporting documents, 44, 59, 66, 69-73 timeliness, 44

Wizard, 50, 51, 56, 57 eLodge, 44, 66, 69, 71-74, 78 email address, 3, 8, 12, 20, 24, 42 change, 36 eService, 1, 41-43, 51, 56, 59, 62, 67 consent to, 1, 12, 25, 27, 35, 36, 41, 42 evidence, 43, 87 hardware requirements, 3 Help, **76** additional resources, 77 by telephone, 77 eAccess Support Form, 76, 77 online support, 76 logging off, 25 logging on, 14-17 difficulty, 16 miscellaneous unfiled documents, 29 Motion for Leave to File, <u>44</u>, <u>65</u>-<u>70</u>, <u>72</u>, 73.75 Motion for Leave to File Out of Time, 44, 65-70, 72, 73, 75 My Cases, 27 My Service, 25, 26 My Transactions, 53, 61 Notification of Service, 41 opposition to, 63participants, 29 parties, 29 service, 29 Party Search, 32, 33 password, 6, 8, 21, 34, 36 Petitioner Access, 1 petitions, <u>43</u>, <u>45</u>, <u>58</u>, <u>65</u> amended, 62 preferences email notification, 35 Recovery E-mail Address, 8 redacted, <u>46</u>, <u>54</u>, <u>63</u>, <u>65</u> registration, 5-13 reply to, 63 requests for admissions, 62 **Respondent Practitioners**, 29 response to, 63

```
search docket records, \underline{31}-\underline{33}
security
     image, <u>9</u>, <u>10</u>, <u>16</u>, <u>37</u>
     question, 10, 15, 38
service, <u>1</u>, <u>41</u>, <u>42</u>, <u>51</u>
     certificate of, <u>42</u>, <u>50</u>, <u>51</u>, <u>59</u>, <u>60</u>
     courtesy, <u>42</u>, <u>51</u>, <u>60</u>, <u>62</u>
     eService, <u>42</u>, <u>52</u>
     notification, <u>6</u>, <u>29</u>, <u>30</u>, <u>41</u>, <u>51</u>
     paper, 41, 50
     parties, 29
Service E-mail Address, 8
signature, 46, 47
software requirements, 3
stipulations of facts, 62
supplements to, 64
terms of use, \underline{2}, \underline{36}, \underline{42}
unredacted, 63
Update Info, 35
user name, <u>2</u>, <u>6</u>, <u>17</u>, <u>34</u>, <u>36</u>
     forgot, 14, 17
```